# ANALISIS PENGGUNAAN *FLUXION PORTABLE* UNTUK MENGUJI WI-FI DENGAN KEAMANAN WPA/WPA2

## SKRIPSI

# Diajukan Oleh REJA ANGGARA SELIAN NIM. 180212023

**Bidang Peminatan : Teknik Komputer dan Jaringan** 

Mahasiswa Fakultas Tarbiyah dan Keguruan Program Studi Pendidikan Teknologi Informasi

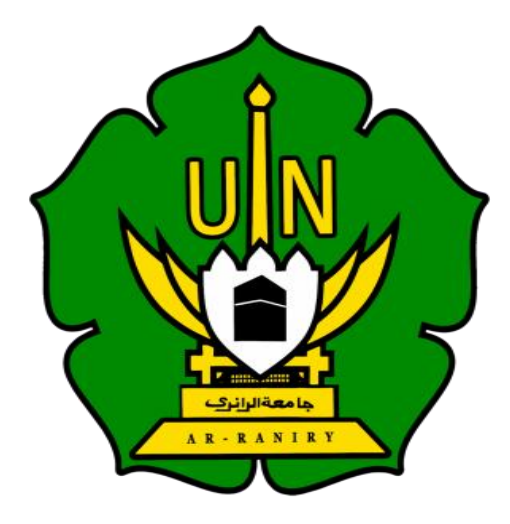

UNIVERSITAS ISLAM NEGERI AR-RANIRY FAKULTAS TARBIYAH DAN KEGURUAN PROGRAM STUDI PENDIDIKAN TEKNOLOGI INFORMASI 2023 M/ 1445 H

# ANALISIS PENGGUNAAN FLUXION PORTABLE UNTUK MENGUJI WI-FI DENGAN KEAMANAN WPA/WPA2

## SKRIPSI

Diajukan Kepada Fakultas Tarbiyah dan Keguruan (FTK) Universitas Islam Negeri Ar-Raniry Darussalam Banda Aceh Sebagai Beban Studi Untuk Memperoleh Gelar Sarjana Dalam Ilmu Pendidikan Teknologi Informasi

## **OLEH**:

Reja Anggara Selian NIM. 180212023 Mahasiswa Fakultas Tarbiyah dan Keguruan Program Studi Pendidikan Teknologi Informasi

Disetujui Oleh :

ما **معة الرانر** 3

R - R A

Pembimbing 1

Pembimbing 2

(Mira Maisura, M.Sc) NIP/NIDN. 198605272019032011 (Aulia Syarif Aziz, S.Kom., M.Sc) NIP/NIDN. 199305212022031001 Lembar Pengesahan penguji sidang:

#### ANALISIS PENGGUNAAN FLUXION PORTABLE UNTUK MENGUJI WI-FI DENGAN KEAMANAN WPA/WPA2

#### SKRIPSI

Telah diuji oleh Panitia Ujian Munaqasyah Skripsi Fakultas Tarbiyah dan

Keguruan UIN Ar-Raniry Banda Aceh dan Dinyatakan Lulus serta diterima

sebagai salah satu beban studi Program Sarjana (S-1) dalam Pendidikan Teknologi

Informasi

Pada:

Senin, 11 Desember 2023

27 Jumadil Awal 1445 H

Darussalam - Banda Aceh

Panitia Ujian Munaqasyah Skripsi

Ketua

(Mira Maisura, M.Sc) NIP/NIDN. 198605272019032011

Penguji

(Sarini Vita Dewi, S.T., M.Eng)

Sekretaris

(Aulia Syarif Aziz, S.Kom., M.Sc) NIP/NIDN. 199305212022031001

Penguji 2

(Frimansyah, M.T) NIP/NIDN. 198712222022032001 NIP/NIDN. 198704212015031002

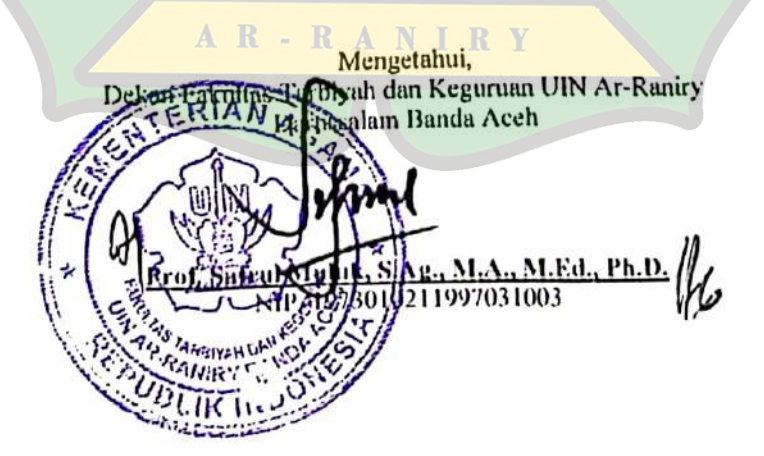

## LEMBAR PERNYATAAN KEASLIAN KARYA ILMIAH

Yang bertanda tangan di bawah ini:

| Nama          | : Reja Anggara Selian                                                                   |
|---------------|-----------------------------------------------------------------------------------------|
| NIM           | : 180212023                                                                             |
| Program Studi | : Pendidikan Teknologi Informasi                                                        |
| Fakultas      | : Tarbiyah dan Keguruan                                                                 |
| Judul Skripsi | : Analisis Penggunaan Fluxion Portable Untuk Menguji Wi-<br>Fi Dengan Keamanan WPA/WPA2 |

Dengan ini menyatakan bahwa dalam penulisan skripsi ini, saya:

- 1. Tidak menggunakan ide orang lain tanpa mampu mengembangkan dan mempertanggungjawabkan.
- 2. Tidak melakukan plagiat terhadap naskah karya orang lain
- 3. Tidak menggunakan karya orang lain tanpa menyebutkan sumber asli atau tanpa izin pemilik karya
- 4. Tidak memanipulasi dan memalsukan data
- 5. Mengerjakan sendiri karya ini dan mampu bertanggung jawab atas karya ini

Bila dikemudian hari ada tuntutan dari pihak lain atas karya saya, dan telah melalui pembuktian yang dapat dipertanggung jawabkan dan ternyata memang ditemukan bukti bahwa saya telah melanggar pernyataan ini, maka saya siap dikenai sanksi berdasarkan aturan yang berlaku di Fakultas Tarbiyah dan Keguruan UIN Ar-Raniry Banda Aceh.

Demikian pernyataan ini saya buat dengan sesungguhnya.

Banda Aceh, 12 Desember 2023

menyatakan B5360ALX118020794 Reja Anggara Selian

## ABSTRAK

| Nama                  | : Reja Anggara Selian                                                 |
|-----------------------|-----------------------------------------------------------------------|
| NIM<br>Fakultas/Prodi | : 180212023<br>: Tarbiyah dan Keguruan/Pendidikan Teknologi Informasi |
| Judul                 | : Analisis Penggunaan Fluxion Portable Untuk Menguji                  |
|                       | Wi-Fi Dengan Keamanan WPA/WPA2                                        |

| Bidang Peminatan | : Teknik Komputer dan Jaringan                           |
|------------------|----------------------------------------------------------|
| Jumlah Halaman   | : 66 Halaman                                             |
| Pembimbing I     | : Mira Maisura, <mark>M</mark> .Sc                       |
| Pembimbing II    | : Aulia Syarif Aziz, S.Kom., M.Sc                        |
| Kata Kunci       | : Fluxion portable, Security, Action Research, WPA, WPA2 |

Dengan kemudahan penggunaan yang diberikan oleh Wi-Fi, bermunculan pula berbagai tindakan illegal yang menjadikan *password* Wi-Fi sebagai sasaran atau target utama. Penelitian ini bertujuan untuk menganalisis penggunaan dan keefektifan dari *fluxion portable* dalam menguji Wi-Fi dengan keamanan WPA/WPA2, yang dilakukan pada *router* ZTE-F609 dengan menggunakan metode *action research* atau tindakan. Hasil penelitian menunjukkan bahwa *fluxion portable* memang mampu dan efektif dalam mendapatkan *password* Wi-Fi dengan menggunakan teknik *social engineering* atau manipulasi psikologis melalui rekayasa sosial berupa serangan *online* yang jarang disadari oleh pengguna. Untuk mengatasi atau menghindari kemungkinan terjadinya serangan dari *fluxion portable* yaitu dengan menyembunyikan Wi-Fi dari *public* atau mengganti *router* yang mendukung fitur *whitelist*.

#### **KATA PENGANTAR**

Puji syukur diucapkan kehadirat Allah SWT atas segala rahmatNya sehingga Skripsi ini dapat tersusun sampai dengan selesai. Tidak lupa kami mengucapkan terimakasih terhadap bantuan dari pihak yang telah berkontribusi dengan memberikan sumbangan baik pikiran maupun materinya. Penulis mengucapkan terima kasih kepada:

- Kedua orang tua, Bapak dan Ibu yang telah memberikan segalanya selama menjalani Pendidikan
- 2. Ibu Mira Maisura, M.Sc selaku Ketua Program Studi Pendidikan Teknologi Informasi atas kesempatan dan bantuan yang diberikan kepada penulis dalam melakukan penelitian dan memperoleh informasi yang diperlukan selama penulisan proposal penelitian ini.
- 3. Bapak Aulia Syarif Aziz, S.Kom., M.Sc sebagai Dosen Pembimbing Proposal yang telah memberikan arahan dan semangat dalam penyusunan proposal
- 4. Bapak/Ibu Dosen program studi Pendidikan Teknologi Informasi yang tidak dapat saya sebutkan satu persatu yang telah mendidik dan memberikan bimbingan selama masa perkuliahan.
- 5. Teman-teman seperjuangan yang tidak dapat saya sebutkan satu persatu khususnya teman-teman yang membantu dalam penelitian ini.

#### **حا معة الرانري**

Meskipun telah berusaha menyelesaikan Skripsi ini sebaik mungkin, penulis menyadari bahwa skripsi ini masih memiliki kekurangan. Oleh karena itu, penulis mengharapkan kritik dan saran yang membangun dari para pembaca guna menyempurnakan penyusunan Skripsi ini. Akhir kata, penulis berharap semoga Skripsi ini berguna bagi para pembaca dan pihak-pihak lain yang berkepentingan di kemudian hari.

> Banda Aceh, 12 Desember 2023 Penulis

## **DAFTAR ISI**

| HALAMAN SAMPUL JUDUL                    |      |  |
|-----------------------------------------|------|--|
| LEMBAR PENGESAHAN PEMBIMBING            | i    |  |
| LEMBAR PENGESAHAN SIDANG                | ii   |  |
| LEMBAR PERNYATAAN KEASLIAN KARYA ILMIAH | iii  |  |
| ABSTRAK                                 | iv   |  |
| KATA PENGANTAR                          | v    |  |
| DAFTAR ISI                              | vi   |  |
| DAFTAR TABEL                            | viii |  |
| DAFTAR GAMBAR                           | ix   |  |
|                                         |      |  |
| BAB I PENDAHULUAN                       | 1    |  |
| 1.1 Latar Belakang Masalah              | 1    |  |
| 1.2 Rumusan Masalah                     | 3    |  |
| 1.3 Tujuan Penelitian                   | 3    |  |
| 1.4 Batasan Penelitian                  | 3    |  |
| 1.5 Manfaat Penelitian                  | 3    |  |
| 1.6 Relevansi Penelitian Terdahulu      | 4    |  |
| 1.7 Sistematika Penulisan               | 8    |  |
| BAB II LANDASAN TEORITIS                | 9    |  |
| 2.1 Dasar Teori                         | 9    |  |
| جا معةالرانيك<br>2.1.1 Wi-Fi            | 9    |  |
| 2.1.2 Router                            | 11   |  |
| 2.1.3 Smartphone                        | 14   |  |
| 2.1.4 Fluxion Portable                  | 15   |  |
| 2.1.5 Keamanan Jaringan                 | 15   |  |
| BAB III METODOLOGI PENELITIAN           | 19   |  |
| 3.1 Peralatan Penelitian                | 19   |  |
| 3.1.1 Perangkat Penelitian              | 19   |  |

| 3.1.2 Metode Penelitian                                           | 20 |
|-------------------------------------------------------------------|----|
| 3.1.3 Gambaran Umum Penelitian                                    | 21 |
| 3.1.4 Alur Penelitian                                             | 22 |
| 3.1.5 Flowchart Penelitian                                        | 23 |
| 3.1.6 Rancangan Sistem Penelitian                                 | 24 |
| BAB IV HASIL DAN PEMBAHASAN                                       | 25 |
| 4.1 Konfigurasi Router ZTE-F609                                   | 25 |
| 4.2 Hasil Pengujian Wi-Fi Dengan Keamanan WPA / WPA2 Menggunakan  | l  |
| Fluxion Portable                                                  | 42 |
| 4.3 Mengidentifikasi SSID Wi-Fi asli dengan SSID Wi-Fi Yang Palsu | 57 |
| BAB V KESIMPULAN DAN SARA <mark>N</mark>                          | 60 |
| 5.1 Kesimpulan                                                    | 60 |
| 5.2 Saran                                                         | 61 |
| DAFTAR PUSTAKA                                                    | 62 |
| RIWAYAT HIDUP PENULIS                                             | 66 |
|                                                                   |    |
|                                                                   |    |
|                                                                   |    |
| AR-RANIRY                                                         |    |
|                                                                   |    |

# DAFTAR TABEL

| Tabel 1.1 Penelitian Terdahulu | 4  |
|--------------------------------|----|
| Tabel 3.1 Perangkat Keras      | 19 |
| Tabel 3.2 Perangkat Lunak      | 20 |

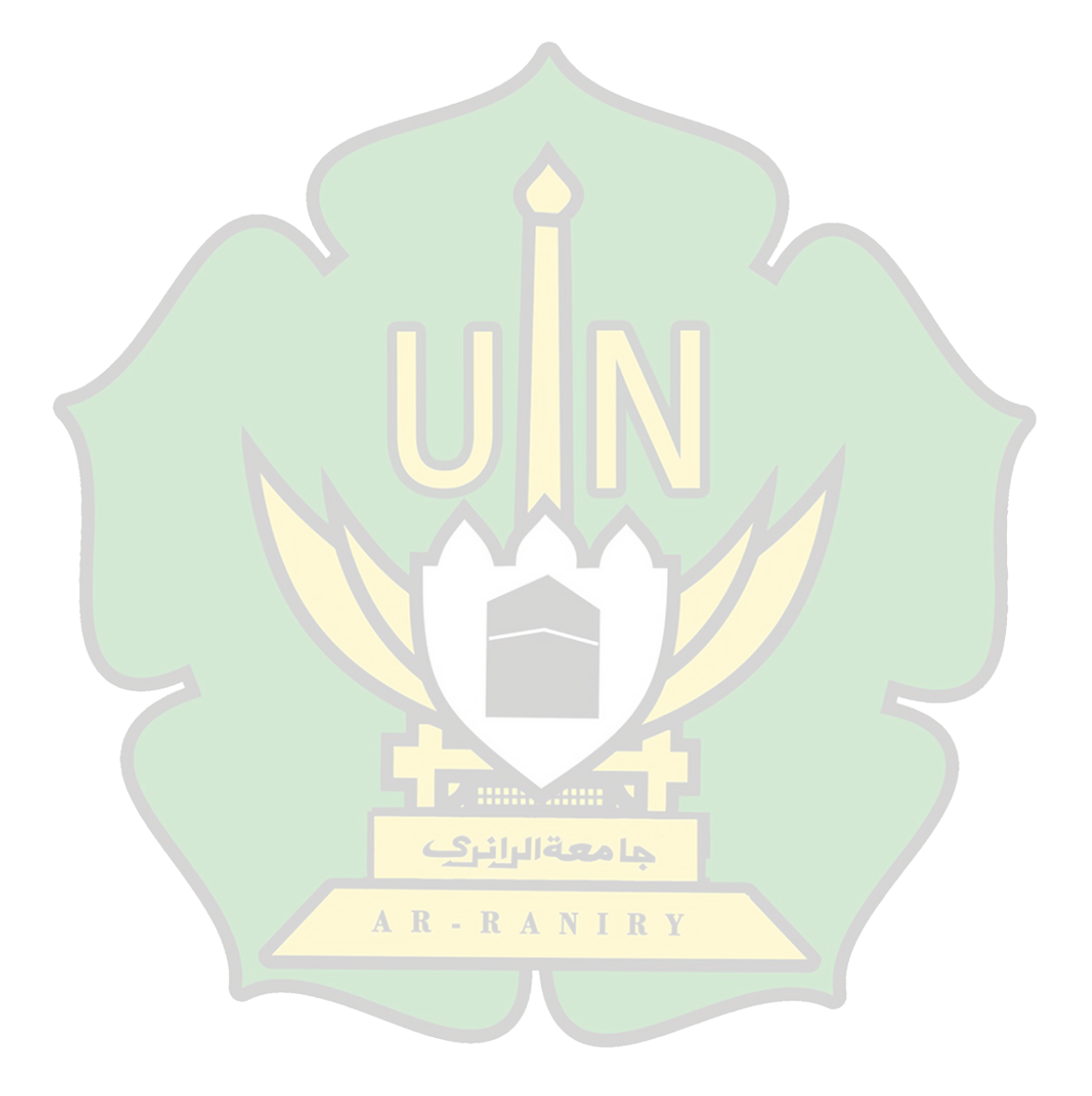

# **DAFTAR GAMBAR**

| Gambar 3.1 Alur Penelitian                                  | 22 |
|-------------------------------------------------------------|----|
| Gambar 3.2 Flowchart Penelitian                             | 23 |
| Gambar 3.3 Rancangan Sistem Penelitian                      | 24 |
| Gambar 3.4 Penyerangan Wi-Fi                                | 24 |
| Gambar 4.1 Menghubungkan router dengan adaptor              | 25 |
| Gambar 4.2 Menghubungkan <i>adaptor</i> pada sumber listrik | 26 |
| Gambar 4.3 Tombol power untuk menghidupkan router           | 26 |
| Gambar 4.4 Router telah menyala                             | 27 |
| Gambar 4.5 Reset router                                     | 27 |
| Gambar 4.6 Menghidupkan Wi-Fi pada smartphone               | 28 |
| Gambar 4.7 Menghubungkan smartphone ke Wi-Fi                | 28 |
| Gambar 4.8 SSID dan <i>password default</i> ZTE-F609        | 29 |
| Gambar 4.9 Membuka <i>browser</i> Chrome                    | 29 |
| Gambar 4.10 Default IP address                              | 30 |
| Gambar 4.11 <i>Enter /</i> Tombol panah kanan               | 30 |
| Gambar 4.12 Halaman login ruoter ZTE-F609                   | 31 |
| Gambar 4.13 Username dan password login router              | 31 |
| Gambar 4.14 Halaman utama setelah <i>login</i> ke router    | 32 |
| Gambar 4.15 Menu <i>Network</i>                             | 32 |
| Gambar 4.16 Halaman menu <i>Network</i>                     | 33 |
| Gambar 4.17 Halaman menu Security                           | 33 |
| Gambar 4.18 Halaman mengubah password Wi-Fi                 | 34 |
| Gambar 4.19 Menu Choose SSID                                | 34 |
| Gambar 4.20 Menu memilih SSID2                              | 35 |
| Gambar 4.21 Menu mengubah Authentication Type               | 36 |
| Gambar 4.22 Mengubah password SSID2                         | 36 |
| Gambar 4.23 Menu SSID Setting                               | 37 |
| Gambar 4.24 Halaman menu SSID Setting                       | 37 |
| Gambar 4.25 Menu <i>Choose</i> SSID                         | 38 |
|                                                             |    |

| Gambar 4.26 Halaman enable SSID2                                                                  | 39 |
|---------------------------------------------------------------------------------------------------|----|
| Gambar 4.27 Mengubah nama SSID2                                                                   | 39 |
| Gambar 4.28 Tombol Logout                                                                         | 40 |
| Gambar 4.29 Mencari Wi-Fi yang sudah dibuat                                                       | 40 |
| Gambar 4.30 Menghubungkan <i>smartphone</i> pada Wi-Fi yang sudah dibuat                          | 41 |
| Gambar 4.31 Berhasil terhubung pada Wi-Fi yang sudah dibuat                                       | 41 |
| Gambar 4.32 Menghubungkan <i>fluxion portable</i> pada listrik                                    | 42 |
| Gambar 4.33 Munculnya Wi-Fi ATTRACTHOR                                                            | 43 |
| Gambar 4.34 Menghubungkan smartphone (penyerang) ke Wi-Fi                                         |    |
| ATTRACTHOR                                                                                        | 44 |
| Gambar 4.35 Alamat halaman untuk k <mark>on</mark> figurasi <i>fluxion portable</i>               | 44 |
| Gambar 4.36 <i>Login</i> ke halaman konfigurasi <i>fluxion portable</i>                           | 45 |
| Gambar 4.37 SETUP MODE pad <mark>a</mark> layar fluxion po <mark>rt</mark> able                   | 45 |
| Gambar 4.38 Halaman kon <mark>f</mark> iguras <mark>i</mark> <i>fluxion p<mark>ortable</mark></i> | 46 |
| Gambar 4.39 Daftar nama Wi-Fi di ar <mark>ea</mark> sekitar                                       | 47 |
| Gambar 4.40 Memulai penyerangan                                                                   | 48 |
| Gambar 4.41 Keterangan pada layar <i>fluxion portable</i> berubah                                 | 49 |
| Gambar 4.42 Wi-Fi target menjadi dua                                                              | 49 |
| Gambar 4.43 Halaman <i>login</i> Wi-Fi tiruan                                                     | 50 |
| Gambar 4.44 Input password yang salah                                                             | 50 |
| Gambar 4.45 <i>Login</i> ulang jika password yang dimasukkan salah                                | 51 |
| Gambar 4.46 Smartphone tetap tidak bisa terhubung pada Wi-Fi asli                                 | 51 |
| Gambar 4.47 Input password yang benar                                                             | 52 |
| Gambar 4.48 Terhubung pada Wi-Fi asli dan Wi-Fi tiruan berubah nama                               | 52 |
| Gambar 4.49 SETUP MODE password valid                                                             | 53 |
| Gambar 4.50 Menghubungkan kembali smartphone penyerang pada Wi-Fi                                 |    |
| ATTRACTHOR                                                                                        | 54 |
| Gambar 4.51 Login kembali pada halaman konfigurasi fluxion portable                               | 54 |
| Gambar 4.52 Sub menu STATUS                                                                       | 55 |
| Gambar 4.53 Daftar password yang sudah didapat                                                    | 56 |
| Gambar 4.54 Wi-Fi asli memiliki ikon gembok sedangkan yang palsu tidak.                           | 57 |

| Gambar 4.55 Perbedaan cara menghubungkan pada kedua Wi-Fi    | 57 |
|--------------------------------------------------------------|----|
| Gambar 4.56 Perbedaan alamat ip dan gateway pada kedua Wi-Fi | 58 |
| Gambar 4.57 Centang pada kolom <i>Hide</i> SSID              | 59 |

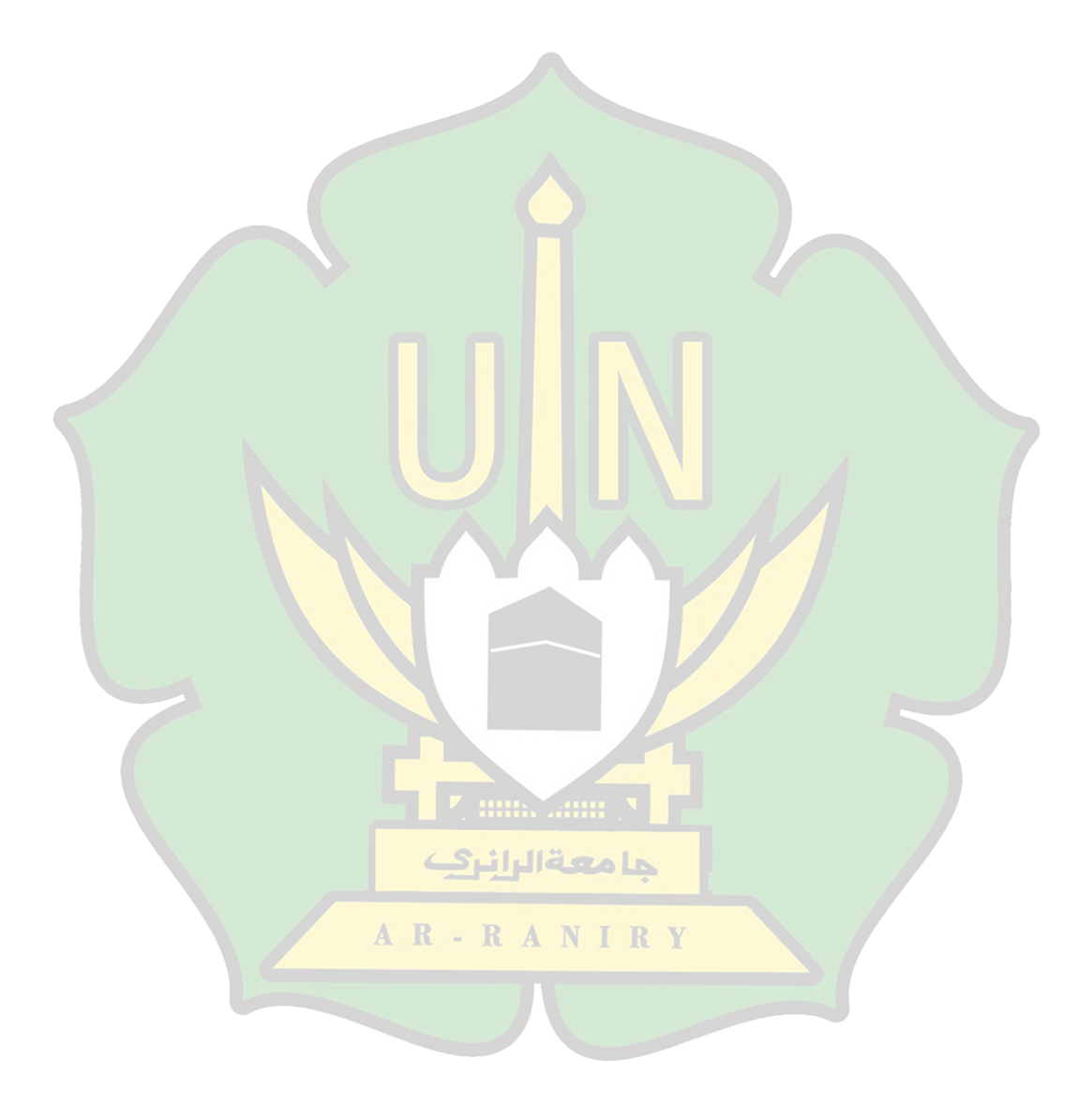

# BAB I

## PENDAHULUAN

#### 1.1 Latar Belakang Masalah

Teknologi pada saat ini berkembang dengan sangat pesat sehingga mempengaruhi berbagai kegiatan manusia. Terlebih lagi saat sekarang ini, hampir semua kegiatan yang berkaitan dengan lembaga pendidikan, sosial, perkantoran, dan yang lainnya sudah bisa dilakukan secara *online*. Kegiatan yang bersifat online ini tentunya akan memerlukan koneksi *internet* dalam melakukan kegiatannya tersebut. Oleh karena itu banyak rumah-rumah yang telah menggunakan layanan Wi-Fi sebagai sumber *internet* yang bisa digunakan secara bersama-sama. Selain itu penggunaan layanan Wi-Fi tersebut adalah sebagai bentuk pengurangan pengeluaran biaya untuk membeli kuota intenet yang relatif lebih mahal dan hanya bisa digunakan perindividu saja agar konektivitasnya bisa maksimal.

Di Indonesia, ada banyak sekali perusahaan penyedia layanan *internet*. Dilansir dari Data Indonesia.id, Badan Pusat Statistik (BPS) melaporkan ada 611 *internet service provider* (perusahaan penyedia layanan *internet*) di Indonesia tahun 2021[1]. Dan *internet service provider* yang paling banyak digunakan adalah indihome, melalui Blog Dipstrategy, dari survei yang dilakukan APJII pertahun 2022 indihome menjadi primadona *provider fixed broadband* dengan pengguna terbanyak yaitu 67,54%[2]. Ditahun 2021 PT. Telkom Aceh khususnya indihome memiliki 148.232 endorser di Aceh[3]. Dilansir dari Quira.com, alasan orang-orang memasang Wi-Fi dirumah mereka adalah karena kebutuhan akses *internet* serta kemudahan dalam mengakses. Alasan umum lainnya dari banyaknya pengguna Wi-Fi adalah karena kemudahan dan praktisnya penggunaan dari Wi-Fi tersebut[4].

Dengan kemudahan penggunaan yang diberikan oleh Wi-Fi, bermunculan pula berbagai tindakan ilegal guna dapat mengakses Wi-Fi tersebut. Meskipun Wi-Fi itu terpasang keamanan WPA/WPA2 tidak akan menutup kemungkinan untuk dijadikan target oleh pelaku tindakan ilegal tersebut. Hal menjadi target utama para pelaku tindakan ilegal ini adalah *password* dari Wi-Fi yang telah

menjadi target mereka. Cara yang mereka lakukan untuk mendapatkan *password* Wi-Fi target mereka adalah dengan menggunakan alat tambahan berupa *fluxion portable*. Tindakan ilegal yang mereka lakukan ini dapat berpotensi melanggar Undang-Undang dan akan diberikan sanksi yang tegas.

Perihal keamanan data pribadi ini telah diatur dalam Undang-Undang ITE Nomor 11 Tahun 2008 tentang Informasi dan Transaksi Elektronik yang secara umum menjelaskan penegasan bahwa pemilik data pribadi berhak atas keamanan dan kerahasiaan data pribadinya dan setiap pengguna maupun penyelenggara sistem elektronik bertanggung jawab atas data pribadi yang terdapat dalam penguasaannya. Adapun sanksi bagi para pelanggar Undang-Undang ITE tersebut diatas telah diatur dalam Undang-Undang ITE Nomor 11 Tahun 2008 Pasal 27 Ayat 3 yang menyebutkan bahwa "Setiap orang dengan sengaja dan tanpa hak mendistribusikan dan atau mentransmisikan atau membuat dapat diaksesnya data elektronik dan atau dokumen elektronik yang memiliki muatan penghinaan dan atau pencemaran nama baik dipidana dengan pidana penjara paling lama 4 (empat) tahun dan atau denda paling banyak Rp750.000.000,- (tujuh ratus lima puluh juta rupiah)"[5].

Berdasarkan Undang-Undang ITE Nomor 11 Tahun 2008 di atas, salah satu cara yang dapat dilakukan untuk mengukur tingkat keamanan sistem dalam menjaga data yang bersifat rahasia adalah dengan melakukan uji coba terhadap keamanan sistemnya. Salah satu cara untuk menguji keamanannya adalah dengan menggunakan *fluxion. Fluxion* adalah sebuah metode berupa program yang dirancang untuk menguji keamanan jaringan nirkabel. *Fluxion* terbukti berhasil mendapatkan *password* dari Wi-Fi target, namun bukan dengan teknik membobol melainkan dengan teknik menipu pengguna Wi-Fi melalui *form* halaman *login* yang dikirim oleh *fluxion* kepada pengguna Wi-Fi[6]. *Fluxion* awalnya hanyalah sebuah *software*, namun saat ini *fluxion* telah dikembangkan menjadi *hardware* dengan beragam bentuk dan nama sehingga lebih mudah dan praktis untuk digunakan. Berdasarkan uraian permasalahan yang tersebut di atas, maka peneliti bermaksud dan tertarik untuk melakukan penelitian terhadap jaringan Wi-Fi dengan keamanan WPA/WPA2 menggunakan fluxion portable sehingga peneliti merumuskan judul penelitian ini menjadi "Analisis Penggunaan *Fluxion Portable* untuk Menguji Wi-Fi dengan Keamanan WPA/WPA2".

#### 1.2 Rumusan Masalah

Melalui uraian latar belakang permasalahan, maka rumusan masalah dari penelitian ini dirumuskan menjadi :

- 1. Bagaimana cara fluxion portable memutus dan mengirimkan SSID tiruan ?
- 2. Bagaimana keefektifan dari *fluxion portable* jika dilakukan pada Wi-Fi dengan keamanan WPA/WPA2 ?
- 3. Bagaimana cara mengidentifikasi SSID asli dan palsu ?

## **1.3 Tujuan Penelitian**

Adapun tujuan dari penelitian ini adalah sebagai berikut :

- 1. Untuk mengetahui bagaimana cara *fluxion portable* memutus dan mengirimkan SSID tiruan
- 2. Untuk mengetahui bagaimana keefektifan dari *fluxion portable* jika dilakukan pada Wi-Fi dengan keamanan WPA/WPA2
- 3. Untuk mengetahui cara mengidentifikasi SSID asli dengan yang palsu

### **1.4 Batasan Penelitian**

Agar penelitian ini menjadi lebih terarah, maka penulis memberikan batasan yakni :

- 1. Penelitian dilakukan menggunakan router ZTE-F609
- 2. Penelitian dilakukan menggunakan smartphone berbasis android

## **1.5 Manfaat Penelitian**

Adapun manfaat dari penelitian ini adalah sebagai berikut :

- 1. Manfaat Teoritis
  - Memberikan pemahaman terkait keamanan Wi-Fi dan cara penggunaan *fluxion portable* serta keefektifannya pada peneliti maupun pembaca

- Membantu peneliti dan pembaca untuk dapat mengidentifikasi dan memahami kerentanan keamanan Wi-Fi sehingga dapat meningkatkan keamanan Wi-Fi yang digunakan.
- 2. Manfaat Praktis
  - Memberikan langkah-langkah konfigurasi *router* khususnya ZTE-F609 yang dapat diikuti oleh pembaca penelitian ini
  - Melalui penelitian ini diharapkan dapat membantu pembaca agar dapat meminimalisir terjadinya pencurian password Wi-Fi yang dilakukan dengan menggunakan *fluxion portable*.

## 1.6 Relevansi Penelitian Terdahulu

Berikut ini adalah beberapa penelitian terdahulu yang berkaitan dengan penelitian yang penulis lakukan :

| No | Judul                       | Obyek penelitian | Hasil Penelitian                 |
|----|-----------------------------|------------------|----------------------------------|
| 1  | Anali <mark>sis</mark>      | Router tp-LINK   | Pentester/penyerang              |
|    | Unauth <mark>oriz</mark> ed | AC1350 High      | menggunakan Aircrack-ng di       |
|    | Access Point                | Power Wireless   | Fluxion untuk menerima           |
|    | Menggunakan                 | Dual Band Router | j <mark>abat tan</mark> gan,     |
|    | Teknik                      |                  | membuat halaman                  |
|    | Network                     |                  | <i>login</i> jaringan palsu, dan |
|    | Forensics                   |                  | kemudian meluncurkan             |
|    |                             |                  | serangan yang benar-benar        |
|    |                             | مامعةالرانيك     | aneh yang disebut DoS ke         |
|    |                             |                  | AAP untuk mencegah               |
|    |                             | R - R A N I R    | korban/klien terhubung           |
|    |                             |                  | dan akhirnya masuk titik         |
|    |                             |                  | akses palsu.                     |
|    |                             |                  |                                  |
|    |                             |                  | Halaman <i>login</i> palsu       |
|    |                             |                  | kemudian meminta korban          |
|    |                             |                  | untuk memasukkan kata            |
|    |                             |                  | sandi. Setelah kata sandi        |
|    |                             |                  | dimasukkan dan terdeteksi,       |
|    |                             |                  | penyerang dapat melihatnya       |

Tabel 1.1 Penelitian Terdahulu

| ] |   |               |                   | mololui Elurion                  |
|---|---|---------------|-------------------|----------------------------------|
|   |   |               |                   | metalul <i>Fluxion</i> .         |
|   |   |               |                   |                                  |
|   |   |               |                   | Sebagai tindakan                 |
|   |   |               |                   | pencegahan, perbedaan            |
|   |   |               |                   | antara titik akses palsu dan     |
|   |   |               |                   | titik akses asli dapat           |
|   |   |               |                   | dilihat melalaui adanya ikon     |
|   |   |               |                   | gembok (Android) atau tanda      |
|   |   |               |                   | seru.                            |
|   |   |               |                   | (Windows 10)                     |
|   | 2 | Analiae Uii   | DT Andaglog       | Keemanan jaringan di PT          |
|   | 2 | Keamanan      | Global Teknologi  | Andaglos Global                  |
|   |   | WPA2          | Global Teknologi  | Teknologi berjalan dengan        |
|   |   | Menggunakan   |                   | haik dalam mengamankan           |
|   |   | Fluxion Pada  |                   | kata sandi tetani terbukti       |
|   |   | PT. Andaglos  |                   | bahwa <i>Fluxion</i> dapat       |
|   |   | Global        |                   | memperoleh kata sandi            |
|   |   | Teknologi     |                   | jaringan, bukan dengan           |
|   |   |               |                   | merusak keamanan, tetapi         |
|   |   |               |                   | dengan menipu pengguna           |
|   |   |               |                   | jaringan yang                    |
|   |   |               |                   | menggunakannya dengan me         |
|   |   |               |                   | mbuat formulir <i>login</i> yang |
|   |   |               |                   | sama dengan yang digunakan       |
|   |   |               |                   | router dari PT. Andaglos         |
|   |   |               |                   | Global Teknologi. Sehingga       |
|   |   |               |                   | pengguna jaringan tanpa          |
|   |   |               |                   | sadar memberikan kata sandi      |
|   |   |               |                   | kepada pengguna Fluxion,         |
|   |   |               |                   | yang memungkinkan                |
|   |   |               |                   | pengguna untuk mengakses         |
|   |   |               | با معة الرانري    | jaringan secara ilegal.          |
|   | 3 | Analisis      | Router Wireless   | Pengambilan password             |
|   |   | Metode        | Totolink N300RT R | masih sangat berpengaruh,        |
|   |   | Fluxion       |                   | jika password tidak              |
|   |   | Menggunakan   |                   | ditemukan maka tidak akan        |
|   |   | Wifi Deauther |                   | berhasil dan minimal ada         |
|   |   | Untuk Uji     |                   | satu pengguna yang aktif         |
|   |   | Keamanan      |                   | agar <i>fluxion</i> berhasil     |
|   |   | WPA2 Pada     |                   | mendapatkan password.            |
|   |   | Perangkat     |                   |                                  |
|   |   | Router        |                   | Posisi awal perangkat dalam      |
|   |   | Wireless      |                   | keadaan terhubung,               |
|   |   | Totolink      |                   | kemudian akan terputus dan       |

| N3 | DORT | SSID akan muncul ganda,<br>jika memilih pada Wi-Fi<br>yang asli maka akan<br>langsung terhubung tanpa<br><i>login</i> ulang, tapi jika salah<br>memilih maka akan<br>diperintahkan untuk <i>login</i><br>ulang. |
|----|------|----------------------------------------------------------------------------------------------------|
|    |      |                                                                                                    |

Berdasarkan penelitian yang dilakukan oleh Felicia Paramita, Madeline, Olga Alvina, Rahel Esther Sentia dan Ade Kurniawan (2019) dengan judul "Analisis Unauthorized Access Point Menggunakan Teknik Network Forensics". Teknologi jaringan Wi-Fi berkembang dengan sangat pesat diseluruh penjuru dunia yang bisa digunakan untuk komunikasi data maupun yang lainnya. Teknologi jaringan Wi-Fi sendiri menggunakan sinyal frekuensi dalam mengirimkan paket datanya, sehingga memberikan celah keamanan yang dapat diserang untuk mendapatkan data berupa password oleh penyerang. Penyerang dapat mengetahui password keamanan WPA2-PSK pada saat pengguna terhubung ke jaringan Wi-Fi yang sudah menjadi target dari penyerang tersebut. Password didapatkan melalui beberapa teknik dan pengujian diantaranya pengujian PIN WPS, SSID palsu dan memanfaatkan pengguna yang terhubung pada Wi-Fi tersebut.

Serangan dilakukan menggunakan *fake access point*, yang berguna untuk meniru *authorized Wi-Fi access point* atau *access point* Wi-Fi yang asli dan menyebabkan *access point* tersebut menjadi *down* dan tidak dapat digunakan, sehingga pengguna beralih ke *fake access point* yang mana nantinya pengguna akan dialihkan secara otomatis pada sebuah halaman *login* pada *browser* yang ada pada perangkat pengguna dan diminta untuk mengisi ulang *password* Wi-Fi yang akan dibaca dan disimpan oleh *fake access point* tersebut[7].

Berdasarkan penelitian yang telah dilakukan oleh Dwi Nanda Widiatama (2018) dengan judul "Analisis Uji Keamanan WPA2 Menggunakan *Fluxion* Pada PT. Andaglos Global Teknologi". *Fluxion* terbukti berhasil dalam mendapatkan kata sandi dari Wi-Fi target bukan dengan teknik membobol

melainkan dengan teknik menipu pengguna jaringan Wi-Fi tersebut dengan membuat *form* halaman *login* yang sama dengan yang digunakan oleh Wi-Fi target. Sehingga tanpa mereka sadari, mereka telah memberikan kata sandi Wi-Fi tersebut pada pengguna *fluxion* yang menyebabkan Wi-Fi itu dapat diakses oleh pengguna *fluxion* melalui kata sandi yang telah mereka berikan[6].

Berdasarkan penelitian yang dilakukan oleh Rafita Manda Sari (2021) dengan judul "Analisis metode *Fluxion* Menggunakan Wi-Fi *Deauther* Untuk Uji Keamanan WPA2 Pada Perangkat *Router Wireless* TOTOLINK N300RT". Metode *fluxion* menggunakan Wi-Fi *deauther* menggunakan *script* dalam proses pengambilan *password* dari Wi-Fi targetnya. *Script* ini akan berhasil jika Wi-Fi yang menjadi target memiliki satu atau lebih *user* yang sedang *online*, hal ini bertujuan agar pengambilan data berupa kata sandi bisa dilakukan dengan lebih mudah dan cepat. Akan tetapi *script* tersebut juga bisa gagal jika Wi-Fi yang sudah menjadi target tidak memiliki satupun *user* yang sedang *online*.

Handphone yang terhubung akan terputus dengan Wi-Fi yang sudah menjadi target, kemudian Wi-Fi deauther menggunakan script fluxion akan membuat SSID menjadi ganda, yang mana SSID ini salah satunya adalah palsu dan yang satunya lagi adalah yang asli. Dengan begitu user yang handphonenya sudah terputus dengan Wi-Fi akan kaget dan merasa kebingungan dam memilih salah satu dari kedua SSID tersebut, jika SSID palsu yang terpilih maka user akan dialihkan ke halaman login pada browser handphone user tersebut dan kemudian user diminta untuk memasukkan ulang kata sandi yang apabila user memasukkan kata sandi akan otomatis terbaca oleh script fluxion ini. Akan tetapi apabila user memilih SSID asli maka tidak akan terjadi proses login ulang dan script dianggap gagal[8].

Melalui hasil beberapa penelitian diatas, dapat dipahami bahwa *fluxion* pada awalnya hanyalah sebuah program yang seiring waktu dikembangkan menjadi sebuah perangkat keras. Cara kerjanya pun tergolong hampir sama dengan *fluxion* yang masih berbentuk program. Meski demikian tentu akan

memiliki perbedaan dari sisi penggunaan misalnya, *fluxion portable* ini mudah dioperasikan karena berbentuk *hardware* dan *tool-tools* yang diberikan oleh *fluxion portable* ini juga tidak sukar untuk dipahami. Berbeda dengan *fluxion* yang masih berbentuk program, yang mana pengguna harus melakukan instalasi *linux* terlebih dahulu pada perangkat mereka kemudian harus melakukan *setting* dan konfigurasi dan pemahaman *tool-tools* yang ada, tentu hal ini akan membuat kebanyakan orang menjadi kesulitan terlebih lagi mereka yang tidak memiliki latar belakang IT.

## 1.7 Sistematika Penulisan

#### Bab 1 : Pendahuluan

Bab I menjelaskan tentang latar belakang permasalahan yang akan diteliti, rumusan masalah, tujuan, manfaat, batasan dan relevansi penelitian terdahulu serta sistematika penulisan.

#### **Bab 2 : Landasan Teoretis**

Bab II menjelaskan teori-teori yang digunakan untuk penelitian dan juga teori-teori yang baru digunakan.

## **Bab 3 : Metodologi Penelitian**

Bab III menjelaskan tentang peralatan yang digunakan dalam penelitian, metode penelitian, alur penelitian, dan rancangan sistem penelitian.

**ما معة الرانر** 2

#### Bab 4 : Hasil dan Pembahasan

Bab IV menjelaskan tentang pembahasan penelitian berupa pelaksanaan dari perencanaan yang ada ada Bab III serta menjelaskan tentang bagaimana hasil dari penelitian yang telah dilakukan.

## Bab 5 : Penutup

Bab V menjelaskan tentang kesimpulan yang diperoleh dari penelitian berdasarkan hasil yang sudah didapat pada Bab IV, dan juga berisikan saran untuk penelitian yang dilakukan.

# BAB II LANDASAN TEORITIS

### 2.1 Dasar Teori

## 2.1.1 Wi-Fi

Wi-Fi adalah kependekan dari *Wireless Fidelity*, yang memiliki pengertian sekumpulan standar yang digunakan untuk jaringan lokal nirkabel. Wi-Fi adalah standar koneksi yang digunakan sebagai pengubung antara satu perangkat dengan perangkat lain atau banyak perangkat yang membentuk sebuah jaringan untuk berinteraksi dengan *internet*[9].

Dalam kehidupan sehari-hari, secara umum Wi-Fi berfungsi sebagai penghubung antar perangkat seperti komputer, laptop, *smartphone*, *smart television* dan sebagainya pada *internet*. Agar Wi-Fi ini dapat digunakan maka sebuah Wi-Fi harus memiliki *access point* atau *router* yang menghubungkan antara perangkat dengan *internet*. *Router* akan menerima dan mengirimkan koneksi *internet* yang diberikan oleh *provider internet* ke semua ataupun sejumlah perangkat melalui sinyal gelombang[10].

Ada dua hal yang menjadi komponen penting pada Wi-Fi diantaranya ialah :

a. SSID

SSID (Service Set IDentifier) biasa diartikan sebagai nama dari sebuah komputer yang memiliki card USB atau perangkat wireless dan yang mana setiap perangkat harus memiliki sebuah nama yang digunakan sebagai identitas. Service set IDentifier (SSID) juga sering disebut sebagai serangkaian kaakter atau nama yang digunakan untuk mendefinisikan suatu domain roaming dalam suatu access point (AP) dalam sebuah jaringan nirkabel yang terdiri dari beberapa Access Point (AP).

Pada awalnya SSID ini digunakan sebagai sebuah kata

sandi untuk masuk ke dalam sebuah jaringan nirkabel, tanpa mengetahui SSID *client* tidak akan bisa tergubung ke jaringan. Namun ada banyak sekali program-program atau aplikasi yang bisa digunakan untuk melacak SSID tersebut. Jadi kalau kita menggunakan SSID ini sebagai kata sandi maka sama saja tidak berguna[11]. Singkatnya, SSID ini adalah nama dari sebuah *router* atau *access point* sebagai pembeda antara *access point* satu dengan yang lain.

b. Enkripsi

Secara sederhana enkripsi pada Wi-Fi ini bisa disebut sebagai kode rahasia dari sebuah Wi-Fi. Enkripsi ini berguna untuk mengamankan suatu data berupa kode yang sifatnya rahasia supaya orang lain tidak dapat mengetahuinya, yang mana enkripsi pada Wi-Fi ini memiliki berbagai macam jenis dan tingkatan Berikut ini adalah jenis-jenis enkripsi yang ada pada teknologi Wi-Fi diantaranya :

## a. Terbuka (*Open*)

Jaringan Wi-Fi yang terbuka biasanya tidak memiliki kata sandi dan siapapun bisa mengaksesnya.

#### b. WEP (*Wired Equivalent Privacy*)

Standar keamanan yang sudah lama dan sangat rentan untuk dirusak. WEP ada dua versi, WEP 64 dan WEP 128. WEP 128 memiliki ukuran kunci enkripsi yang lebih besar daripada WEP 64, meskipun begitu WEP 128 juga masih tergolong rentan untuk dirusak. Adapun panjang karakter dari enkripsi jenis ini adalah 5-13 karakter.

#### c. WPA-PSK (Wi-Fi Protected Access-Pre-Shared Key)

Standar keamanan yang lebih baik setelah WEP yang dipublikasikan pertama kali pada tahun 2003. WPA adalah enkripsi termutakhir dan terbaik diantara semua jenis enkripsi yang ada. Biasanya fitur jenis ini telah digantikan oleh WPA2 dan tergolong tidak aman. WPA-PSK ini juga terbagi dua versi, TKIP (*Temporal Key Integrity Protocol*) dan AES (*Advanced Ecnryption System*). TKIP menggunakan versi asli dari protokol WPA, biasanya fitur jenis ini telah digantikan oleh WPA2. AES juga menggunakan versi asli dari protokol WPA namun menggantikan TKIP dengan enkripsi yang lebih modern dan hampir semua AES mendukung keamanan WPA2.

## d. WPA2-PSK

Merupakan tingkat keamanan tertinggi dalam enkripsi yang dipublikasikan pada 2004. WPA2 adalah enkripsi terbaru dan hasil pengembangan dari WPA sebelumnya. WPA2 jenis ini juga terbagi kedalam dua versi, TKIP dan AES. TKIP menggunakan enkripsi modern yang lebih tua dari AES yang lebih baik dari kedua versi WPA. AES adalah standar keamanan terbaru pada Wi-Fi dan lebih baik dari semua keamanan sebelumnya dan merupakan pilihan keamanan yang paling aman dan ideal. TKIP/AES merupakan kombinasi antara TKIP dan AES yang menyediakan kompatibilitas maksimum dengan perangkat lawas yang mungkin masih banyak dimiliki oleh orang lain. Hanya saja keamanan jenis ini tidak lebih baik dari WPA2-PSK (AES). Adapun panjang karakter yang terdapat pada WPA dan WPA2 adalah berkisar diantara 8-64 karakter[12].

## 2.1.2 Router

*Router* adalah sebuah alat atau program aplikasi yang bertugas untuk menentukan titik mana suatu paket data harus diteruskan ke jaringan lain, *router* akan memilih rute terdekat untuk meneruskan paket data. *Router* dapat menentukan jaringan mana yang berwenang untuk menggunakan paket data yang disediakan oleh *router* tersebut. Oleh karena itu *router* dapat dipasang atau disambungkan dengan dua jaringan atau lebih. *Router* biasanya terletak di *gateway* yang terhubung ke jaringan. *Router* memiliki daftar rute dan dapat memilih rute terbaik untuk paket data atau disebut juga sebagai *routing table*[13].

*Router* adalah alat yang digunakan untuk mengirimkan data melalui jaringan atau *internet* menuju tujuannya melewati sebuah proses yang disebut dengan *routing*. *Routing* adalah proses pengiriman paket data melalui jaringan dari satu perangkat ke perangkat lainnya. *Router* secara konstan memindai jaringan untuk melacak penambahan, perubahan, dan penghapusan lalu lintas atau titik akses. *Router* menggunakan informasi ini untuk membuat peta jaringan internal. Sebuah *router* secara berkala bertukar informasi di tabel internalnya dengan *router* lain untuk mendapatkan informasi tentang jaringan lain yang terhubung langsung pada *router*[14].

Berdasarkan mekanisnya, *router* terbagi dua yakni *router* statis dan dinamis. *Router* statis merupakan *router* yang cocok untuk kebutuhan jaringan *internet* dengan skala kecil. Hal ini dikarenakan *router* jenis ini memiliki tabel *routing* yang tetap dan sifatnya manual yang hanya bisa dilakukan oleh admin jaringan. Sedangkan *router* dinamis merupakan versi kebalikan dari *router* statis, yakni dengan *table routing* yang berubah-ubah, serta mempelajari arus terbaik untuk meneruskan paket data secara otomatis sesuai dengan instruksi dari admin jaringannya. Kebanyakan dari *router* ini digunakan pada kebutuhan jaringan *internet* dengan skala yang lebih besar.

Jika dilihat dari bentuknya, *router* ini dibagi menjadi tiga yakni *router software*, *hardware*, dan PC. *Router software* adalah *router* yang dapat diunduh pada perangkat komputer dan digunakan sebagai aplikasi yang pengunaannya bergantung pada perangkat keras yang tersedia. Router *hardware*, adalah *router* yang berbentuk benda atau yang dapat disentuh dengan fisik. *Router* jenis ini adalah *router* yang paling banyak dan umum digunakan. *Router* PC, hampir mirip dengan *router software* yang bisa diunduh diperangkat komputer. Akan tetapi untuk memakainya *router* ini dapat langsung digunakan menggunakan komputer dengan *processor* minimal intel pentium II.

*Router* berfungsi untuk mengirimkan informasi, menghubungkan jaringan, menyaring paket data, membagikan file, dan menghubungkan jaringan ke jaringan lokal. *Router* bekerja dengan memastikan *internet* atau paket data sampai pada semua *client* yang terhubung secara efektif dengan bantuan *table routing* untuk menganalisis dan mengirimkan paket data. Sebelum menentukan arus pengiriman paket data, *router* akan terlebih dahulu membaca *header* dari paket tersebut. Cara kerja *router* ini meliputi analisis arus yang cepat dan efisien untuk menjangkau alamat IP tujuan. Kemudian *router* mengirimkan paket jaringan pada arus yang sudah ditentukan melalui *table routing* sebelumnya.

Setiap paket data yang dikirim oleh *router* berisi beberapa bagian, termasuk informasi seperti tipe data, informasi pengirim, dan alamat IP tujuan. Informasi ini dikirim melalui beberapa jaringan bersama dengan bagian lain dari *router* hingga mencapai komputer atau jaringan tujuan[15].

Dalam melakukan konfigurasi *router* ini ada dua hal yang perlu untuk diperhatikan yakni :

• IP Address

IP Address adalah singkatan dari Internet Protokol Address, merupakan identitas sebuah perangkat yang terhubung pada sebuah jaringan internet[16].

IP *Address* tersusun atas sederet atau serangkaian angka yang dipisah dengan tanda titik. IP *Address* berfungsi untuk memastikan agar data yang dikirim sampai pada penerima yang tepat[17]. • Gateway

*Gateway* merupakan sebuah teknologi yang memungkinkan perangkat satu terhubung dengan perangkat lainya. Penggunaan *gateway* ini disebabkan oleh *protocol* yang digunakan oleh tiap-tiap perangkat berbeda, sehingga untuk menghubungkan perangkat-perangkat maka digunakanlah *gateway* sebagai penghubungnya[18].

Istilah *gateway* merujuk pada perangkat keras atau perangkat lunak yang menjadi jembatan dua jaringan atau aplikasi yang tidak sama. Pengertian lain yang bisa dipakai untuk mendefinisikan *gateway* ini ialah, sebuah mekanisme yang menyediakan akses ke sebuah sistem lain yang terhubung pada sebuah jaringan[19].

## 2.1.3 Smartphone

Smartphone atau ponsel cerdas merupakan kombinasi antara PDA ( Personal Digital Assistant) dan Mobile Phone (Ponsel). PDA (Personal Digital Assistant ) merupakan sebuah telepon mini yang mampu mengkombinasikan fitur fungsi dari komputer, telepon, faximile, internet dan jaringan. Mobile Phone atau yang sering juga dikenal dengan sebutan ponsel merupakan sebuah alat komunikasi yang terkoneksi dengan jaringan komunikasi melalui gelombang radio dan transmisi satelit.

Seperti yang sudah disebutkan, smartphone merupakan gabungan dari PDA dan *mobile phone*, namun lebih fokus pada bagian mobilenya. *Smartphone* ini memadukan fungsi ponsel dengan fungsi komputer. *Smartphone* dapat menyimpan data, mengirim *email* dan menginstal aplikasi, Sebagian besar perangkat *mobile* yang melebihi kemampuan ponsel dapat dikategorikan sebagai *smartphone*. Sebenarnya tidak ada definisi standar mengenai *smartphone* ini Umumnya suatu ponsel dikatakan sebagai *smartphone* bila dapat berjalan pada perangkat lunak *operating system* atau sistem operasi yang lengkap[20]

#### 2.1.4 Fluxion Portable

*Fluxion* merupakan alat yang dapat digunakan untuk melakukan peretasan terhadap Wi-Fi dengan semua keamanan termasuk WPA/WPA2. *Fluxion* menggunakan teknik *Man In The Middle Attack*. *Fluxion* ini merupakan cikal bakal masa depan peretasan Wi-Fi dengan menggabungkan teknik rekayasa dan sosial yang mengharuskan pengguna memasukkan *password* Wi-Fi yang benar pada sebuah *form* yang dikirimkan oleh penyerang agar Wi-Fi yang sebelumnya digunakan dapat digunakan kembali[21].

*Fluxion* adalah audit keamanan dan sebuah alat penelitian rekayasa sosial. *Fluxion* awalnya hanyalah sebuah program dan hanya orangorang tertentu saja yang bisa menggunakannya, tapi kini *fluxion* sudah disandingkan dengan perangkat keras yang lebih praktis dan mudah untuk digunakan. Adapun cara kerja *fluxion* ini adalah sebagai berikut :

- Memindai jaringan nirkabel target
- Memunculkan gangguan komunikasi dan memutuskan semua *client* yang terhubung pada *Access Point*.
- Memunculkan Access Point palsu dengan meniru yang asli
- Memunculkan halaman web yang meminta *client* untuk memasukkan ulang kata sandi
- Semua yang diinput *client* pada halaman web sebelumnya akan disimpan di server[8].

## 2.1.5 Keamanan Jaringan

Keamanan jaringan adalah perlindungan sumber daya dari orang yang tidak berwenang untuk mengubah dan menghancurkannya. Beberapa ahli jaringan mengatakan bahwa hanya ada satu cara yang sederhana dan efektif untuk membuat sistem jaringan yang aman, yaitu dengan menggunakan pemisah sekitar satu inci antara perangkat dengan jaringan. Dengan kata lain, hanya perangkat yang tidak terhubung ke jaringanlah yang mendapat perlindungan penuh. .

Untuk menjamin keamanan dan kerahasiaan data, diperlukan enkripsi sehingga informasi tersebut hanya dapat dibaca atau dipahami oleh penerima yang sah. Selain untuk melindungi data, hal ini bertujuan untuk meningkatkan keamanan data, melindungi data agar tidak dapat dibaca oleh orang yang tidak berhak, dan mencegah orang yang tidak berwenang untuk menambah, memodifikasi atau menghapus data[22].

Pada jaringan Wi-Fi terdapat banyak sekali jenis enkripsi seperti yang telah disebutkan diatas. Meski demikian tetap saja data yang dienkrispi tersebut dapat bocor dan bisa diakses oleh pihak-pihak tertentu. Adapun beberapa metode yang umum dan sering digunakan dalam melakukan serangan kemanan untuk mendapatkan data yang dienkripsi diantaranya adalah sebagai berikut :

a. Sniffing

*Sniffing* adalah aktivitas memantau dan menangkap data yang dikirim menggunakan jaringan *internet*. Teknik *sniffing* ini biasanya dilakukan oleh pihak-pihak yang tidak bertanggung jawab untuk mencuri informasi penting saat adanya komunikasi data pada jaringan *internet*[23].

b. Interruption (NetCut)

Interruption adalah metode serangan yang banyak dijumpai pada kasus-kasus keamanan jaringan yang mengganggu ketersediaan data dan informasi pada sistem komputer dengan cara dirusak, dibuang, dan membuatnya menjadi tidak berguna. Interruption ini dapat merusak perangkat lunak, data dan juga jalur komunikasi yang terdapat didalam suatu sistem yang terhubung pada jaringan. Seperti yang dijelaskan diatas, serangan pada perangkat lunak dapat dilakukan dengan cara dihapus maupun dirusak. Sedangkan pada jalur komunikasi dapat diputus dan dirusak serta pemotongan jalur komunikasi dengan menggunakan aplikasi *NetCut*.

Sekilas mengenai *NetCut*, yaitu salah satu aplikasi jenis *interruption* yang belakangan ini banyak digunakan oleh pelaku penyerangan pada jaringan komputer. *NetCut* adalah aplikasi yang berfungsi untuk memblokir akses jaringan *internet* sehingga *client* tidak bisa menggunakan fasilitas *internet* tersebut[24].

c. Brute Force

Brute force adalah pendekatan langsung untuk memecahkan masalah, biasanya berdasarkan fakta masalah dan definisi konsep. Brute force memecahkan masalah dengan cara yang sangat sederhana, langsung dan sangat jelas. Sebagai permulaan, brute force akan mencocokkan serangkaian karakter pada awal teks, kemudian bergerak ke kiri dan kanan dengan membandingkan setiap karakter yang ada didalam string dengan karakter yang bersesuaian didalam teks. Jika perbandingan tersebut sesuai maka akan mengeluarkan hasil. Akan tetapi jika *string* belum ditemukan kecocokan sementara teks belum habis maka akan geser *string* satu karakter ke kanan dan mengulangi lagi perintah yang sama seperti sebelumnya[25].

## d. Social Engineering

Merupakan sebuah teknik mencuri atau mengambil data maupun informasi penting dan rahasia dari seseorang dengan cara melakukan pendekatan manusiawi melalui interaksi sosial. Pelaku *social engineering* memanfaatkan sifat alamiah manusia dengan cara memuji, ramah, dan melakukan sesuatu hal secara lebih agar dapat lebih dekat dengan target sehingga target tidak menyadari tabiat buruk dari pelaku. Dengan begitu target juga tidak merasa curiga dan memberikan informasi rahasianya pada pelaku[26].

### e. Man In The Middle Attack (MITM Attack)

Man In The Middle Attack merupakan serangan yang memanfaatkan celah pada jaringan untuk melihat, mengambil maupun mencuri data yang terdapat pada jalur komunikasi[27]. MITM atau Man In The Middle Attack dilakukan dengan cara menyusup ke dalam jaringan kemudian menyadap komunikasi yang sedang terjadi antara pengguna dengan pengguna yang lain maupun pengguna dengan *server* tujuan. MITM melakukan penyamaran sebagai jaringan asli kemudian membuat korban seolah-olah berada pada jaringan yang benar sehingga korban tidak menyadari bahwa mereka berada pada jaringan yang salah[28].

## f. Evil Twin

*Evil Twin* adalah serangan yang menggunakan *teknik man-in-the-middle* (MITM). Dengan menggunakan teknik ini, penyerang dapat mengarahkan korban ke halaman *login* palsu dengan SSID duplikat. *Evil twin* adalah serangan yang dapat menyamar sebagai titik akses dan juga sebagai perangkat yang mampu memalsukan SSID, alamat MAC, dan lalu lintas dari titik akses asli[29].

Adapun cara mengamankan Wi-Fi yang bisa dilakukan untuk meminimalisir terjadinya pembobolan sandi dan perubahan konfigurasi oleh pihak yang tidak berizin yakni dengan cara :

- Menggunakan enkripsi terbaru.
- Meggunakan *password* atau kata sandi yang kuat dengan menggabungkan antara huruf besar dan kecil dengan karakter lain dan angka.
- Mengganti nama SSID standar dengan yang baru.
- Mengaktifkan MAC *Filtering*[30].

# BAB III METODOLOGI PENELITIAN

## **3.1 Peralatan Penelitian**

### **3.1.1 Perangkat Penelitian**

Dalam penelitian ini, guna mendukung kelancaran dan kesuksesan penelitian, penulis menggunakan beberapa alat dalam upaya menganalisa bagaimana cara kerja dari *fluxion portable* ini dalam menguji Wi-Fi dengan keamanan WPA/WPA2. Adapun peralatan yang penulis gunakan pada penelitian ini berupa perangkat keras (*hardware*) dan perangkat lunak (*software*).

1. Perangkat Keras (*Hadware*)

Adapun perangkat keras yang digunakan pada penelitian ini adalah sebagai berikut :

| No | Nama       | Spesifikasi         | Jumlah | Fungsi                                                                                                    |
|----|------------|---------------------|--------|----------------------------------------------------------------------------------------------------|
| 1  | Smartphone | Android             | 2      | Sebagai media untuk<br>mengatur <i>fluxion</i> ,<br>mendeteksi, dan<br>melakukan<br>penyerangan pada<br>Wi-Fi dengan<br>keamanan<br>WPA/WPA2. |
|    |            |                     |        |                                                                                                    |
| 2  | Router     | ZTE-F609            | 1      | Sebagai pemancar<br>sinyal Wi-Fi                                                                                                    |
| 3  | Fluxion    | Fluxion<br>Portable | 1      | Sebagai media<br>penangkap,<br>pemutus, dan                                                                                                   |

Tabel 3.1 Perangkat Keras

|   |     |                     | pengambil <i>password</i><br>Wi-Fi.                     |
|---|-----|---------------------|---------------------------------------------------------|
| 4 | USB | <i>Micro</i><br>USB | Sumber daya listrik<br>untuk <i>Fluxion</i><br>portable |

2. Perangkat Lunak (*Software*)

Adapun perangkat lunak yang digunakan pada penelitian ini adalah sebagai berikut :

| Tabel | 3.2 | Perangkat | Lunak |
|-------|-----|-----------|-------|
|-------|-----|-----------|-------|

| No | Nama    | Sp <mark>es</mark> ifikasi | Fungsi                   |
|----|---------|----------------------------|--------------------------|
| 1  | Browser | Chrome                     | Sebagai tempat pengujian |
|    |         |                            | dan juga melakukan       |
|    |         |                            | setting router ZTE-F609. |
|    |         |                            |                          |

## 3.1.2 Metode Penelitian

Dalam penelitian ini penulis menggunakan metode Tindakan (*Action Research*). Metode tindakan merupakan sebuah metode penelitian yang penelitinya ikut serta menjadi subjek dari penelitian tersebut. Adapun tahapan-tahapan yang ada pada metode tindakan ini diantara lain :

a. Diagnosing

Melakukan diagnosa pada sistem jaringan Wi-Fi

جا معة الرانيك

b. Action Planning

Melakukan perencanaan yang akan dilakukan dengan membuat perancangan dan pengujian pada sistem jaringan Wi-Fi

c. Action Taking

Mengimplementasikan perencanaan yang telah dibuat sebelumnya, dan mencari kelemahan pada sistem jaringan Wi-Fi

## d. Evaluating

Melakukan evaluasi terhadap hasil analisis dari *fluxion portable* yang digunakan untuk menemukan *password* Wi-Fi yang terpasang keamanan WPA/WPA2[31].

## 3.1.3 Gambaran Umum Penelitian

Berikut ini ilustrasi skema jaringan sederhana untuk implementasi uji Wi-Fi dengan keamanan WPA/WPA2 pada perangkat *router wireless* ZTE-F609 menggunakan *fluxion portable*. Dalam ilustrasi ini, ada sebuah warung yang menyediakan Wi-Fi gratis, dalam warung ini memiliki sebuah *access point* atau *router* yang bertugas menyebarkan jaringan internet dan menampung *client*.

Kemudian datanglah satu pelanggan lain dan mencoba alat yang bernama *fluxion portable*, yang mana alat itu diuji cobakan di sudut warung tersebut. Setelah alat ini dihidupkan dengan menghubungkannya pada daya listrik, maka akan muncul SSID dan pelanggan tersebut menghubungkan perangkatnya pada SSID itu. Kemudian pelanggan itu melakukan penyettingan melalui google chrome yang ada pada ponselnya, dan memilih Wi-Fi dengan keamanan WPA/WPA2.

Selanjutnya, beberapa saat kemudian semua pelanggan lain yang menggunakan Wi-Fi yang sudah dipilih dan menjadi target dari pelanggan baru ini akan terputus. Kemudian saat itu juga SSID Wi-Fi pun sudah menjadi ganda, yang mana salah satu diantaranya adalah palsu. Dan setiap pelanggan akan menghubungkan kembali perangkat mereka dan beberapa diantaranya menghubungkan perangkat mereka pada SSID dan otomatis untuk memasukkan ulang kata sandi. Setelah memasukkan ulang kata sandi, maka otomatis kata sandi yang dimasukkan akan masuk dan tersimpan di *fluxion portable*. Adapun yang harus diperhatikan adalah sebagai berikut :

- Banyaknya SSID yang terlihat pada perangkat
- Metode *login* pada Wi-Fi yang sedikit berbeda

## **3.1.4** Alur Penelitian

Sebagaimana yang telah dijelaskan diatas, dengan rumusan masalah yang telah ditentukan dan juga penelitian terdahulu yang diambil dan dirangkum yang dimasukkan kedalam landasan teori dan tinjauan pustaka, maka penelitian ini pun dimulai. Kemudian dilakukan pengumpulan alat dan bahan yang digunakan dalam penelitian dan dilanjutkan dengan melakukan konfigurasi pada alat dan bahan tersebut. Berikutya penggunaan *fluxion portable* dengan kemampuan *crackingnya* yang dilengkap dengan dokumentasi dalam setiap kegiatan dari awal hingga akhir. Kemudian penarikan kesimpulan dan penulisan laporan. Untuk lebih jelasnya lihat gambar dibawah ini :

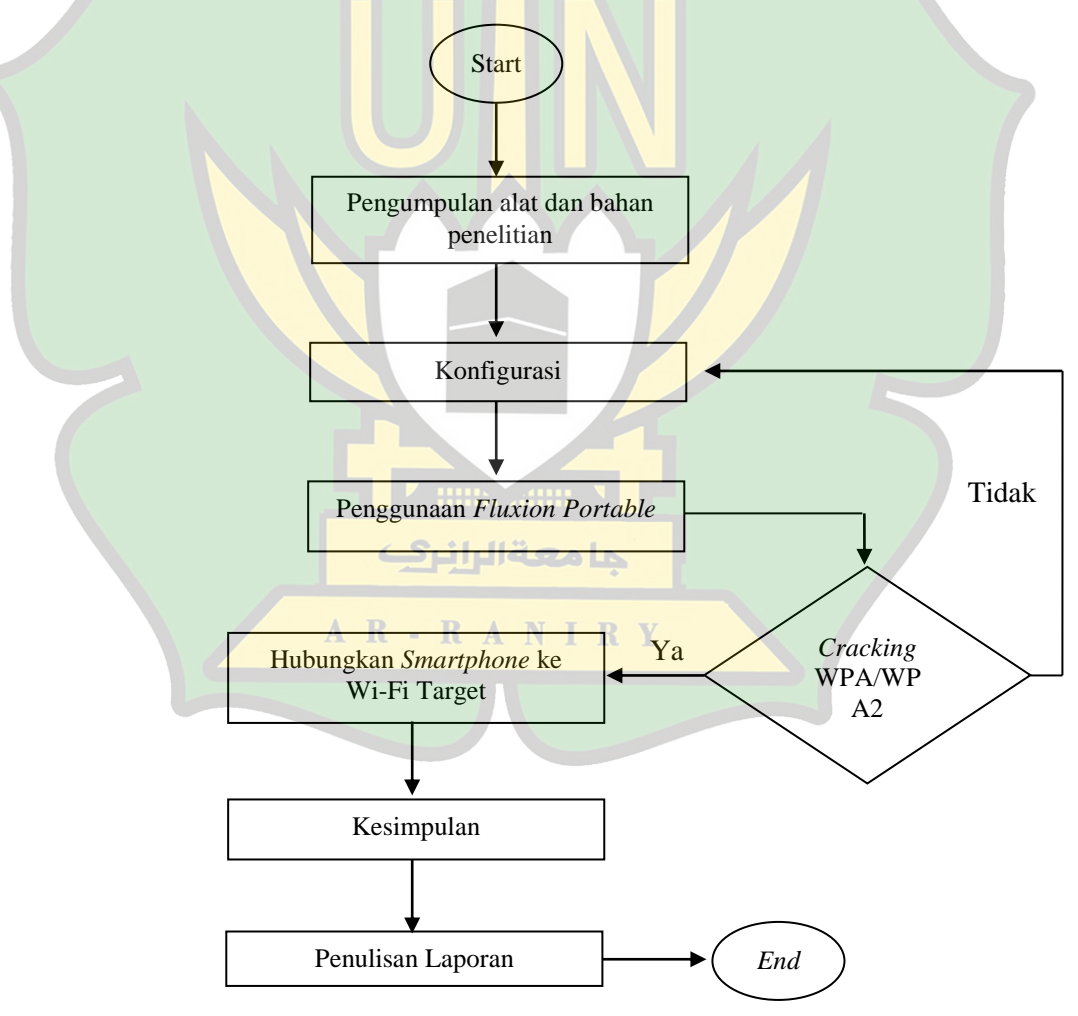

Gambar 3.1 Alur Penelitian

### 3.1.5 *Flowchart* Penelitian

Dalam menguji Wi-Fi dengan keamanan WPA/WPA2 menggunakan *fluxion portable* dimulai dengan menghubungkan *fluxion portable* dengan daya listrik kemudian penyediaan *smartphone* sebagai tempat konfigurasi dari *fluxion portable*. Kemudian hubungkan *smartphone* dengan *fluxion portable* melalui SSID milik *fluxion*.

Pertama buka chrome pada *smartphone* lalu masukkan *ip address* dari *fluxion portable* tersebut pada kolom pencarian kemudian cari. Selanjutnya akan muncul *interface* dari *fluxion portable*, untuk melihat Access Point yang aktif tekan menu *scan*, berikutnya untuk memutus semua *client* dari jaringan Wi-Fi maka pilih dulu Access point yang akan menjadi target dengan menekan pada nama SSIDnya lalu tekan *start deauth*, dan supaya *client* yang terputus dengan jaringan diminta untuk *login* ulang maka tekan *start evil twin*. Jika *client* melakukan *login* ulang dan mengetikkan kembali *passwordnya* maka akan muncul informasi yang berisikan nama SSID dan *password* yang sudah dimasukkan oleh *client*. Untuk lebih jelasnya lihat *flowchar*t dibawah ini :

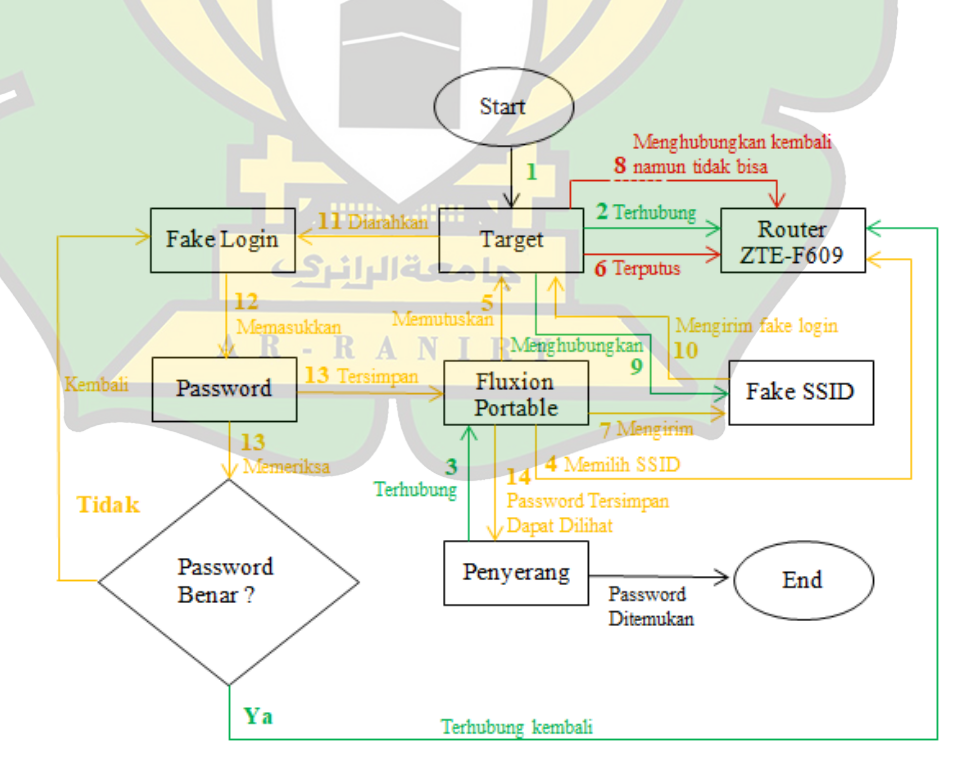

Gambar 3.2 Flowchart Penelitian

## 3.1.6 Rancangan Sistem Penelitian

Untuk kelancaran penelitian, maka sangat diperlukan rancangan penelitian yang matang yang mana bertujuan untuk memudahkan dan mengatur alur dalam sebuah penelitian. Berikut ini adalah rancangan sistem penelitian yang digunakan :

• Setting perangkat dengan *fluxion* 

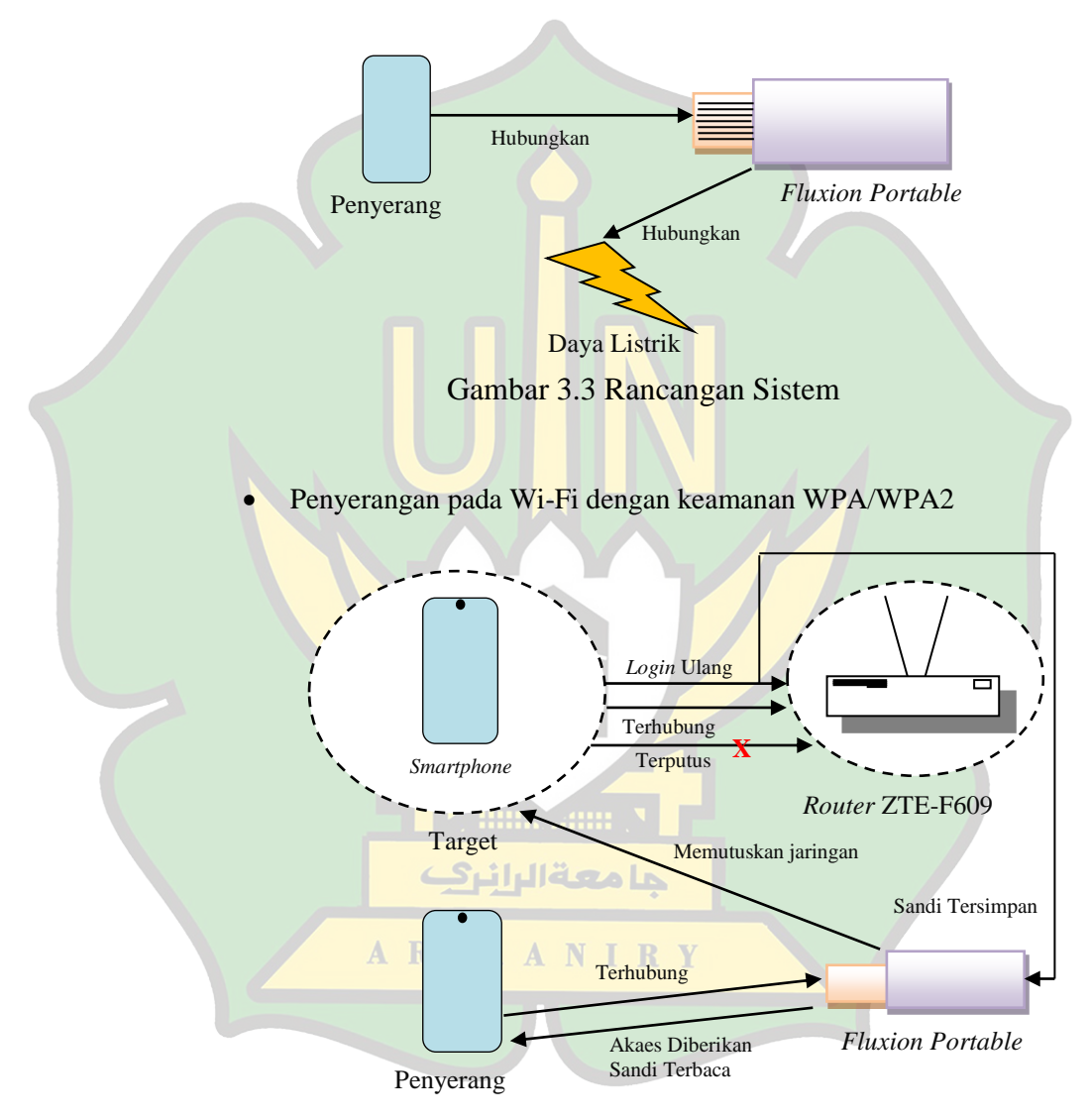

Gambar 3.4 Penyerangan Wi-Fi
# BAB IV HASIL DAN PEMBAHASAN

## 4.1 Konfigurasi Router ZTE-F609

Berikut ini adalah tahapan-tahapan yang harus diperhatikan sebelum melakukan konfigurasi pada *router* ZTE-F609.

1. Pastikan router ZTE-F609 dalam keadaan sudah hidup

Andaikan *router* ZTE-F609 belum hidup silahkan untuk menghidupkannya terlebih dahulu dengan cara menghubungkan *router* dengan kabel *adaptor*.

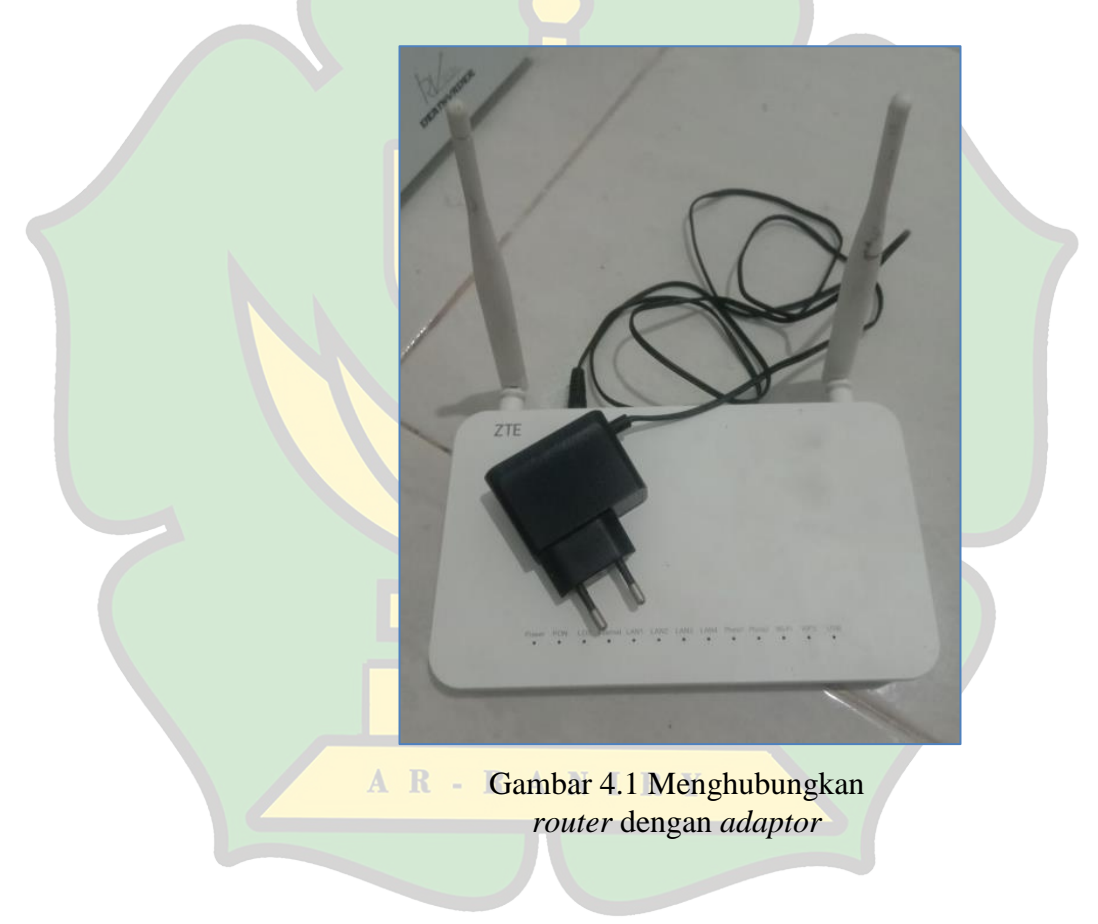

Kemudian langkah selanjutnya adalah menghubungkan kabel *adaptor* pada sumber daya listrik.

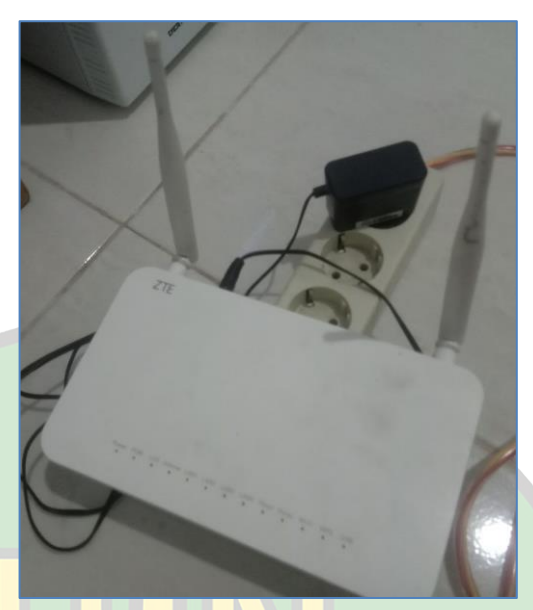

Gambar 4.2 Menghubungkan *adaptor* pada sumber listrik

Selanjutnya tekan tombol *power* untuk menghidupkan *router*nya. Biasanya tombol power dari ZTE-F609 terletak disamping *port* kabel *adaptor*.

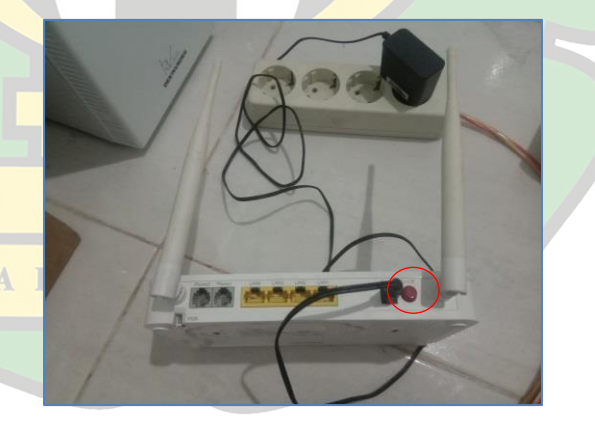

Gambar 4.3 Tombol *power* untuk menghidupkan *router* 

Setelah menekan tombol power maka lampu indikator pada router ZTE-F609 akan menyala dan router siap untuk digunakan.

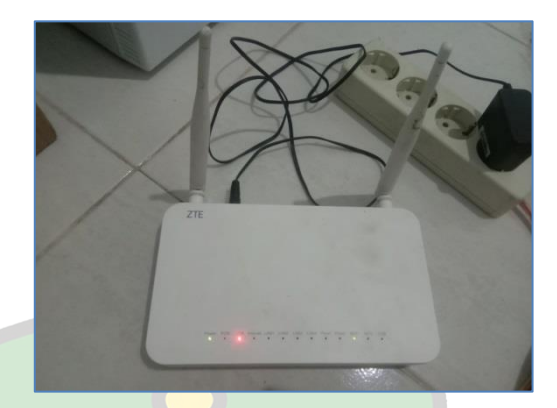

Gambar 4.4 *Router* telah menyala

2. Reset router ZTE-F609

Agar memudahkan dalam konfigurasi peneliti melakukan reset pada router terlebih dahulu. Reset disini maksudnya mengembalikan router ini pada pengaturan awal. Tombol reset pada router ZTE-F609 ini terdapat pada sisi sebelah kanan router. Untuk mereset router bisa dilakukan dengan cara menekan tombol reset kira-kira 5-10 detik menggunakan jarum, atau tusuk gigi dan semacamnya.

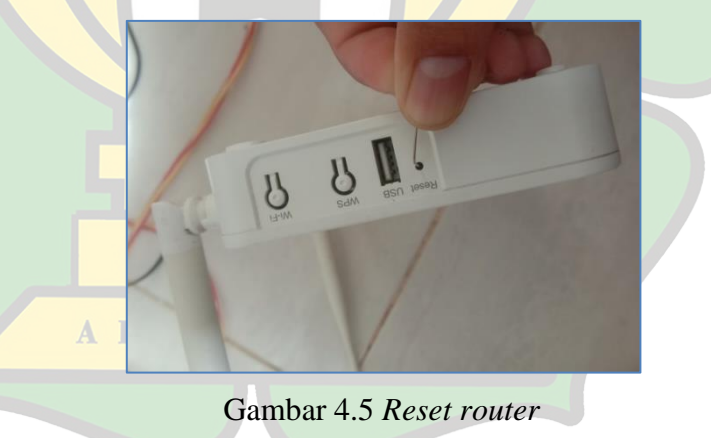

 Menghubungkan *smartphone* pada SSID milik *router* ZTE-F609 Langkah pertama yang dilakukan adalah dengan menghidupkan Wi-Fi pada perangkat *smartphone*.

|             | 46 146 09:41 <sup>0,3</sup> <sub>KB/s</sub>                   | <b>?</b> 92                                                                      |
|-------------|---------------------------------------------------------------|----------------------------------------------------------------------------------|
|             | < Wi-                                                         | ·Fi                                                                              |
|             |                                                               |                                                                                  |
|             | Wi-Fi                                                         |                                                                                  |
|             | ✓ Bakal Sarjana@wifi.                                         | .net 🗄 🛜 📎                                                                       |
|             | Pilih jaringan                                                |                                                                                  |
|             | ZTE_2.4G_Af4AQA                                               |                                                                                  |
|             | Tambahkan jaring                                              | Jan                                                                              |
|             | Segar                                                         | rkan                                                                             |
| Selan       | Gambar 4.6 Meng<br>pada <i>sma</i><br>jutnya pilih SSID milik | ghidupkan Wi-Fi<br><i>urtphone</i><br>router ZTE-F609 yang secara <i>default</i> |
| diberi nar  | na ZTE_2.4G_Af4AQA                                            | A, lalu untuk kata sandi <i>default</i> nya                                      |
| adalah grl  | EibAUG.                                                       |                                                                                  |
| Pilih jarir | igan                                                          | 40 40 09:42 0.2 (BB)                                                             |
| ZT          | E_2.4G_Af4AQA 🛛 🖯 🤶 🔇                                         | Batal Masukkan Sandi Sambungkan                                                  |
| Та          | mbahkan jaringan                                              | Harap masukkan kata sandi untuk<br>"ZTE_2.4G_Af4AQA"                             |
|             | Segarkan                                                      | Kata Sandi grEibAUG 💿                                                            |
|             |                                                               |                                                                                  |
| Lanjuta     | 'n                                                            | >                                                                                |

Gambar 4.7 Menghubungkan *smartphone* ke Wi-Fi

Jalan pintas untuk mengetahui SSID dan kata sandi *default* dari Wi-Fi ZTE-F609 ini bisa diketahui dengan melihat ke sisi belakang mesin *router* ZTE-F609.

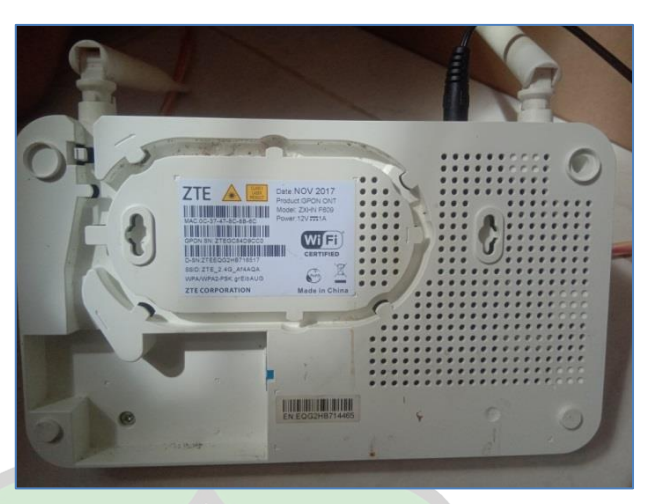

Gambar 4.8 SSID dan password default ZTE-F609

4. Melakukan konfigurasi pada *router* ZTE-F609

Untuk melakukan konfigurasi pada *router* ZTE-F609 ini caranya cukup mudah. Langkah pertama yang dilakukan adalah membuka *browser* chrome yang ada pada *smartphone*.

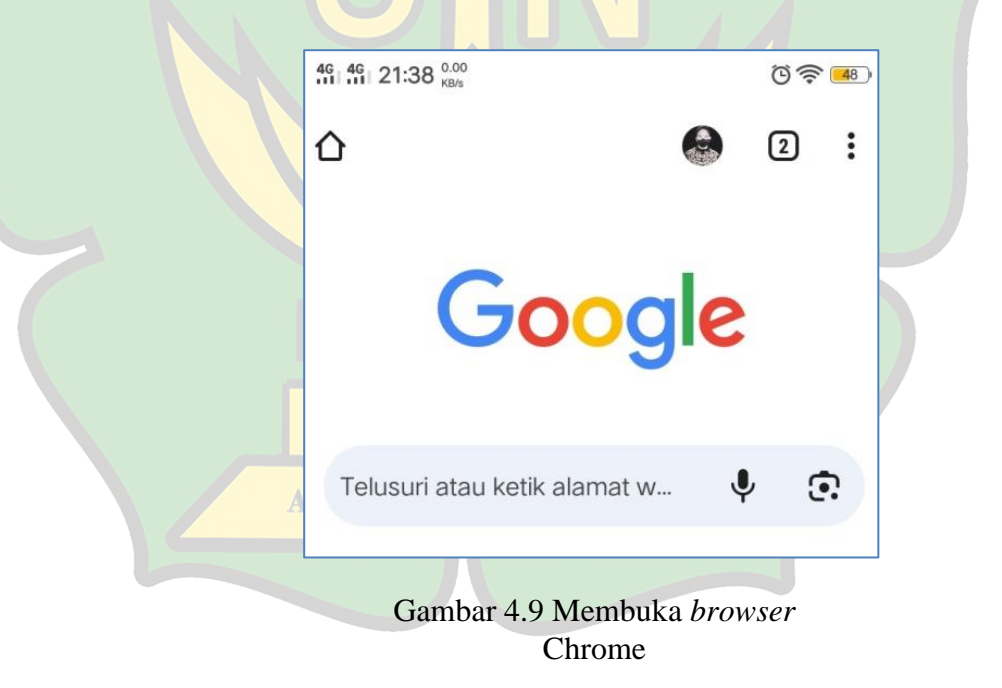

Selanjutnya pada kolom pencarian atau telusuri ketikkan alamat *ip address* dari *router* ZTE-F609, secara *default ip address* dari ZTE-F609 ini adalah 192.168.1.1.

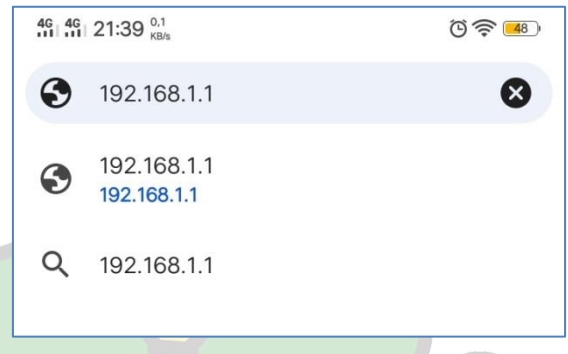

Gambar 4.10 Default IP address

Kemudian tekan *enter* atau tombol panah yang mengarah ke kanan pada *keyboard smartphone*.

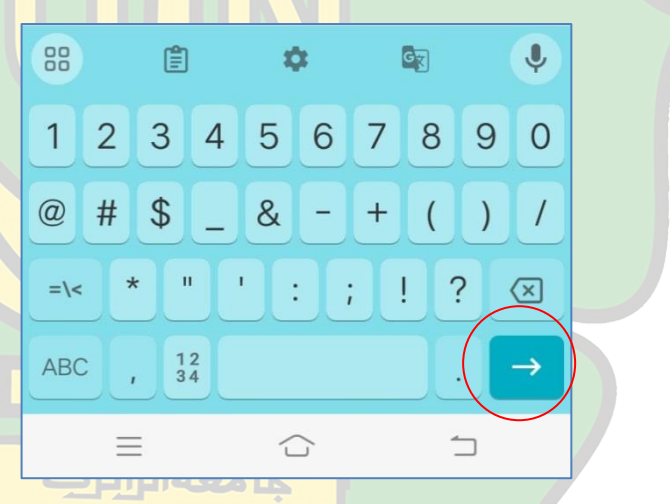

Gambar 4.11 Enter / Tombol panah kanan

Selanjutnya akan diarahkan ke halaman *login* dari *router* ZTE-F609 tersebut. Berikut ini adalah tampilan halaman *login* ZTE-F609.

| 46 46 09:43 | 0,7<br>KB/s                                      |                           | (((+ | 91)  |
|-------------|--------------------------------------------------|---------------------------|------|------|
|             | 192.168.1.1                                      | +                         | 2    | :    |
| ZTE         |                                                  |                           |      | F609 |
|             |                                                  | 0.0 X                     |      |      |
|             | Visase lookin lo conside<br>Username<br>Password | Login                     |      |      |
|             |                                                  |                           |      |      |
|             |                                                  |                           |      |      |
| _           | ©2008-2017 ZTE Corporat                          | ion. All rights reserved. |      | _    |

Gambar 4.12 Halaman login ruoter ZTE-F609

Selanjutnya masukkan *username* dan *password* untuk *login router* ke ZTE-F609. Biasanya *username default*nya adalah *user* dan *password default*nya juga *user*. Setelah *username* dan *password* dimasukkan selanjutnya tekan tombol *login*.

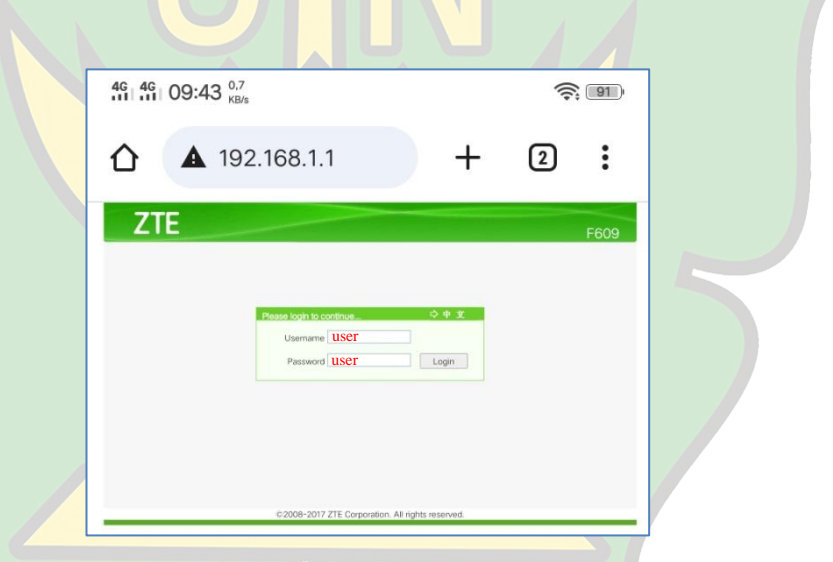

Gambar 4.13 Username dan password login router

Setelah berhasil *login*, maka akan dialihkan pada halaman konfgurasi dari *router* ZTE-F609, adapun tampilan awal konfigurasinya ialah seperti berikut :

| άl. | та 20:39 <sub>кв</sub> | /s                                     |                         |        | 1 |
|-----|------------------------|----------------------------------------|-------------------------|--------|---|
| Δ   | <b>A</b> 19:           | 2.168.1.1/start.g                      | +                       | 2      | : |
|     | ZTE                    |                                        |                         | F609   |   |
|     | -Status                | Path Status-Device Information         | <u>9 x</u>              | Logout |   |
|     | Device Information     |                                        |                         |        |   |
|     | +Network Interface     | Minda                                  | 5000                    |        |   |
|     | VelP Status            | Sarial Northe                          | 003747-275E002568236517 |        |   |
|     | +Network               | Hardware Varier                        | V5.3                    |        |   |
|     | +Application           | Software Version                       | V7.0 10P1T3             |        |   |
|     | +Administration        | Root Loader Version                    | V7.0.1074               |        |   |
|     | +Help                  | PON Serial Number                      | ZTEGC84D9CC0            |        |   |
|     |                        | Password                               | GC84D9CC0               |        |   |
|     |                        | Batch Number                           | 07e1P1T10399            |        |   |
|     |                        | ¢2008-2017 ZTE Corporation. All rights | reserved.               |        |   |

Gambar 4.14 Halaman utama setelah login ke router

Kemudian untuk melakukan konfigurasi pada router ZTE-F609, hal pertama yang harus dilakukan adalah dengan masuk ke menu *network* pada halaman utama *router* ZTE-F609.

| ZIE                |                                                 |                    | F609   |  |
|--------------------|-------------------------------------------------|--------------------|--------|--|
| -Status            | Path:Status-Device Information                  | <u> </u>           | Logout |  |
| Device Information |                                                 |                    |        |  |
| +Liser Interface   | Model F009                                      |                    |        |  |
| VolP Status        | Serial Number 0C374                             | 17-ZTEEQG2HB716517 |        |  |
| +Network           | Hardware Version V5.3                           |                    |        |  |
| +Application       | Software Version V7.0.1/                        | OP1T3              |        |  |
| +Administration    | Boot Loader Version V7.0.1/                     | 014                |        |  |
| +Help              | PON Serial Number ZTEGC                         | 284D9CC0           |        |  |
|                    | Password GC84D                                  | 39000              |        |  |
|                    | Batch Number 07e1P1                             | 1710399            |        |  |
|                    |                                                 |                    |        |  |
|                    |                                                 |                    |        |  |
|                    | ©2008-2017 ZTE Corporation. All rights reserved | t                  |        |  |
|                    |                                                 |                    |        |  |
|                    |                                                 |                    |        |  |

Setelah halaman *network* terbuka, maka klik atau tekan menu *security* untuk melakukan perubahan *password* pada Wi-Fi yang nantinya akan digunakan.

| *Zetas       Path/Netsorit-VILAN-Basic       Dir X       Logod         *Verkan       Basic       Dir X       Logod         *Society       Society       Tr: Wrieless RF mode from disabled to scheduled take a minute or to, plass retersk:       Logod         Society       Society       Winitess RF Mode from disabled to scheduled take a minute or to, plass retersk:         Society       Society       Wrieless RF Mode from disabled to scheduled take a minute or to, plass retersk:         Society       Control (Price)       Mode from disabled to scheduled take a minute or to, plass retersk:         Society       Society       Wrieless RF Mode from disabled to scheduled take a minute or to, plass retersk:         Society       Mode from disabled to scheduled take a minute or to, plass retersk:         Society       Mode from disabled to scheduled take a minute or to, for the disabled to scheduled take a minute or to, for the disabled to scheduled take a minute or to, for the disabled to scheduled take a minute or to, for the disabled to scheduled take a minute or to, for the disabled take a minute or to, for the disabled take a min                                                                                                    | ZTE                                                                                                    |                                                                                                    |                                                               |          |              |               |            |         |
|----------------------------------------------------------------------------------------------------|----------------------------------------------------------------------------------------------------|----------------------------------------------------------------------------------------------------|---------------------------------------------------------------|----------|--------------|---------------|------------|---------|
| Status     Path Network-WLAN-Basic     Image: Constraints       •Winking     Tp: Wineless FF mode from disabled to scheduled take a minute or so, plass retreat.       Status     Status     Tp: Wineless FF mode from disabled to scheduled take a minute or so, plass retreat.       Status     Status     Tp: Wineless FF mode from disabled to scheduled take a minute or so, plass retreat.       Status     Status     Tp: Wineless FF mode from disabled to scheduled take a minute or so, plass retreat.       Wineless FF Mode from disabled to scheduled take a minute or so, plass retreat.     Wineless FF Mode from disabled to scheduled take a minute or so, plass retreat.       Work Restrictions     Wineless FF Mode from disabled to scheduled take a minute or so, plass retreat.       Work Restrictions     Wineless FF Mode from disabled to scheduled take a minute or so, plass retreat.       Status     Status       Work Restrictions     Wineless FF Mode from disabled to scheduled take a minute or so, plass retreat.       Work Restrictions     Mode from from disabled to scheduled take a minute or so, plass retreat.       Work Restrictions     Mode from from disabled to scheduled take a minute or so, plass retreat.       Work Restrictions     Mode from disabled to scheduled take a minute or so, plass retreat.       Status     Status     Mode from disabled to scheduled take a minute or so, plass retreat.       Status     Status     Mode from disabled to scheduled take a minute or so, plass retreat. <td< th=""><th>ZTE</th><th></th><th></th><th></th><th></th><th></th><th></th><th></th></td<>                                                                                                    | ZTE                                                                                                    |                                                                                                    |                                                               |          |              |               |            |         |
| Path         Path         Path <th< th=""><th></th><th></th><th></th><th></th><th></th><th></th><th></th><th></th></th<>                                                                                                    |                                                                                                    |                                                                                                    |                                                               |          |              |               |            |         |
| Vocation         Value         Low Section         Low Section         The Wireless RF mode from disabled to scheduled take a minute or so,<br>please refrest.           Stable Sectings         Society         The Wireless RF mode from disabled to scheduled take a minute or so,<br>please refrest.           Stable Sectings         Wireless RF Mode from disabled to scheduled take a minute or so,<br>please refrest.         The stable from disable to scheduled take a minute or so,<br>please refrest.           Wireless RF Mode from disable to scheduled take a minute or so.         Mode from disable to scheduled take a minute or so,<br>please refrest.           Wireless RF Mode from disable to scheduled take a minute or so.         Mode from disable to scheduled take a minute or so.           Wireless RF Mode from disable to scheduled take a minute or so.         Mode from disable to scheduled take a minute or so.           Wireless RF Mode from disable to scheduled take a minute or so.         Mode from disable to scheduled take a minute or so.           Wireless RF Mode from disable to scheduled take a minute or so.         Mode from disable to scheduled take a minute or so.           Wireless RF Mode from disable to scheduled take a minute or so.         Mode from disable to scheduled take a minute or so.           Wireless RF Mode from disable to scheduled take a minute or so.         Mode from disable to scheduled take a minute or so.           Wireless RF Mode from disable to scheduled take a minute or so.         Mode from disable to scheduled take a minute or society.           Wi                                                                                                    | Path Maturyk (V) AN-Easter                                                                                                    |                                                                                                    |                                                               |          |              | da **         |            | FOUS    |
|                                                                                                    | -Naturak                                                                                                    |                                                                                                    |                                                               |          |              | 10            | 78         | an Same |
| Security         Wireless RF Mode         Enabled         V           Access Control List         Access Control List         Enables         V           Associated Devices         Mode         Mode         Mode         Mode           WKFI Restrictons         Control Weight         V         V                                                                                                    | -WLAN Tip: Wirele<br>Basic please refr                                                                                                    | ess RF mode<br>fresh.                                                                                                    | e from disal                                                  | bled to  | schedule     | d take a m    | inute or : | so,     |
| Access Confer Lat         Entre Evable Scalation           Associated Devices         Mode Mixed(802.11b+802.11g+802.11m)           WKR         Mode Mixed(802.11b+802.11g+802.11m)           WKR         Country/Region           VPS         Bod Width           VMA         Country/Region           Pot Locating         S04 Finate           +Appleation         Beacon Interval           +table         Transmitting Power           +table         Cool Type                                                                                                    | Security Wireless                                                                                                    | s RE Mode                                                                                                    | Fnabled                                                       |          | v            |               |            |         |
| Associated Devices         Mode         Mixed(802.11b+802.11pt 4802.11pt)           VMMM         Mode         Mixed(802.11b+802.11pt 4802.11pt 4802.11p                                                                                      | Access Control List Enable                                                                                                    | ble isolation                                                                                                    |                                                               |          |              |               |            |         |
| With<br>WiFiRestrictions         Country/Region         Incomessia         v           WiFiRestrictions         Country/Region         Enderseail         v           Pot Locating         SIG Finable         -         -           Pot Locating         SIG Finable         -         -           #Appleation         Beacon Interval         100 ms         -           #Hep         Cools Type         YMM         v                                                                                                    | Associated Devices                                                                                                    | Mode                                                                                                    | Mixed/80                                                      | 7.116.41 |              |               |            |         |
| WPS         Band Width         Withtz         V           +LAN         Charmel         Auto         V           Pot Locating         S00 finable <b>4Application</b> Beacon Interval         100 ms <b>4Administration</b> Transmitting Power         100% v                                                                                                    | VINIM                                                                                                    | THOUGH -                                                                                                    |                                                               |          | 102.11a+     | 802 110)      | ~          |         |
| +LAN         Channel         Auto         v           Pot Locating         501 Enable                                                                                                    | WiEi Bestrictions Coun                                                                                                    | ntry/Region                                                                                                    | Indonesia                                                     | 2.11071  | 302.11g+     | 802.11n)      | ~          |         |
| Port Locating         SGI Enable <b>4xppisation</b> Baccon Intervel [00] ms <b>4xdministration</b> Transmitting Power <b>4tep</b> Coo Type <b>4tep</b> Coo Type                                                                                                    | WIFI Restrictions Count<br>WPS B                                                                                                    | ntry/Region<br>Band Width                                                                                                    | Indonesia                                                     | 2.110+1  | 302.11g+     | 802.11n)      | ~          |         |
| #Application         Beacon Interval         100         ms           #Administration         Transmitting Power         100%         ~           #Help         QoS Type         WMM         ~                                                                                                    | WIFI Restrictions Count<br>WPS B<br>+LAN                                                                                                    | ntry/Region<br>Band Width<br>Channel                                                                                         | Indonesia<br>20MHz                                            | 2.110*1  | 302.11g+     | ×             | ~          |         |
| +Administration         Transmitting Power         100%         V           +Help         OoS Type         VMMM         V                                                                                                    | WFIRestrictions Count<br>WPS B<br>+LAN Port Locating g                                                                                                    | ntry/Region<br>Band Width<br>Channel<br>SGI Enable                                                                           | Indonesia<br>20MHz<br>Auto                                    | 2.11071  | v<br>v       | *             | ~          |         |
| +Help QoS Type WMM                                                                                                    | Viii Restrictions         Coun           WPS         B           +LAN         PortLocating           *Application         Beac                                                                                                    | ntry/Region<br>Band Width<br>Channel<br>SGI Enable<br>con Interval                                                           | Indonesia<br>20MHz<br>Auto                                    | 2.11071  | v<br>v       | ×             | ~          |         |
|                                                                                                    | With Restrictions         Court           WPS         B           +LAN         B           PortLocating         6           +Application         Bease                                                                                                    | ntry/Region<br>Band Width<br>Channel<br>SGI Enable<br>con Interval<br>itting Power                                           | Indonesia<br>20MHz<br>Auto<br>100<br>100%                     | 2.110*1  | 902.11g+     | ×             | ~          |         |
| RTS Threshold 2347                                                                                                    | WHP Restrictions         Court           WPS         B           +LAN         Port Locating           Port Locating         S           +Application         Beac           +Administration         Transmit           +tepp                                                                                                    | ntry/Region<br>Band Width<br>Channel<br>SGI Enable<br>con Interval<br>Itting Power<br>QoS Type                               | Indonesia<br>20MHz<br>Auto<br>100<br>100%                     | n        | 15           | ×             | ×          |         |
|                                                                                                    | WH Restrictions Cour<br>WHS B<br>+LAN B<br>Port Locating 4<br>Application Beac<br>Administration Transmit<br>Heep NTS                                                                                                    | ntry/Region<br>Band Width<br>Channel<br>SGI Enable<br>con Interval<br>tting Power<br>QoS Type<br>S Threshold                 | Indonesia<br>20MHz<br>Auto<br>100<br>100%<br>WMM<br>2347      | n        | 15<br>V      | ×             | >          |         |
| DTIM Interval 1                                                                                                    | WP Restrictions Coun<br>WPS B<br>+LAN B<br>Application 2<br>4Application Beau<br>Administration Transmit<br>Heep Rtts<br>0 DDT                                                                                                    | ntry/Region<br>Band Width<br>Channel<br>SGI Enable<br>con Interval<br>tting Power<br>QoS Type<br>S Threshold<br>TIM Interval | Indonesia<br>20MHz<br>Auto<br>100<br>100%<br>WMM<br>2347<br>1 | n        | 102.11g+     | v             | *          |         |
| RTS Threshold 2347                                                                                                    | WirF seturitions         Count           VirPS         B           +LAN         B           Pot Locating         g           Application         B           FAdministration         Transmitt                                                                                                    | ntry/Region<br>Band Width<br>Channel<br>SGI Enable<br>con Interval<br>Itting Power                                           | Indonesia<br>20MHz<br>Auto<br>100<br>100%                     | 2.110*1  | so2.11g+     | ×             | ~          |         |
|                                                                                                    | WirP Restructions Cours<br>WirP 8 8<br>+LAN 8<br>Port socialing 2<br>+Administration Transmit<br>+Help 7<br>755                                                                                                    | ntry/Region<br>Band Width<br>Channel<br>SGI Enable<br>con Interval<br>itting Power<br>QoS Type<br>S Threshold                | Indonesia<br>20MHz<br>Auto<br>100<br>100%<br>WMM<br>2347      | ]n       | 502.11g+     | ×             | >          |         |
|                                                                                                    | With Statutions         Count           With S         B           +LAN         B           Port Locating         4           Application         Beac           HAM         Beac           Homistration         Transit           Height         FTS                                                                                                    | ntry/Region<br>Band Width<br>Channel<br>SGI Enable<br>con Interval<br>tting Power<br>QoS Type<br>S Threshold                 | Indonesia<br>20MHz<br>Auto<br>100<br>100%<br>WMM<br>2347      | n        | 15<br>V      | ×             | ×          |         |
| in the second second second second second second second second second second second second second second second                                                                                                    | VVIP Hestinctions Court<br>WPS B<br>LAN Port Locating c<br>toplication Beac                                                                                                    | ntry/Region<br>Band Width<br>Channel<br>SGI Enable<br>con Interval                                                           | Indonesia<br>20MHz<br>Auto                                    | 2.110+1  | v<br>v<br>is | ×             | ~          |         |
| RTS Threshold 2347                                                                                                    | With Restructions         Court           WIPS         B           +LAN         Post locating           *Application         Beac           *Administration         Transmittee                                                                                                    | ntry/Region<br>Band Width<br>Channel<br>SGI Enable<br>con Interval<br>Itting Power<br>QoS Type                               | Indonesia<br>20MHz<br>Auto<br>100<br>100%<br>WMM              | 2.110*1  | 15<br>V      | ×             | ×          |         |
| and the second second se                                                                                                    | WiFI Returbitions Count<br>WiFIS B<br>+LAN B<br>Port Locating 4<br>#Administration Beau                                                                                                    | ntry/Region<br>Band Width<br>Channel<br>SGI Enable<br>con Interval<br>tting Power                                            | Indonesia<br>20MHz<br>Auto<br>100<br>100%                     | 2.110*1  | so2.11g+     | ×             | ×          |         |
|                                                                                                    | WFF featuritions         Court           WFPS         B           +LAN         B           Pot Locating         6           +Application         Beau           *Administration         Transmitt                                                                                                    | ntry/Region<br>Band Width<br>Channel<br>SGI Enable<br>con Interval<br>Itting Power                                           | Indonesia<br>20MHz<br>Auto<br>100<br>100%                     | 2.110*1  | so2.11g+     | ×             | ~          |         |
|                                                                                                    | WiFI Returbitions         Court           WIFS         B           +LAN         B           Port Locating         g           Application         Beau           Administration         Transmitti                                                                                                    | ntry/Region<br>Band Width<br>Channel<br>SGI Enable<br>con Interval<br>itting Power                                           | Indonesia<br>20MHz<br>Auto<br>100<br>100%                     | n        | 902.11g+     | ×             | ~          |         |
|                                                                                                    | WiFI Returctions         Court           WFPS         B           +LAN         Port Locating           Poptication         Beas           Administration         Transmitt                                                                                                    | ntry/Region<br>Band Width<br>Channel<br>SGI Enable<br>con Interval<br>Itting Power                                           | Indonesia<br>20MHz<br>Auto<br>100<br>100%                     | 2.110*1  | 902.11g+     | ×             | ~          |         |
| Help QoS Type WMM ~                                                                                                    | WFI Restrictions         Court           WPS         B           +LAN         B           Port Locating         §           *Application         Beac                                                                                                    | ntry/Region<br>Band Width<br>Channel<br>SGI Enable<br>con Interval                                                           | Indonesia<br>20MHz<br>Auto                                    | 2.110+1  | *<br>*       | ×             | ~          |         |
| Help QoS Type WMM ~                                                                                                    | WiPI Restrictions Cour<br>WiPS B<br>+LAN<br>Port Locating c<br>Application Beac                                                                                                    | ntry/Region<br>Band Width<br>Channel<br>SGI Enable<br>con Interval                                                           | Indonesia<br>20MHz<br>Auto                                    | 2.110+1  | v<br>v<br>v  | ×             | ~          |         |
| Help QoS Type WMM                                                                                                    | WFF Restrictions Coun<br>WFS B<br>+LAN Port Locating 5                                                                                                    | ntry/Region<br>Band Width<br>Channel<br>SGI Enable                                                                           | Indonesia<br>20MHz<br>Auto                                    | 2.11071  | v<br>v       | ×             | ~          |         |
| FAdministration         Transmitting Power         100%         ✓           Help         QoS Type         WMM         ✓                                                                                                    | VHP Restrictions Coun<br>WPS B<br>+LAN<br>Port Locating                                                                                                    | ntry/Region<br>Band Width<br>Channel<br>SGI Enable                                                                           | Indonesia<br>20MHz<br>Auto                                    | 2.11071  | v<br>v       | 802.11n)<br>Ƴ | ×          |         |
| Hadministration Transmitting Power 100%                                                                                                    | VIFI Restrictions Coun<br>VIPS B<br>+LAN<br>Port Locating                                                                                                    | ntry/Region<br>Band Width<br>Channel<br>SGI Enable                                                                           | Indonesia<br>20MHz<br>Auto                                    | 2.11071  | v<br>v       | *             | ~          |         |
| Preparation         Beacon Interval         100         ms           Headministration         Transmitting Power         100%            Heap         Goo Type         100%                                                                                                    | WPS B<br>+LAN Port Locating                                                                                                    | ntry/Region<br>Band Width<br>Channel                                                                                         | Indonesia<br>20MHz<br>Auto                                    | 2.11071  | v<br>v       | ¥             | ~          |         |
| Application         Beacon Interval         IDD         ms           #Administration         Transmitting Power         1001k         ~           Help         Cod Type         VMMM         ~                                                                                                    | WFIRestrictions Coun<br>WPS B<br>+LAN                                                                                                    | ntry/Region<br>Band Width<br>Channel                                                                                         | Indonesia<br>20MHz<br>Auto                                    | 2.11071  | v            | *             | ~          |         |
| Application         Beacon Interval         Io0         ms           *Administration         Transmitting Power         Io0%         ~           Help         Coo3 Type         Winterv         ~                                                                                                    | WIFI Restrictions Coun<br>WPS B<br>+LAN                                                                                                    | ntry/Region<br>Band Width<br>Channel                                                                                         | Indonesia<br>20MHz<br>Auto                                    | 2.11071  | v            | ×             | ~          |         |
| +Application         Beacon Interval [100] ms           +Administration         Transmitting Power [100%]           Help         Qo5 Type [WMM]                                                                                                    | WIFI Restrictions Count<br>WPS B<br>+LAN                                                                                                    | ntry/Region<br>Band Width<br>Channel                                                                                         | Indonesia<br>20MHz                                            | 2.110*1  | 302.11g+     | ×             | ~          |         |
| Application         Softmatic           FAdministration         Transmitting Power         100%           Help         Goo SType         WMMM                                                                                                    | WIFI Restrictions Coun<br>WPS B<br>+LAN                                                                                                    | ntry/Region<br>Band Width                                                                                                    | Indonesia<br>20MHz                                            | 2.110*1  | v            | *             | ~          |         |
| Port.couning         S01Enable           PApplication         Beacon Interval           Administration         Transmitting Power           Heap         GootStype           ODSType         VMAW                                                                                                    | WIFI Restrictions Coun<br>WPS B                                                                                                    | ntry/Region<br>Band Width                                                                                                    | Indonesia<br>20MHz                                            | 2.110*1  | v            | 802.11n)<br>❤ | ×          |         |
| Pot Locating         SGI Enable           *Application         Beacon Interval [00 ms           *Administration         Transmitting Power           Help         Goo 37 type                                                                                                    | WIFI Restrictions Count<br>WPS B                                                                                                    | ntry/Region<br>Band Width                                                                                                    | Indonesia<br>20MHz                                            | 2.110*1  | v            | 802.11n)      | ~          |         |
| Port Locating         SGI Enable <b>4Application</b> Beacon Intervel 100 ms <b>4Administration</b> Transmitting Power <b>Help</b> Coo Type (WMM                                                                                                    | WIFI Restrictions Coun<br>WPS B                                                                                                    | ntry/Region<br>Band Width                                                                                                    | Indonesia<br>20MHz                                            | 2.11071  | ₩            | 802.11n)<br>❤ | ×          |         |
| Port Locating         Country (Multiple         Country (Multiple)         Country (Multiple)         Country (Multiple)         Count                                                                                                    | WiFi Restrictions Coun<br>WPS B                                                                                                    | ntry/Region<br>Band Width                                                                                                    | Indonesia<br>20MHz                                            | 2.11071  | v            | 802.11n)      | ×          |         |
| Desired         Channel Auto         C           Post Locating         S01 Enable                                                                                                    | WIFI Restrictions Coun<br>WPS B                                                                                                    | ntry/Region                                                                                                    | Indonesia                                                     | 2.110+1  | 302.11g+     | 802.11n)      | ~          |         |
| Desired         Channel Auto         C           Post Locating         S01 Enable                                                                                                    | WIFI Restrictions Coun<br>WPS P                                                                                                    | ntry/Region                                                                                                    | Indonesia                                                     | 2.110*1  | 302.11g+     | 802.11n)      | ~          |         |
| Post Locating         Channel Auto         V           Post Locating         S03 Enable                                                                                                    | WiFi Restrictions Country WiFi Restrictions                                                                                                    | ntry/Region                                                                                                    | Indonesia                                                     | 2.110+1  | 302.11g+     | 802.11n)      | ~          |         |
| +LAN         Channel         Auto            Port Locating         SGI Enable                                                                                                    | WiFi Restrictions Coun                                                                                                    | ntry/Region                                                                                                    | Indonesia                                                     | 2.110+1  | 302.11g+     | 802.11n)<br>~ | ~          |         |
| +LAN         Channel         Auto         v           Port Locating         SGI Enable                                                                                                    | WiFi Restrictions Coun                                                                                                    | ntry/Region                                                                                                    | Indonesia                                                     | 2.110+1  | 302.11g+     | 802.11n)<br>~ | ~          |         |
| +LAN         Channel         Auto         v           Pot Locating         501 Enable                                                                                                    | WiFi Restrictions Coun                                                                                                    | ntry/Region                                                                                                    | Indonesia                                                     | 2.110+1  | 302.11g+     | 802.11n)      | ~          |         |
| +LAN         Channel         Auto         v           Port Locating         501 Enable         -         +           +Application         Beacon Interview 1000 ms         +         +           +Administration         Transmitting Power         1001 ms         +           +Help         Cool Type         VMVM         v                                                                                                    | WiFi Restrictions Coun                                                                                                    | ntry/Region                                                                                                    | Indonesia                                                     | 2.110+1  | 302.11g+     | 802.11n)      | ~          |         |
| +LAN         Channel         Auto         v           Pot Locating         501 Enable                                                                                                    | WiFi Restrictions Coun                                                                                                    | ntry/Region                                                                                                    | Indonesia                                                     | 2.110+1  | 302.11g+     | 802.11n)      | ~          |         |
| Wind         Bind Windt         20MHz         V           HAN         Channel         Add         V           Port Locating         SGI Enable                                                                                                    | Department of the second second | about the second                                                                                                    | mitedioo                                                      | 2.110+1  | 302.11g+     | 802.11n)      | ~          |         |
| WPS         Band Webt         20MHz         ~           HLN         Channel         Auto         ~           Pot Locating         S0 Enable                                                                                                    |                                                                                                    |                                                                                                    | mixed(ool                                                     | 2.110+1  | 302.11g+     | 802.11n)      | ~          |         |
| WPS         Band Width         20MHz         ~           +LAN         Charmel         Add         ~           Pot Locating         S00 Ensule                                                                                                    |                                                                                                    |                                                                                                    | iningenteer                                                   | 2.11011  | 302.11g+     | 802.11n)      | ~          |         |
| WiFi Restrictions         Country/Regin Indonesia         v           WiPS         Band With         20MHz         v           +LAN         Channel Auto         v           Pot Locating         S0I Enable         v <b>4Aprilication</b> Beacon Intervel         100 ms <b>Help</b> Go 37 type         VMMM                                                                                                    | WMM                                                                                                    | Mode                                                                                                    | 1 h filoach/B/V                                               | 1        |              |               |            |         |
| With Restrictions         Country/Region         Indicessia         ✓           With Restrictions         Country/Region         Indicessia         ✓           Vitr9         Band Webt         20MHz         ✓           Port Locating         S01 Enable         ✓           Port Locating         S01 Enable         ✓           *Administration         Transmitting Power         100         ms           *Help         Cools Type         WMM         ✓                                                                                                    | Associated Devices                                                                                                    | Mode                                                                                                    | Micard/80                                                     | 7.111-41 |              |               |            |         |
| WMM         Mode (Mixed(02.11e402.11g402.11g) ~)           WHF Retrictions         Country/Region [Mixedosaia ~)           WHF Retrictions         Band Width (20MHz ~)           HAN         Olamoni (Auto ~)           Pot Locating         S01 Enable []           44,00         Beacon Interval (500 ms)           44,00         Transmitting Power (100% ~)           44,00         Transmitting Power (100% ~)                                                                                                    | Associated Devices                                                                                                    | une rounation                                                                                                    |                                                               |          |              |               |            |         |
| WMM         Mode         Meed@02_119*802.11g*802.11g*           WFP Redictions         CountryRegion         Meed@02_119*802.11g*802.11g*           WFP Redictions         CountryRegion         Meed@02_119*802.11g*           +LAN         Charmel         Add           Pot Locating         S01 Enable                                                                                                    | Associated Devices                                                                                                    | ole isolation                                                                                                    |                                                               |          |              |               |            |         |
| Mode         Mode         Mised(80211br#60211br#60211br         v           WMM         Courthy/Regin         Indonesia         v           WPP         Band Width         20M+z         v           +LAN         Charmel Auto         v           Post Locating         SGI Enable                                                                                                    | Associated Devices                                                                                                    | ble Isolation                                                                                                    |                                                               |          |              |               |            |         |
| Associated Devices         Mode         Mixed(802.11b+802.11pt 4802.11pt)           VMMM         Mode         Mixed(802.11b+802.11pt 4802.11pt 4802.11p                                                                                      | Access Control List                                                                                                    | ble Isolation                                                                                                    |                                                               |          |              |               |            |         |
| Associated Devices         Enable Isolation           WMAM         Mode         Mixee(802.11br/802.11gr/802.11m)           WHF Restrictors         Country/Region         Mixee(802.11br/802.11gr/802.11m)           WHF Restrictors         Country/Region         Mixee(802.11br/802.11gr/802.11m)           Pol Locating         Sol Finable         V           Pol Locating         Sol Finable         V           #Applexation         Beacon Interval         00 ms           #Administration         Transmitting Power         100 ms                                                                                                    | Wireless                                                                                                    | ss RF Mode                                                                                                    | Enabled                                                       |          | Y            |               |            |         |
| Occess Control List         Writess I/b Mode         Enabled         V           Access Control List         Enable Isolation             MMM         Mode         Maked(802.11b+802.11b+802.11b+802.11b+902.11b+90                                                                                                    | Security                                                                                                    |                                                                                                    |                                                               |          |              |               |            |         |
| Security         Wireless RF Mode         Enabled           Access Control Lat         Enable foldation            Associated Devices         Devices         Mode           WMM         Mode         Mees(802.11b+802.11g+802.11g)            WHF Restrictions         Country/Region         Indonesia            Pot Locating         S01 Enable <b>4Administration</b> Transmitting Power         100         ms <b>4Administration</b> Transmitting Power         000.71br                                                                                                    | SSID Settings                                                                                                    |                                                                                                    |                                                               |          |              |               |            |         |
| Sub-Derivation     Sub-Derivation       Security     Wireless RF Mode       Accesse Dorivol Ltdl     Enabled       Associated Derives     Enable Isolation       WMM     Mode       WBF Restrictions     Country Region       WBF Restrictions     Country Region       Pot Locating     SGI Finable       Pot Locating     SGI Finable       +LAN     Charmel       +Ammistation     Transmitting Rower       +tepp     Cool Sype                                                                                                    | Dasc .                                                                                                    |                                                                                                    |                                                               |          |              |               |            |         |
| SSD Settings         Vitreless RF Mode         Enabled           Access control tots         Access control tots         Control tots           Access control tots         Enable totation            VMM         Mode         Mode         Vitreless RF Mode            VMM         Country/Region         Indonesia             VMPS         Band Work         20Mer             +LAN         Country/Region         Indonesia             +LAN         Channel               +Application         Beacon Interval         100         ms             +tep         Cost Type         100%                                                                                                    | Basic please refr                                                                                                    | fresh.                                                                                                    |                                                               |          |              |               |            |         |
| Basic         please refresh.           Security         Security           Access Control List         Enabled           Access Control List         Enable Isolation           Associated Devices         Wineless RF Mode           WMR         Enable         Volume           WIR Restrictions         Country/Region         Indonesia         V           WIR Restrictions         Country/Region         Indonesia         V           Version         Channel         Auto         V           Port Locating         S01 Enable         S01 Enable         V           Help         Cool Type (WMN v)         V         V                                                                                                    | -WLAN Tip: Wirele                                                                                                    | ess RF mode                                                                                                    | e from disal                                                  | bled to  | schedule     | d take a m    | inute or : | so,     |
| VLAN         The provide the set of the based of the decided takes a minute of too, global method.           SSD Setting:         SSD Setting:           SSD Setting:         SSD Setting:           SSD Setting:         Weeks SF Mode Enabled           Access Control Lob         Access Control Lob           Access Control Lob         Enable Isolation           WMM         Mode (Recgion (Records)           WIF Restrictions:         Country Region (Records)           WIF Restrictions:         SOI Finable           Pot Locating         SOI Finable           Packation         Transmitting Power           Hep         Oo SType (WMA v)                                                                                                    | The Million                                                                                                    | and the second                                                                                                    |                                                               |          |              |               |            |         |
| ■WLAN         Tp: Weeks: RF mode from disabled to scheduled take a minute or so, please refrech.           Baic         Security           Security         Provide take a minute or so, please refrech.           Security         Wreless RF Mode from disabled to scheduled take a minute or so, please refrech.           Security         Excess Control take           Access Control take         Enabled           WinF Restrictors         Country/Region           WinF Restrictors         Country/Region           VWR         Mode (MeddB02:1br/d02:11gr/d02:11gr)           Port Locating         Sol Enable           Port Locating         Sol Enable           Packation         Transmiting Power           Help         Oco Type (MMM)                                                                                                    | -Network                                                                                                    |                                                                                                    |                                                               |          |              |               |            |         |
| Number         Tp: Wireless RF mode from disabled to scheduled take a minute or so, please refresh.           Basic         SSID Settings           Security         Wireless RF Mode [Enabled           Associated Driveds         Wireless RF Mode [Enabled           WMA         Mode [Mised/80211br/902111g+802.11m] ▼           WIR Restrictions         Country/Region [Indonais] ▼           VHR         Band Wicht [20MHz ▼           +LM         Channel [Auto           Pot Locating         SGI Finable           +Maministration         Transmitting Power           Hep         Cool 7 ppe [MMA ▼                                                                                                    |                                                                                                    |                                                                                                    |                                                               |          |              |               |            |         |
| -Network -VLAN SEQ Settings SEQ Settings SEQ Settings SEQ Settings Vireless RF Mode from disabled to scheduled take a minute or so, please refresh. SEQ Setting Security Access Control Lat Associated Devices Wirel Restrictions Wirel Restrictions Kernel Wirel Wirel Wirel Restrictions Kernel Wirel Restrictions Kernel Wirel Wirel Kernel Kernel | +Status Path:Network-WLAN-Basic                                                                                                    |                                                                                                    |                                                               |          |              | 中文            | 31         | Logout  |
| Highlight         Paint NetWork-WULAN-Instance         Image: Control of the second second sec                                          |                                                                                                    |                                                                                                    |                                                               |          |              | 141.144       |            | 1000000 |

Gambar 4.16 Menu *security* 

Berikutnya, setelah menu *security* ini terbuka maka *password* dari Wi-Fi yang saat ini kita gunakan juga akan terlihat.

| A 192.168.1.1/start.g + 2 :                                                                                                    | 4GI 4GI 21:10 KE                                                                                                    | 1<br>3/s                                                                                                    |                                                                  | ((;;                  | 76 |  |
|----------------------------------------------------------------------------------------------------|----------------------------------------------------------------------------------------------------|----------------------------------------------------------------------------------------------------|------------------------------------------------------------------|-----------------------|----|--|
| Sector     Profession       *** and     Part Holdwork-WUAH-Security     L. St.       *** and     Part Holdwork-WUAH-Security     L. St.       *** and the sector     Part Holdwork-WUAH-Security     L. St.       *** and the sector     Part Holdwork-WUAH-Security     L. St.       *** and the sector     Part Holdwork-WUAH-Security     L. St.       *** and the sector     Part Holdwork-WUAH-Security     L. St.       *** and the sector     Part Holdwork-WUAH-Security     L. St.       *** and the sector     Part Holdwork-WUAH-Security     L. St.       *** and the sector     Part Holdwork-WUAH-Security     Mark Holdwork-WUAH-Security       *** and the sector     Part Holdwork-WUAH-Security     Part Holdwork-WUAH-Security       **** and the sector     Part Holdwork-WUAH-Security     Part Holdwork-WUAH-Security       **** and the sector     Part Holdwork-WUAH-Security     Part Holdwork-WUAH-Security       *****     Part Holdwork-WUAH-Security     Part Holdwork-WUAH-Security       ******     Part Holdwork-WUAH-Security     Part Holdwork-WUAH-Security       ************************************ | 19                                                                                                    | 2.168.1.1/start.g                                                                                                    | +                                                                | 2                     | :  |  |
| Holda     Particular (Construction)     The construction (Construction)       Holda     Holda       Holda     Holda       Hol                                                                                                    | ZTE                                                                                                    | Desidences MI AM County                                                                                                    |                                                                  | F609                  |    |  |
| •                                                                                                    | -Identical<br>WADD<br>Ballo<br>Ballo<br>Security<br>Access Control Lat<br>Associated Devices<br>VARM<br>Writ Recriticions<br>Writs<br>*LAN<br>Pot Loading<br>*Application<br>*Administration<br>*Holp | Choose SSID SSD<br>Althenication Type (WMM<br>WPA Passphrate must continue)<br>URA Enroyation Againtime (TREPAR<br>WPA Enroyation Againtime (TREPAR | PRA-PRX v<br>(FRA-PRX v)<br>(Logencaus bitte (kovercau<br>tor, * | se letter, at least 0 |    |  |

Gambar 4.17 Halaman menu Security

Kemudian hal yang harus dilakukan selanjutnya adalah mengubah *password default* Wi-Fi sesuai dengan kehendak sendiri. Untuk mengubah *password* Wi-Finya langsung dengan menekan ke menu WPA *Passphrase* dan ketikkan password sesuai dengan keinginan.

| GI 4GI 21:10 2.1<br>KB/s                                                                                                    |                                                                                                    |                                                                      | ((;;                                        | 76 |
|----------------------------------------------------------------------------------------------------|----------------------------------------------------------------------------------------------------|----------------------------------------------------------------------|---------------------------------------------|----|
| ▲ 192                                                                                                    | 2.168.1.1/start.g                                                                                                    | +                                                                    | 2                                           | :  |
| ZTE                                                                                                    |                                                                                                    |                                                                      | F609                                        |    |
| +Status                                                                                                    | Path:Network-WLAN-Security                                                                                                    | 生.                                                                   | Z Lossut                                    |    |
| -WOLAM<br>Basic<br>SSID Settings<br>Security<br>Access Control List<br>Associated Devices<br>WWM<br>WFI Restrictions<br>WFI Restrictions<br>WFI<br>+LAN<br>Port Locating<br>*Application | Choose SSD (SBD)<br>Authenticator Type (WWA<br>WPA Tausphase girthan<br>* The strong WPA Daryopedina Aggretion<br>(Star<br>WPA Daryopedina Aggretion (Topu) | VPA2-PSK<br>JG (8 = 63 charas<br>gl. upprease letter & i<br>cters. * | प्र<br>ters)<br>overcase letter, at least 8 |    |
| +Administration                                                                                                    |                                                                                                    |                                                                      |                                             |    |
| +Heb                                                                                                    |                                                                                                    |                                                                      |                                             |    |
|                                                                                                    |                                                                                                    |                                                                      | Submit Cancel                               |    |
|                                                                                                    |                                                                                                    |                                                                      |                                             |    |

Gambar 4.18 Halaman mengubah password Wi-Fi

Pada penelitian ini, peneliti memilih untuk mengaktifkan sebuah SSID baru yakni SSID 2, yang mana pada *router* ZTE-F609 ini, terdapat 4 SSID yang dapat di aktifkan secara bersamaan. Hal ini peneliti lakukan untuk antisipasi lupa *password* yang nantinya bisa saja terjadi. Adapun langkahnya yakni dengan menekan menu *Choose* SSID

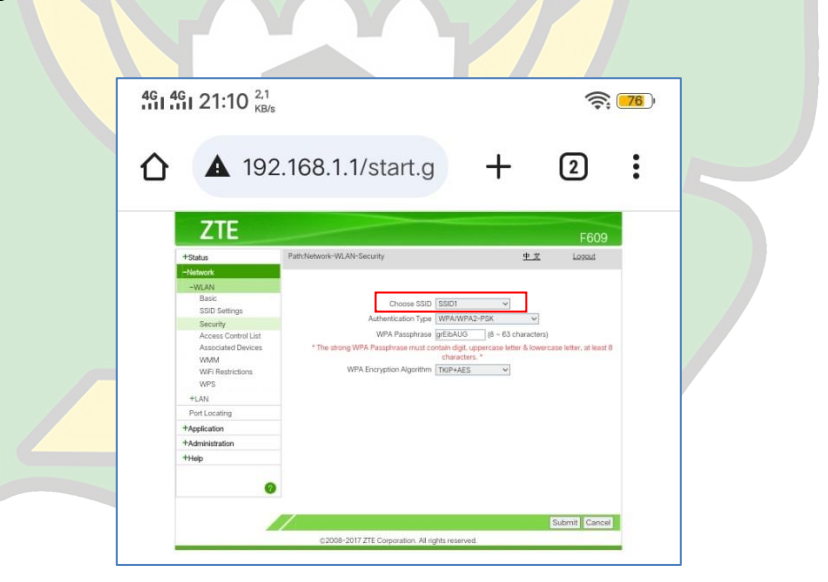

Gambar 4.19 Menu Choose SSID

Setelah menekan menu *Choose* SSID maka akan keluar tampilan pilihan SSID1 sampai dengan 4, lalu pilih SSID2.

| 461 461 20:41 <sup>2,9</sup> RB/s                                                                                                    | ê 📶                    |  |
|----------------------------------------------------------------------------------------------------|------------------------|--|
| ▲ 192.168.1.1/start.g + ②                                                                                                    | :                      |  |
| Path/letwork-WLW-Security         生文           *Status         Path/letwork-WLW-Security         生文           *Hetwork         WLW-Security         生文           *MARK         Bacin<br>scip Collegings         Choose SSID [SSID2 v]                                                                                                    | F609<br>Logait         |  |
| Alimetrication Type WPAKVPAX-PAIK      Access Control List     Asconsis Control List     WPA Possphrase Intel Access Control (List     WPA Possphrase Intel Access (MPA Possphrase Intel Access (MPA Possphrase Intel | ise letter, at least 8 |  |
| SSID1                                                                                                    | 0                      |  |
| SSID2                                                                                                    | ۲                      |  |
| SSID3                                                                                                    | 0                      |  |
| SSID4                                                                                                    | 0                      |  |
| Gambar 4.20 Menu memilih SSII                                                                                                    | 02                     |  |

SetelaH SSID2 dipilih, maka otomatis halaman yang berisikan *password* dari SSID2 akan terbuka dan *password* dapat yang kemudian dapat diubah. Sebelum mengubah *password* pastikan pada menu *authentication type* terpilih WPA/WPA2-PSK agar memenuhi standar dari penelitian ini.

| 4 <sup>6</sup> 1 4 <sup>6</sup> 1 20:41 | 1.4<br>KB/s                                               | W.                | <b>;</b> 77)         |
|-----------------------------------------|-----------------------------------------------------------|-------------------|----------------------|
|                                         | 92.168.1.1/start.g                                        | 2                 | :                    |
| ZTE                                     |                                                           |                   | F609                 |
| +Status                                 | Path:Network-WLAN-Security                                | 中文                | Logout               |
| -Network                                |                                                           |                   |                      |
| -WLAN                                   |                                                           |                   |                      |
| Basic                                   |                                                           |                   |                      |
| SSID Settings                           | Choose SSID SSID2                                         | <                 | _                    |
| Security                                | Authentication Type WPA/WPA2-PSK                          | ~                 |                      |
| Access Control List                     | WPA Passphrase ###\$%12345 (8 ~ 6                         | 3 characters)     |                      |
| Associated Devices                      | * The strong WPA Passphrase must contain digit, uppercase | letter & lowercas | e letter, at least 8 |
| WMM                                     | characters.*                                              | -                 |                      |
| WiFi Restrictions                       | WPA Encryption Algorithm TKIP+AES                         | 1                 |                      |
| WPS                                     |                                                           |                   |                      |
| +LAN                                    |                                                           |                   |                      |
| Port Locating                           |                                                           |                   |                      |
| +Application                            |                                                           |                   |                      |
| +Administration                         |                                                           |                   |                      |
| thein                                   |                                                           |                   |                      |
| •                                       |                                                           | S                 | ibmit Cancel         |
|                                         |                                                           | 0.                | ouncer               |
|                                         | ©2008-2017 ZTE Corporation. All rights reserved.          |                   |                      |

Gambar 4.21 Menu mengubah Authentication Type

Untuk mengubah *password*nya juga sama dengan yang dijelaskan sebelumnya yakni dengan menekan menu WPA *Passphrase* kemudian ketikkan *password* yang diinginkan dan klik tombol *submit* untuk menyimpan perubahan *password* yang dilakukan. Disini peneliti mengubah *password*nya menjadi "untukpenelitian".

| <sup>46</sup> 1 <sup>46</sup> 1 20:42                                                                                             | 2 <sup>1,7</sup> <sub>KB/s</sub>                                                                                           |                                                                                   | (11+                                   | R (7)        |
|----------------------------------------------------------------------------------------------------|----------------------------------------------------------------------------------------------------|-----------------------------------------------------------------------------------|----------------------------------------|--------------|
|                                                                                                    | 192.168.1.1/start.g                                                                                                    | +                                                                                 | 2                                      | 1            |
| ZTE                                                                                                    |                                                                                                    |                                                                                   |                                        | F6(          |
| +Status                                                                                                    | Path Network-WLAN-Security                                                                                                 |                                                                                   | 中文                                     | Logout       |
| SSID Settings<br>Security<br>Access Control List<br>Associated Devices<br>WMM<br>WFI Restrictions<br>WPS<br>+LAN<br>Port Locating | Authentication Type (WP<br>WPA Passphrase (min<br>* The strong WPA Passphrase mod contain<br>WPA Encryption Algorithm (TKB | A/WPA2-P5K<br>kpeneličar (8 ~ 63<br>digit, uppercase le<br>anacters, *<br>P+AES V | v<br>characters)<br>Ber & lowercase is | stier, at 30 |
| *Application                                                                                                    |                                                                                                    |                                                                                   |                                        |              |
| T PALET IN HEAT HEAT                                                                                                    |                                                                                                    |                                                                                   |                                        |              |

Gambar 4.22 Mengubah password SSID2

Sampai disini *password* dari SSID2 sudah berhasil diubah. Selanjutnya agar SSID2 ini dapat terlihat pada Wi-Fi di *Smartphone* dan bisa digunakan. Maka SSID2 ini perlu diaktifkan terlebih dahulu. Adapun caranya yakni dengan masuk ke menu SSID *Setting*.

| ZTE                                                                                                    | Path Network-WLAN-Security                                                                                                    | <b>⊕</b>                                                                                   | F609                 |  |
|----------------------------------------------------------------------------------------------------|----------------------------------------------------------------------------------------------------|--------------------------------------------------------------------------------------------|----------------------|--|
| -VLAN           Basic           SBD Settings           Security           Access Control Lit           Associated Devices           WMM           WFI Restrictions           WPS           +LAN           Port Locating           +Application           +Hapit | Choose SSID SBDD<br>Authentication Type (WPA/<br>WPA Pasphrase multicontand<br>* The strong WPA Pasphrase multicontand<br>char<br>WPA Encryption Algorithm (TOP+ | WPA2-PSK V<br>enetited (8 - 63 characters)<br>gf, uppercase letter & lowercase<br>cetes. * | s letter, at least 8 |  |

Setelah masuk ke halaman menu *setting*, langkah selanjutnya untuk mengaktifkan SSID2 ini adalah dengan menekan menu *Choose* SSID.

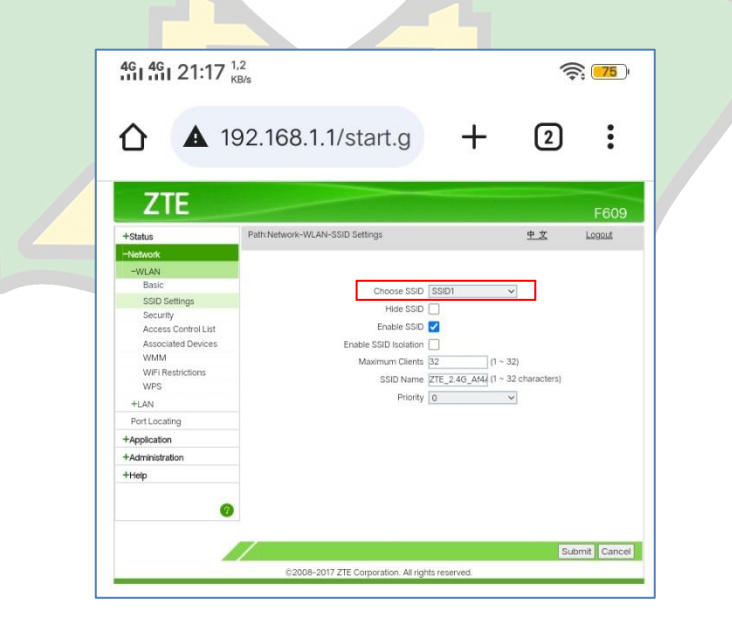

Gambar 4.24 Halaman menu SSID Setting

Kemudian, setelah menekan menu *Choose* SSID maka halaman yang berisikan nama SSID1 sampai dengan SSID4 otomatis akan ditampilkan. Setelah daftar nama SSID ini muncul, selanjutnya pilih SSID2.

|                  | 461 46 20:43 KB/s                                                                                                    | \$. <b></b>            |
|------------------|----------------------------------------------------------------------------------------------------|------------------------|
|                  | ▲ 192.168.1.1/start.g + ②                                                                                                    | :                      |
|                  | Status Path Network-WLAN-SSID Settings +3                                                                                                    | F609<br>Leont          |
|                  | Heteroch           WAA           Balo           SSD Schrigt           Scuthy           Brack           Scuthy           Access Control Litt           Access Control Litt           Access Control Litt           MARK           WMA           WR Refractions           WPS           Funder SSD Name           SSD Name           SSD Name           Part scentrg |                        |
|                  | SSID1                                                                                                    | 0                      |
|                  | SSID2                                                                                                    |                        |
|                  | SSID3                                                                                                    | 0                      |
|                  | SSID4                                                                                                    | 0                      |
|                  | Gambar 4.25 Menu <i>Choose</i> SSI                                                                                                    | D                      |
| Setelah me       | emilih SSID2, selanjutnya yang l                                                                                                    | narus dilakukan adalah |
| menekan atau mer | nbe <mark>ri tanda centang pada kolo</mark> m <i>End</i>                                                                                                    | able SSID supaya SSID2 |

ini nantinya akt<mark>if dan dapat digunakan. TRA</mark>Y

| ♦ 192.168.1.1/start.g + 2 €                                                                                                    | 4GI 4GI 21:23                                                                                                    | 3 <sup>1,1</sup><br>KB/s                                                                            |                           |                       | (((+        | \$ <b>76</b> ) |
|----------------------------------------------------------------------------------------------------|----------------------------------------------------------------------------------------------------|----------------------------------------------------------------------------------------------------|---------------------------|-----------------------|-------------|----------------|
| State       Path Network-WLAN-SSID Settings       P. C       Logad         *Mand       Batic       P. C       Logad         State       Scotting       P. C       Logad         State       Scotting       P. C       Logad         State       State       P. C       Logad         State       State       P. C       Logad         Mand       State       P. C       Logad         Mand       State       State       P. C       Logad         VAN       State       State       State       State       Logad         Van       Mand       State       State       State       State       Logad         Van       Note       State       State       State       Logad       Logad         Van       Note       State       State       State       Logad       Logad       Logad       Logad         VAN       State       State       State       State       Logad       Logad       Logad       Logad       Logad       Logad       Logad       Logad       Logad       Logad       Logad       Logad       Logad       Logad       Logad       Logad       Logad       Logad                                                                                                    |                                                                                                    | 192.168.1.1/start.g                                                                                 |                           | +                     | 2           | :              |
| +Status         Path Network-WLAN-SSID Setting:         中文         Logad           -wetwork                                                                                                    | ZTE                                                                                                    |                                                                                                    |                           |                       |             | F609           |
| -WAM         Basic         SDD Settings         Security         Access Control List         Associated Devices         WMM         WAM         WAM         WAM         Port Locating         *Application         *Administration         *Hebp         Image: Control Control Co | +Status                                                                                                    | Path:Network-WLAN-SSID Settings                                                                     |                           |                       | 中文          | Logout         |
| +Hap                                                                                                    | Basic<br>SDD Settings<br>Security<br>Access Control List<br>Associated Devices<br>WMM<br>WWII Redictions<br>WP3<br>+LLN<br>Port Locating<br>+Application<br>+Application | Chose SSD<br>Hide SSD<br>Enable SSD<br>Enable SSD Isolation<br>Maximum Clients<br>SSD Name<br>Phony | SSID2<br>32<br>5SID2<br>0 | (1 ~ 32)<br>(1 ~ 32 c | characters) |                |
| CALIFIE II CALIF                                                                                                    | +Help                                                                                                    |                                                                                                    |                           |                       | Sul         | bmit Cancel    |
| C2008-2017 ZTE Corporation. All rights reserved.                                                                                                    | -                                                                                                    | ©2008-2017 ZTE Corporation. All right                                                               | nts reserver              | d.                    | Read        |                |

Gambar 4.26 Halaman enable SSID

Langkah selanjutnya ubah nama SSID2 ini pada kolom SSID Name dengan nama baru sesuai keinginan. Disini peneliti mengubah nama SSID2 menjadi " Penelitian Skripsi ". Selanjutnya klik *submit* untuk menyimpan nama SSID2 yang sudah diubah.

| 101 101 20:4        | 14 <sub>KB/s</sub>              |                       | 11.           | <b>77</b> ) |   |
|---------------------|---------------------------------|-----------------------|---------------|-------------|---|
| ☆ ▲                 | 192.168.1.1/start.g             | +                     | 2             | :           |   |
| ZTE                 |                                 |                       |               | F609        |   |
| +Status             | Path:Network-WLAN-SSID Settings |                       | <u>中文</u>     | Logout      |   |
| -Network            |                                 |                       |               |             |   |
| -WLAN               |                                 |                       |               |             |   |
| Basic               | Choose SSID S                   | SID2                  | 1             |             |   |
| SSID Settings       | Hide SSID                       |                       |               |             |   |
| Security            | Foable SSID                     |                       |               |             |   |
| Access Control List | Enable SCID (colation           |                       |               |             |   |
| WMM                 |                                 | 11-12                 | -             |             |   |
| WiFi Restrictions   | Maximum clients 32              | (1~3                  | 4             |             |   |
| WPS                 | SSID Name Pe                    | nelitian Skrip (1 ~ 3 | 2 characters) |             | r |
| +LAN                | Priority 0                      |                       | 1             |             |   |
| Port Locating       |                                 |                       |               |             |   |
| +Application        |                                 |                       |               |             |   |
| +Administration     |                                 |                       |               |             |   |
| +Help               |                                 |                       |               |             |   |
|                     |                                 |                       |               |             |   |

Gambar 4.27 Mengubah nama SSID2

Dan sebagai langkah terakhir setelah berhasil mengubah nama SSID2, yang harus dilakukan selanjutnya adalah keluar dari halaman konfigurasi *router* ZTE-F609 dengan menekan tombol *Logout*.

| 4G 4G 20:44                                                                                                    | 4 <sup>0.7</sup> <sub>KB/s</sub>                                                                        |                                                | (10-                  | <b>77</b> ) |
|----------------------------------------------------------------------------------------------------|----------------------------------------------------------------------------------------------------|------------------------------------------------|-----------------------|-------------|
|                                                                                                    | 192.168.1.1/start.g                                                                                     | +                                              | 2                     | :           |
| ZTE                                                                                                    |                                                                                                    |                                                |                       | F609        |
| +Status                                                                                                    | Path:Network-WLAN-SSID Settings                                                                         |                                                | <u>中文</u>             | Logout      |
| Easic<br>SSID Settings<br>Security<br>Access Control List<br>Associated Devices<br>WMM<br>WFI Restrictions<br>WPS<br>+LAN<br>Port Locating<br>#Androtion | Choose SSD<br>Hide SSD<br>Enable SSD<br>Enable SSD Isolation<br>Maximum Clents<br>SSID Name<br>Priority | SSID2<br>32 (1 ~<br>Penelitian Skrip (1 ~<br>0 | 32)<br>32 characters) |             |
| +Application                                                                                                    |                                                                                                    |                                                |                       |             |
| +Help<br>@                                                                                                    |                                                                                                    |                                                |                       |             |
|                                                                                                    |                                                                                                    |                                                | Sut                   | mit Cancel  |
|                                                                                                    | ©2008-2017 ZTE Corporation. All righ                                                                    | ts reserved.                                   |                       |             |

Gambar 4.28 Tombol Logout

Sampai tahap ini konfigurasi *router* ZTE-F609 telah selesai dilakukan dan sebuah Wi-Fi baru berhasil dibuat. Untuk memastikan keberhasilan dalam melakukan *setting* ataupun konfigurasi dari ZTE-F609, hidupkan Wi-Fi pada perangkat *smartphone* dan cari nama Wi-Fi yang telah dibuat sebelumnya.

| 461 461 20:45 KB/s |     | <b>?</b> |
|--------------------|-----|----------|
| < Wi-              | ·Fi |          |
|                    |     |          |
| Wi-Fi              |     |          |
| ✓ ZTE_2.4G_Af4AQA  | A 🄅 | $\odot$  |
| Pilih jaringan     |     |          |
| Moontod            | A 🄅 | · >      |
| Penelitian Skripsi | A 🄅 | · ()     |
| Tambahkan jaring   | an  |          |
|                    |     |          |

Gambar 4.29 Mencari Wi-Fi yang sudah dibuat

Disini peneliti menghubungkan perangkat *smartphone* pada Wi-Fi yang sudah dibuat sebelumnya dengan nama "Penelitian Skripsi" dan *passwordnya* "untukpenelitian".

| 4GI 4GI 20:4          | 6 <sup>1,5</sup> <sub>KB/s</sub> | <b>†</b> |
|-----------------------|----------------------------------|----------|
| Batal                 | Masukkan Sandi Sam               | bungkan  |
| Harap ma<br>Skripsi " | asukkan kata sandi untuk "Pe     | nelitian |
| Kata San              | ıdi untukpenelitian              | 0        |
|                       |                                  |          |

Gambar 4.30 Menghubungkan smartphone pada Wi-Fi yang sudah dibuat

Jika Wi-Fi yang dipilih sesuai dengan yang sudah dibuat dan *password* yang dimasukkan juga sudah benar maka *smartphone* akan otomatis terhubung.

| 461 461 2   | 0:46 <sup>0.00</sup> <sub>KB/s</sub> |          |   | lu•  | R <b>77</b> ) |  |
|-------------|--------------------------------------|----------|---|------|---------------|--|
| <           |                                      | Wi-Fi    |   |      |               |  |
|             |                                      |          |   |      |               |  |
| Wi-Fi       |                                      |          |   |      | 0             |  |
| 🗸 Pe        | enelitian Ski                        | ripsi    | ٥ | ((1+ | $\bigcirc$    |  |
| Pilib iari  | ndan                                 |          |   |      |               |  |
| r iiir jari | ngan                                 |          |   |      |               |  |
| ZI          | E_2.4G_Af                            | 4AQA     | ₿ | ((1+ | $\bigcirc$    |  |
| М           | oontod                               |          | ₿ | (((+ | $\bigcirc$    |  |
| La          | laa                                  |          | ₿ | ((t• | $\bigcirc$    |  |
| Та          | ambahkan                             | jaringan |   |      |               |  |
|             |                                      |          |   |      |               |  |

Gambar 4.31 Berhasil terhubung pada Wi-Fi yang sudah dibuat

## 4.2 Hasil Pengujian Wi-Fi Dengan Keamanan WPA/WPA2 Menggunakan *Fluxion Portable*

Penelitian ini membahas tentang pengujian Wi-Fi dengan keamanan WPA/WPA2 menggunakan *fluxion portable* dan juga menggunakan alat-alat pendukung lainnya yakni :

- *Smartphone* 2 buah (1 sebagai target dan untuk melakukan konfigurasi *router*. Kemudian 1 lagi sebagai pelaku yang berusaha mencuri *password* Wi-Fi atau penyerang).
- Sebuah *charger smartphone micro USB* sebagai pemasok daya listrik untuk *fluxion portable*.
- *Fluxion Portable* sebagai alat untuk mencuri *password* Wi-Fi target.

Adapun tahapan pengujian yang dilakukan adalah sebagai berikut :

 Menghubungkan *fluxion portable* pada listrik Langkah pertama yang dilakukan adalah mengaktifkan *fluxion portable* dengan menghubungkannya pada listrik menggunakan *charger smartphone micro USB*.

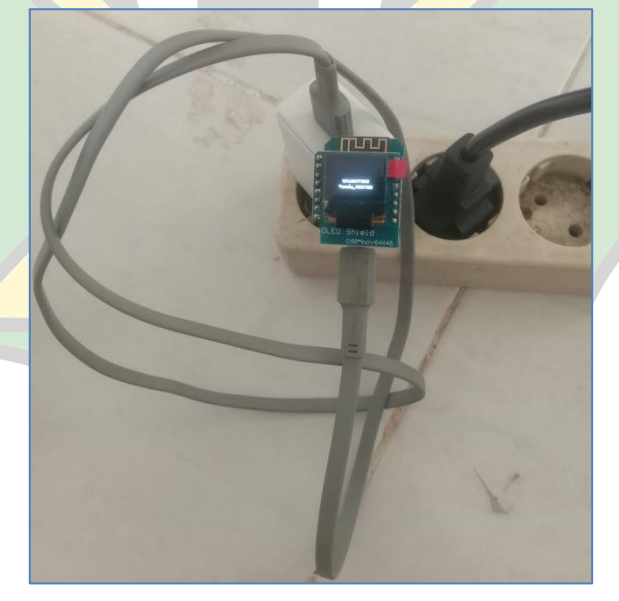

Gambar 4.32 Menghubungkan *fluxion portable* pada listrik

2) Konfigurasi *fluxion portable* dan penyerangan

Setelah *fluxion portable* dihidupkan maka akan memunculkan sebuah Wi-Fi yang bernama "ATTRACTHOR" dan tidak memiliki keamanan apapun.

|  | 13.07 🖪 📾 🦨 🖷 😰 🔸      | О́ 🔌 0.58 🧙 ні 🛐 |  |
|--|------------------------|------------------|--|
|  | ← Wi-Fi                | 8                |  |
|  | Wi-Fi                  |                  |  |
|  | Asisten Wi-Fi          | >                |  |
|  | Jaringan yang disimpan |                  |  |
|  | Moontod<br>Tersambung  | (i)              |  |
|  | ♠ fh_b097a0_56 56Hz    | (i)              |  |
|  | Jaringan yang tersedia | Segarkan         |  |
|  | ATTRACTHOR             | (i)              |  |
|  | 🧟 Penelitian Skripsi   | (i)              |  |
|  | 🙃 ZTE_2.4G_AF4AQA      | (i)              |  |
|  | Tambahkan jaringan     |                  |  |
|  |                        |                  |  |

Gambar 4.33 Munculnya Wi-Fi ATTRACTHOR

Selanjutnya hubungkan *smartphone* (penyerang) pada Wi-Fi ATTRACTHOR lalu buka aplikasi chrome sebagai media untuk melakukan konfigurasi *fluxion portable*.

| 17.55 🤷 🖗 🍬 🗣 💪 🔹 🔞 🖄     | V <sup>1</sup> 0.01 奈 📊 🛯 84 |
|---------------------------|------------------------------|
| ← Wi-Fi                   | 는 :                          |
| Wi-Fi                     |                              |
| Asisten Wi-Fi             | ×                            |
| Jaringan yang disimpan    |                              |
| ATTHRACTHOR<br>Tersambung | (j)                          |
| Moontod                   | (j)                          |
| ♠ fh_b097a0_56 56Hz       | ()                           |
|                           |                              |

Gambar 4.34 Menghubungkan *smartphone* (penyerang) ke Wi-Fi ATTRACTHOR

Setelah *smartphone* penyerang terhubung ke Wi-Fi ATTRACTHOR, selanjutnya buka aplikasi chrome di *smartphone* (penyerang) dan ketikkan nomor alamat untuk masuk ke halaman konfigurasi *fluxion portable* yakni 192.168.4.1/*setup* pada kolom pencarian dan tekan *enter* atau *search* untuk masuk ke halaman konfigurasi.

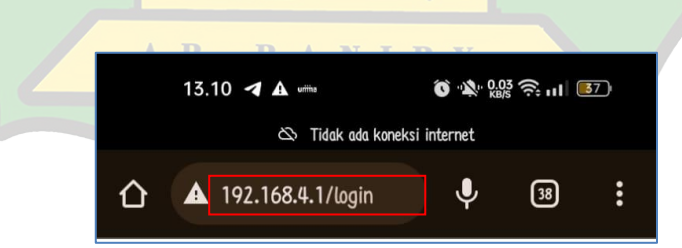

Gambar 4.35 Alamat halaman untuk konfigurasi *fluxion portable* 

Setelah melakukan pencarian alamat halaman konfigurasi *fluxion portable* melalui chrome maka akan terbuka sebuah halaman yang meminta untuk melakukan *login*. Untuk melakukan *login*, pada *user* ketikkan "razor" dan *password* "admin" kemudian tekan tombol *submi*t untuk *login*.

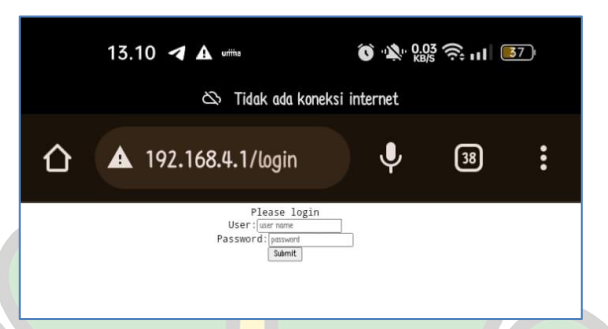

Gambar 4.36 *Login* ke halaman konfigurasi *fluxion portable* 

Selanjutnya, setelah berhasil *login* ke halaman konfigurasi *fluxion portable*, maka secara bersamaan pada layar *fluxion portable* akan muncul keterangan "*SETUP MODE*".

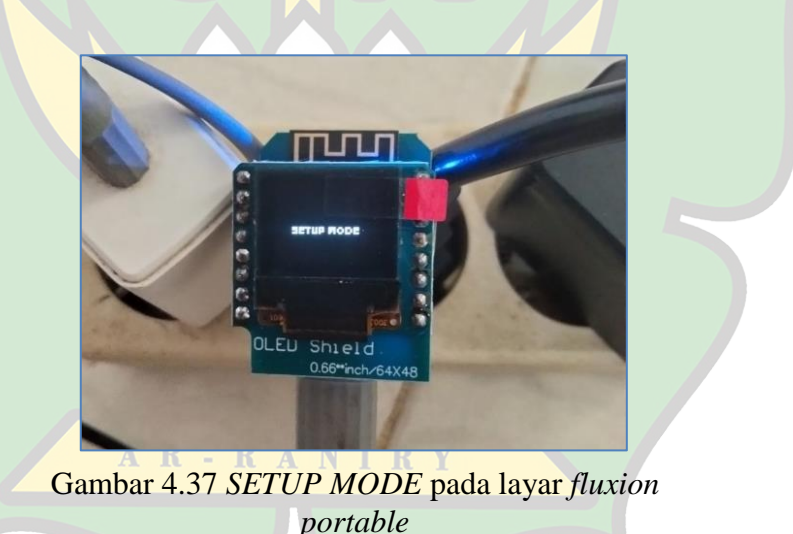

Sampai tahap ini *fluxion portable* siap untuk dikonfigurasi. Langkah selanjutnya yang harus dilakukan adalah memilih Wi-Fi yang ingin dijadikan korban untuk dicuri *password*nya dengan cara pada sub menu *target* pilih *network* dan tekan *select*.

| 13.13 ◀ ▲ ☞ ⑧ № 000 奈 111 156)                                                                                                    |  |
|----------------------------------------------------------------------------------------------------|--|
| ▲ 192.168.4.1/setup                                                                                                    |  |
| This is Attracthor 083a8dccd962 version<br>1.9<br>Evteka Razorhacktheplanet 2022                                                                                                    |  |
| Device ID: 083a8dccd962<br>ChipID: 13424994<br>Free Space.: 2878.66 KB<br>Version: [ <u>1.9</u> ]<br>Reboot: [now]<br>Reset: [now]<br>JSON Status: [open]<br>Password: [admin]<br>My SSID: [ATTRACTHOR] |  |
| [ <u>TARGET]</u><br>Captive: [ <u>preview</u> ] /captive.htm<br>File Manager: [ <u>open</u> ]<br>Network: [ <u>select</u> ]                                                                             |  |
| [OPTIONS]<br>Deauth Attack: [no]<br>Beacon Mist: [no]<br>Broadcast: [no]<br>HearbeatBlink: [no]<br>InputValidation: [no]<br>BootValidation.: [no]<br>AutoReboot: [no]                                   |  |
| [ <u>STATUS</u> ]<br>RSSI: 0<br>Channel: 0<br>Data packets: 0<br>STA Known: 0<br>DNS Queries: 0<br>Clients seen: 0<br>Passwords: [ <u>5/3</u> ] [ <u>clear all</u> ]                                    |  |

Gambar 4.38 Halaman konfigurasi *fluxion portable* 

**AR-RANIRY** 

Setelah menekan tombol *select* maka akan diarahkan pada halaman baru yang berisi daftar Wi-Fi yang ada disekitar area tersebut. Untuk memilih Wi-Fi yang akan dijadikan target, tekan tombol *select* disebelah kiri dari nama Wi-Fi tersebut.

| 13.14 🖪                                                                                 | Û.                                                                   | ×. 0                   | 49<br>(î): 11             | 36                                                                     |                               |  |  |
|-----------------------------------------------------------------------------------------|----------------------------------------------------------------------|------------------------|---------------------------|------------------------------------------------------------------------|-------------------------------|--|--|
| 🖎 Tidak ada koneksi internet                                                            |                                                                      |                        |                           |                                                                        |                               |  |  |
| ▲ 197 1                                                                                 | 68 4 1/survey                                                        |                        | J,                        | 38                                                                     | :                             |  |  |
|                                                                                         | 00.1.17 Sur Vey                                                      | 2                      | т                         | 0                                                                      |                               |  |  |
| Select SSID                                                                             | BSSID                                                                | Channel                | RSSI                      | Encryption                                                             | Chance                        |  |  |
| Select SSID<br>select Moontod                                                           | BSSID<br>EC:E7:A2:B0:97:A0                                           | Channel<br>1           | RSSI<br>-62               | Encryption<br>WPA2 / PSK                                               | Chance<br>76%                 |  |  |
| Select SSID<br>select Moontod<br>select ZTE_2.4G_Af4AQA                                 | BSSID<br>EC:E7:A2:B0:97:A0<br>0C:37:47:8C:8B:6C                      | Channel<br>1<br>6      | RSSI<br>-62<br>-10        | Encryption<br>WPA2 / PSK<br>WPA / WPA2<br>/ PSK                        | Chance<br>76%<br>100%         |  |  |
| Select SSID<br>select Moontod<br>select ZTE_2.4G_Af4AQA<br>select Penelitian<br>Skripsi | BSSID<br>EC:E7:A2:B0:97:A0<br>0C:37:47:8C:8B:6C<br>0E:37:47:9C:8B:6C | Channel<br>1<br>6<br>6 | RSSI<br>-62<br>-10<br>-10 | Encryption<br>WPA2 / PSK<br>WPA / WPA2<br>/ PSK<br>WPA / WPA2<br>/ PSK | Chance<br>76%<br>100%<br>100% |  |  |

Gambar 4.39 Daftar nama Wi-Fi di area sekitar

Dalam penelitian ini, peneliti memilih Wi-Fi " Penelitian Skripsi " yang sudah dibuat sebelumnya untuk di jadikan bahan uji coba. Setelah memilih Wi-Fi yang akan menjadi target maka akan dialihkan kembali ke halaman konfigurasi awal *fluxion portable*. Selanjutnya pada sub menu *options* tekan tombol *NO* untuk mengubahnya menjadi *YES*. Adapun pilihan yang harus diubah dari *NO* menjadi *YES* di sub menu *options* ini adalah *deauth attack* ( memulai serangan dengan memutus semua perangkat yang terhubung pada Wi-Fi yang sudah dipilih menjadi target ), *broadcast* ( mengirim SSID atau Wi-Fi tiruan yang hampir sama persis dengan aslinya ), dan *input validation* ( untuk memberikan perintah pada *fluxion portable* jika ada *password* yang dimasukkan akan dilakukan pengecekan langsung pada *router* ZTE-F609 ). Untuk memulai serangan ini, selanjutnya pada *smartphone* (penyerang) agar Wi-Finya di matikan.

**AR-RANIRY** 

| 13.15 <b>J A</b> 🛲 🔞 🕸 600 😤 111 📧                                                                                                    |  |
|----------------------------------------------------------------------------------------------------|--|
| 🌣 Tidak ada koneksi internet                                                                                                    |  |
| ▲ 192.168.4.1/setup                                                                                                    |  |
| This is Attracthor 083a8dccd962 version<br>1.9<br>Evteka Razorhacktheplanet 2022                                                                                                    |  |
| Device ID: 083a8dccd962<br>ChipID: 13424994<br>Free Space.: 2878.17 KB<br>Version: [1.9]<br>Reboot: [now]<br>Reset: [now]<br>JSON Status: [open]<br>Password: [admin]<br>My SSID: [ATTRACTHOR] |  |
| <pre>[TARGET] Captive: [preview] /captive.htm File Manager: [open] Network: [Penelitian/0E:37:47:9C:8B:6C]</pre>                                                                               |  |
| [OPTIONS]<br><br>Deauth Attack: [yes]<br>Beacon Mist: [no]<br>Broadcast: [yes]<br>HearbeatBlink: [no]<br>InputValidation: [yes]<br>BootValidation.: [no]<br>AutoReboot: [no]                   |  |
| [ <u>STATUS</u> ]<br>RSSI: 0<br>Channel: 0<br>Data packets: 0<br>STA Known: 0<br>DNS Queries: 0<br>Clients seen: 0                                                                             |  |
| Gambar 4.40 Memulai penyerangan                                                                                                    |  |

Setelah Wi-Fi pada *smartphone* (penyerang) dimatikan maka beberapa saat kemudian pada layar *fluxion portable* akan berubah menjadi terdapat nama Wi-Fi yang sudah dipilih.

AR-RANIRY

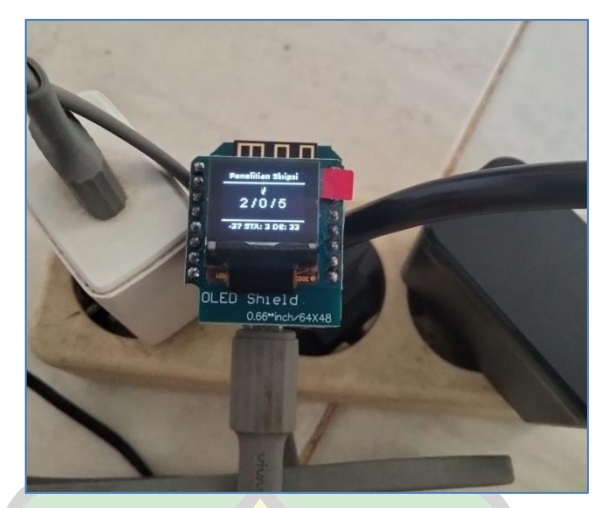

Gambar 4.41 Keterangan pada layar *fluxion portable* berubah

Di sisi lain setelah penyerangan dimulai maka pada *smartphone* target akan terputus dari Wi-Fi "Penelitian Skripsi" yang telah dihubungkan pada konfigurasi *router* sebelumnya. Kemudian akan muncul dua Wi-Fi dengan nama yang sama tapi jenis keamanan berbeda. Wi-Fi satu akan ada *icon* gemboknya sedangkan Wi-Fi yang satunya lagi tidak.

| 4G   | <sup>46</sup> 13:20 |         |   |      | <mark>4</mark> 3) |   |
|------|---------------------|---------|---|------|-------------------|---|
| <    |                     | Wi-Fi   |   |      |                   |   |
|      |                     |         |   |      |                   |   |
| W    | -Fi                 |         |   |      |                   | r |
|      |                     |         |   |      |                   |   |
| Pili | h jaringan          |         |   |      |                   |   |
|      | Penelitian Skrip    | osi     | ₿ | ((1- | $\bigcirc$        |   |
|      | ZTE_2.4G_Af4        | AQA     | ð | ((;  | $\bigcirc$        |   |
|      | Moontod             |         | ₿ | (î;  | $\bigcirc$        |   |
|      | Penelitian Skrip    | osi     |   | ((•  | $\bigcirc$        |   |
|      | Lalaa               |         | ₿ | ((t• | $\bigcirc$        |   |
|      | Tambahkan ja        | aringan |   |      |                   |   |
|      |                     |         |   |      |                   |   |

Gambar 4.42 Wi-Fi target menjadi dua

Wi-Fi yang memiliki icon gembok adalah Wi-Fi asli, sedangkan Wi-Fi tanpa *icon* gembok adalah Wi-Fi tiruan. Pada saat seperti ini Wi-Fi asli tidak akan bisa digunakan oleh siapapun meski dilakukan beberapa kali percobaan menghubungkan ulang. Selanjutnya dalam kepanikan dan tanda tanya pengguna memilih untuk menghubungkan *smartphone*nya pada Wi-Fi tiruan. Alhasil setelah *smartphone* target terhubung pada Wi-Fi tiruan maka *smartphone* target tersebut akan diarahkan pada halaman *login*.

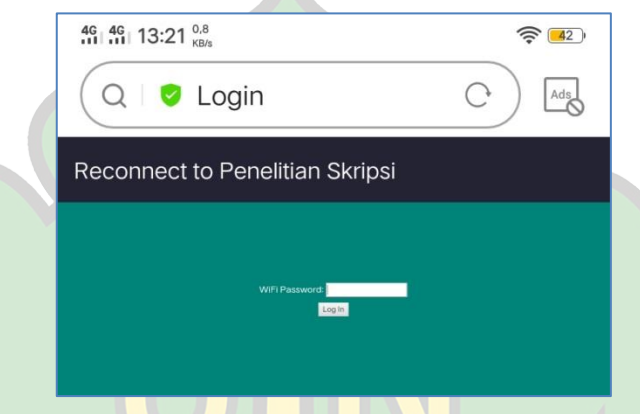

Gambar 4.43 Halaman login Wi-Fi tiruan

Adapun *password* dari Wi-Fi "Penelitian Skripsi" ialah "untukpenelitian". Pada halaman *login* Wi-Fi pada *smartphone* target terlebih dahulu dicoba dengan *password* yang salah yakni "123456" maka *smartphone* target tersebut tidak bisa terhubung dan diminta untuk *login* kembali.

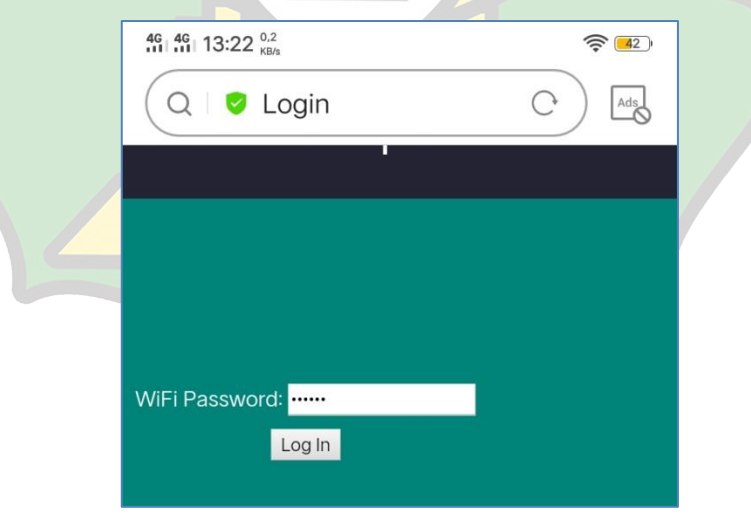

Gambar 4.44 Input password yang salah

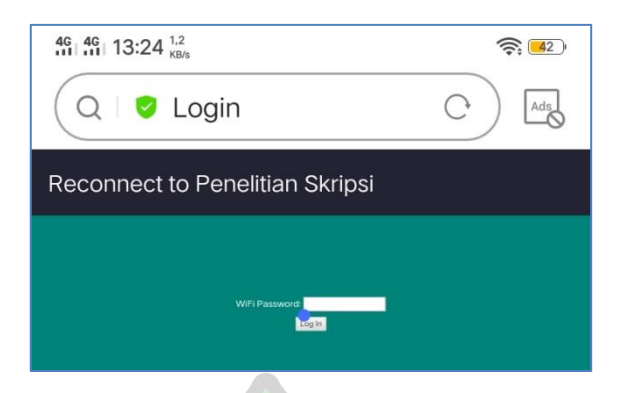

# Gambar 4.45 *Login* ulang jika *password* yang dimasukkan salah

|   | 46 46 13:20 D           |                                      |                  |               | 42         |    |
|---|-------------------------|--------------------------------------|------------------|---------------|------------|----|
|   | <                       | Wi-Fi                                |                  |               |            |    |
|   |                         |                                      |                  |               |            |    |
|   | Wi-Fi                   |                                      |                  |               | 0          |    |
|   | Pilih jaringan          |                                      |                  |               |            |    |
|   | Denelitie               | e Clusin ei                          | 0                |               |            |    |
|   | Penelitia               | n Skripsi                            |                  | <b>`</b> €`   | $\bigcirc$ |    |
|   | ZTE_2.40                | G_Af4AQA                             | ⋳                | ((1+          | $\bigcirc$ |    |
|   | Moontod                 | I                                    | ₿                | (î;           | $\bigcirc$ |    |
|   | Penelitia               | n Skripsi                            |                  | (((+          | $\bigcirc$ | R  |
|   | Lalaa                   |                                      | ₿                | ((r           | $\bigcirc$ |    |
|   | Tambah                  | kan jaringan                         |                  |               |            |    |
| C | Gambar 4.46 S.<br>terhi | <i>martphone</i> tar<br>ubung pada W | get te<br>i-Fi a | tap ti<br>sli | dak bi     | sa |

Smartphone target akan terus menerus diminta untuk memasukkan password pada halaman login sampai password yang dimasukkan benar. Selama proses ini tidak ada pilihan lain kecuali memasukkan password yang benar atau menunggu penyerang menghentikan fluxion portable miliknya.

Selanjutnya, saat memasukkan *password* yang benar, maka *smartphone* target akan terhubung pada Wi-Fi asli dan Wi-Fi tiruan akan berubah nama menjadi "ATTRACTHOR".

| Image: High 13:28 kgs     Image: High 13:28 kgs       Q     Image: Weight 13:28 kgs       Q     Image: Weight 13:28 kgs |   |
|----------------------------------------------------------------------------------------------------|---|
| WiFi Password:                                                                                                    |   |
| Gambar 4.47 Input password yang benar                                                                                   |   |
| K Wi-Fi                                                                                                    |   |
| Wi-Fi                                                                                                    |   |
| Penelitian Skripsi                                                                                                    | 5 |
| ZTE_2.4G_Af4AQA 🗄 🛜 📎                                                                                                   |   |
| ATTRACTHOR 🛜 🕥                                                                                                    |   |
| Moontod 🗄 🛜 (>)<br>Tambahkan jaringan                                                                                   |   |

Gambar 4.48 Terhubung pada Wi-Fi asli dan Wi-Fi tiruan berubah nama

Setelah *password* yang benar dimasukkan pada halaman *login* dan *smartphone* target juga sudah berhasil terhubung pada Wi-Fi asli maka pada layar *fluxion portable* juga akan berubah keterangan menjadi "*SETUP MODE password valid*".

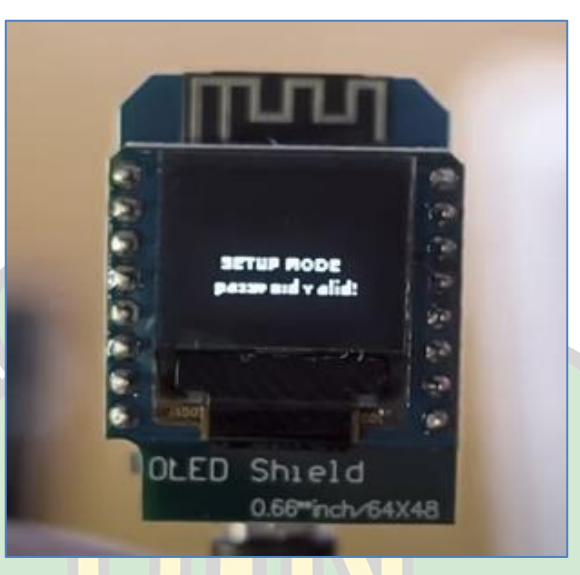

Gambar 4.49 SETUP MODE password valid

### 3) Hasil Penyerangan

Setelah tahapan konfigurasi dan penyerangan diatas selesai dilakukan sehingga pada layar *fluxion portable* juga sudah muncul keterangan *SETUP MODE password valid*, maka pencurian *password* Wi-Fi sudah berhasil dilakukan. Tahapan selanjutnya untuk melihat *password* Wi-Fi yang telah dicuri oleh *fluxion porta*ble maka *smartphone* (penyerang) harus dihubungkan kembali ke Wi-Fi *fluxion portable* yang bernama "ATTRACTHOR". Kemudian *login* kembali pada halaman konfigurasi *fluxion portable* tersebut.

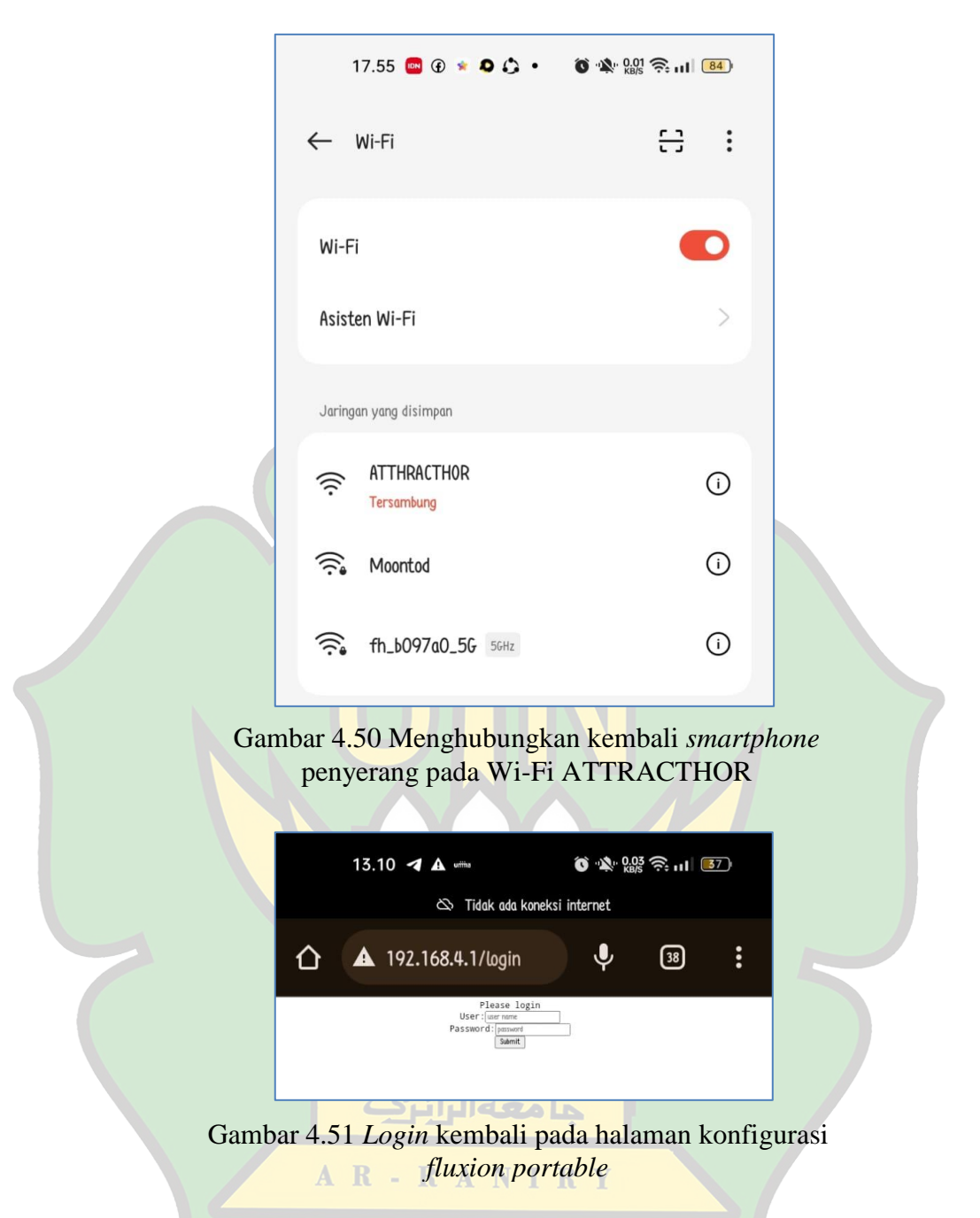

Selanjutnya, setelah *login* kembali pada halaman konfigurasi *fluxion portable*, yang harus dilakukan berikutnya adalah melihat *password* yang sudah dimasukkan oleh *smartphone* target pada halaman *login*.

Untuk melihat *password* tersebut, maka pada sub menu *STATUS* tekan angka pada bagian sebelah kanan *passwords*, yang mana pada bagian *password* pada *fluxion portable* ini tertera 8/4. Adapun maksud dari 8/4 adalah 8 merupakan total *password* yang didapatkan dan 4 adalah total *password* yang benar. Kemudian untuk menghapus *password* yang tersimpan pada *fluxion portable* ini, tekan tombol *clear all* yang terdapat disebelah kanan 8/4.

| 13.29 🖪 🛦 🖏                                                                                                    | О 🔊 на кв/з         | Ŝul <b>4</b> 3 ≁ |   |
|----------------------------------------------------------------------------------------------------|---------------------|------------------|---|
| 🕸 Tidak ada kone                                                                                                    | ksi internet        |                  |   |
| ▲ 192.168.4.1/setup                                                                                                    | Ŷ                   | 38               |   |
| 1.9<br>Evteka Razorhacktheplan                                                                                                    | et 2022             |                  |   |
| Device ID: 083a8dccd9<br>ChipID: 13424994<br>Free Space.: 2877.92 KB<br>Version: [1.9]<br>Reboot: [now]<br>Reset: [now]<br>JSON Status: [open]<br>Password: [admin]<br>My SSID: [ATTRACTHO | 62<br>R]            |                  |   |
| [ <u>TARGET</u> ]<br>Captive: [ <u>preview</u> ]<br>File Manager: [ <u>open</u> ]<br>Network:<br>[ <u>Penelitian/0E:37:47:9C</u>                                                           | /captive<br>:8B:6C] | .htm             |   |
| [OPTIONS]<br>Deauth Attack: [yes]<br>Beacon Mist: [no]<br>Broadcast: [yes]<br>HearbeatBlink: [no]<br>InputValidation: [yes]<br>BootValidation.: [no]<br>AutoReboot: [no]                   |                     |                  | 5 |
| [ <u>STATUS</u> ]<br>RSSI                                                                                                    | <u>[clear al</u>    | 1]               |   |

Gambar 4.52 Sub menu STATUS

Setelah menekan tombol 8/4 maka akan diarahkan pada halaman yang berisi daftar *passwords* yang sudah didapatkan. Untuk mengetahui *password* tersebut benar maka disamping *password* itu terdapat keterangan " *valid* ". Jika tidak ada keterangan *valid* maka *password* tersebut dipastikan salah.

🗴 🔊 2.00 🛜 📊 💶 4 13.29 🖪 🛦 📖 🕸 Tidak ada koneksi internet 39 : A 192.168.4.1/v\_passwor Ų 企 Mikrotik-ZTE\_2.4G 0C:37:47:8C:8B:6C untukujicoba <u>valid</u> - Mikrotik-ZTE\_2.4G 0C:37:47:8C:8B:6C untukujicoba <u>valid</u> - Tenda\_903750 50:0F:F5:90:37:51 dfhjjgfhjv - Tenda\_903750 50:0F:F5:90:37:51 gratis123 - Tenda\_903750 50:0F:F5:90:37:51 gratis123 valid - Penelitian Skripsi 0E:37:47:9C:8B:6C 123456 - Penelitian Skripsi 0E:37:47:9C:8B:6C untukpenelitian - Penelitian Sk<u>ripsi OE:</u>37:47:9C:8B:6C untukpenelitian <u>valid</u> Gambar 4.53 Daftar *password* yang sudah didapat جا **معة الرانر**ك AR-RANIRY

#### 4.3 Mengidentifikasi SSID Wi-Fi Asli dengan SSID Wi-Fi yang Palsu

Berdasarkan tahapan konfigurasi dan penyerangan menggunakan *fluxion portable* yang telah dijelaskan diatas, informasi yang dapat diperoleh mengenai bagaimana cara mengidentifikasi Wi-Fi asli dengan Wi-Fi yang palsu antara lain :

1) Wi-Fi asli memiliki ikon gembok sedangkan Wi-Fi tiruan tidak

|      |                                       | w                     | i-Fi                      |                |                                       |              | 0         |       |       |       |
|------|---------------------------------------|-----------------------|---------------------------|----------------|---------------------------------------|--------------|-----------|-------|-------|-------|
|      |                                       | Pili                  | h jaringan 🎲              |                |                                       |              |           |       |       |       |
|      |                                       |                       | Penelitian Skr            | ipsi           | ₿                                     | ((;          | $\odot$   |       |       |       |
|      |                                       |                       | ZTE_2.4G_Af               | 4AQA           | ۵                                     | ((t-         | $\odot$   |       |       |       |
|      |                                       |                       | Moontod                   |                | ₿                                     | (î;          | $\odot$   |       |       |       |
|      |                                       |                       | Penelitian Skr            | ipsi           |                                       | ¢            | $\odot$   |       |       |       |
|      |                                       |                       | Lalaa                     |                | ₿                                     | ( <b>î</b> • | 0         |       |       |       |
|      |                                       | Gamba                 | r 4.54 Wi-Fi<br>sedangkan | asli m<br>yang | emi <mark>liki</mark> il<br>palsu tid | kon g<br>ak  | embo      | ok    |       |       |
| 2) W | Vi-Fi as                              | li deng               | an yang pal               | su me          | miliki ca                             | ara n        | nengh     | ubun  | gkan  | yang  |
| b    | erbeda                                |                       |                           |                |                                       |              |           |       |       |       |
|      | Pa                                    | da Wi-l               | Fi asli cara              | mengh          | ubungka                               | nnya         | tida      | k me  | nggur | nakan |
| h    | alaman                                | login. <mark>S</mark> | ementara pac              | la Wi-         | Fi palsu                              | untul        | k men     | ghub  | ungka | nnya  |
| m    | nenggun                               | akan ha               | laman <i>login</i> .      | NIR            | R Y                                   |              |           |       |       |       |
| Ĺ    | <sup>46</sup> 1 <sup>46</sup> 1 20:46 | 1,5<br>КВ/з           |                           | <b>? 11</b>    | 46 46 13:21                           | 0,8<br>KB/s  |           |       | li,   | . 42  |
|      | Batal                                 | Masukka               | an Sandi Sambur           | ngkan          | Q 0                                   | Login        |           |       | 0)    | Ada   |
|      |                                       |                       |                           |                | Reconnect                             | to Pene      | litian Sk | rinsi |       |       |

0

Gambar 4.55 Perbedaan cara menghubungkan pada kedua Wi-Fi

Harap masukkan kata sandi untuk "Penelitian

Kata Sandi untukpenelitian

Skripsi "

 Informasi mengenai alamat ip dan *gateway* pada Wi-Fi asli berbeda dengan Wi-Fi yang palsu.

Pada Wi-Fi asli alamat IP *default* nya adalah 192.168.1.2 dan *gateway*nya 192.198.1.1 sedangkan pada Wi-Fi tiruan alamat ip dan *gateway* nya berbeda dengan yang asli.

| Gil 4G 07:14 KB/s                   | 007 | 4G 4G 07:14 13/1 07:14              | 0 C <table-cell> 🛃</table-cell> |
|-------------------------------------|-----|-------------------------------------|---------------------------------|
| < Penelitian Skripsi                |     | < ATTRACTHOR                        |                                 |
| Lupa jaringan                       |     | Lupa jaringan                       |                                 |
| Gunakan IP Statis                   |     | Gunakan IP Statis                   |                                 |
| Alamat IP<br>192.168.1.2            |     | Alamat IP<br>192.168.4.2            |                                 |
| Gateway<br>192.168.1.1              |     | Gateway<br>192.168.4.1              |                                 |
| Kode mask jaringan<br>255.255.255.0 |     | Kode mask jaringan<br>255.255.255.0 |                                 |
| DNS 1<br>fe80::1                    |     | DNS 1<br>192.168.4.1                |                                 |
| DNS 2<br>192.168.1.1                |     | DNS 2<br>8.8.8.8                    |                                 |

Gambar 4.56 Perbedaan alamat ip dan *gateway* pada kedua Wi-Fi

Adapun langkah yang dapat diterapkan untuk mengantisipasi terjadinya pencurian *password* Wi-Fi ini ialah sebagai berikut :

• Menyembunyikan Wi-Fi

Berdasarkan penyerangan yang telah diuraikan diatas, peneliti menemukan bahwa Wi-Fi yang disembunyikan tidak terdapat di dalam daftar Wi-Fi sekitar yang di cari oleh *fluxion portable*. Hal ini menandakan bahwa Wi-Fi yang disembunyikan tidak dapat terdeteksi oleh *fluxion portable*. Dengan tidak dapat terdeteksi maka Wi-Fi tersebut akan terhindar dari menjadi korban *fluxion portable*. Adapun cara menyembunyikan Wi-Fi ialah pada saat mengganti nama SSID atau nama Wi-Fi pastikan tombol " *Hide* SSID " dicentang. Maka dengan begitu Wi-Fi akan disembunyikan dari *public*.

| 4G 4G 20:44                                                                                                    | 4 <sup>0,7</sup> <sub>KB/s</sub>                                                                            |                             | 10.        | <b>77</b> ) |
|----------------------------------------------------------------------------------------------------|----------------------------------------------------------------------------------------------------|-----------------------------|------------|-------------|
|                                                                                                    | 192.168.1.1/start.g                                                                                         | +                           | 2          | :           |
| ZTE                                                                                                    |                                                                                                    |                             |            | F609        |
| +Status                                                                                                    | Path:Network-WLAN-SSID Settings                                                                             |                             | <u>中文</u>  | Logout      |
| Basic<br>SSID Settings<br>Security<br>Access Control List<br>Access Control List<br>Access Control Li | Choose SDD SDD2<br>Hide SDD<br>Enable SDD<br>Enable SDD Station<br>Maximum Clents<br>SDD Name<br>Priority 0 | (1 ~ 32)<br>Skrip (1 ~ 32 c | haracters) |             |
| +Administration<br>+Help                                                                                                    |                                                                                                    |                             |            |             |
|                                                                                                    |                                                                                                    |                             | Sul        | mit Cancel  |
|                                                                                                    | ©2008-2017 ZTE Corporation. All rights reserve                                                              | d.                          |            | _           |

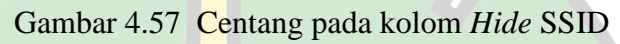

• Mengganti *router* atau menggunakan mikrotik

Adapun alternatif lain yang dapat dilakukan ialah dengan mengganti router ZTE-F609 menjadi router yang support whitelist user atau menggunakan mikrotik dan terapkan fitur whitelist user, dimana fitur ini membuat Wi-Fi tersebut hanya dapat diakses oleh perangkat yang terdaftar saja.

<u>ما معة الرانرك</u>

**AR-RANIRY** 

## BAB V KESIMPULAN DAN SARAN

#### 5.1 Kesimpulan

Berdasarkan uraian pembahasan yang telah dipaparkan diatas maka dapat diambil kesimpulan sebagai berikut :

- 1) Fluxion portable membuat semua perangkat yang terhubung pada Wi-Fi target terputus setelah dilakukan konfigurasi seperti pada gambar 4.38 sampai 4.40 halaman 46-48. Setelah terputus maka tidak akan ada perangkat yang dapat terhubung pada Wi-Fi target meskipun dilakukan percobaan menghubungkan ulang berulang kali. Dalam keadaan panik dan tanda tanya maka pengguna akan menghubungkan perangkat mereka pada Wi-Fi tiruan yang kemudian akan dialihkan pada halaman login untuk melakukan login ulang. Jika pengguna memasukkan pada Wi-Fi asli. Akan tetapi, jika pengguna memasukkan password Wi-Fi asli. Akan tetapi, jika pengguna memasukkan password Wi-Fi sanga salah maka akan diminta untuk memasukkan password Wi-Fi kembali, sampai password yang dimasukkan benar.
- 2) WPA/WPA2 merupakan protokol keamanan tertinggi yang digunakan untuk melindungi jaringan Wi-Fi. Keefektifan dari fluxion portable tergantung pada situasi dan lingkungan jaringan yang diuji. Fluxion portable akan sangat efektif untuk menguji Wi-Fi dengan keamanan WPA/WPA2 jika dilakukan di lingkungan yang mayoritas penduduknya berasal dari kalangan non-IT dan terdapat banyak pengguna aktif pada Wi-Fi tersebut.
- 3) Pada penelitian ini SSID Wi-Fi asli dan yang palsu masih dapat dibedakan dengan jelas melalui *icon* gembok yang terdapat di sebelah kanan SSID Wi-Fi asli. Sedangkan pada SSID Wi-Fi tiruan tidak terdapat *icon* apapun seperti pada gambar 4.54 halaman 57. Perbedaan yang mencolok juga sangat terlihat melalui metode menghubungkan yang sedikit berbeda antara Wi-Fi asli dengan yang paslu dan juga
pada alamat ip serta gateway yang digunakan juga berbeda seperti pada gambar 4.55 dan 4.56 halaman 57 dan 58 .

### 5.2 Saran

Adapun saran yang dapat peneliti berikan melalui penelitian yang telah dilakukan ialah sebagai berikut :

- Perlu adanya edukasi terhadap pengguna jasa layanan terkait pencurian *password* Wi-Fi yang dapat merugikan pengguna jasa layanan dan memberikan *update* informasi terkait teknologi baru yang berpotensi merugikan pihak pengguna jasa layanan *internet* yang dilakukan oleh *provider*.
- Perlu adanya pengembangan lanjutan pada *fluxion portable* menjadi lebih baik lagi pada bagian metode menghubungkan yang awalnya masih menggunakan halaman *login* dikembangkan menjadi tidak menggunakan halaman *login*. Dan seandainya jika memang menggunakan halaman *login* setidaknya halaman *login* tersebut dapat di modifikasi sendiri oleh pengguna, serta alamat ip dan *gateway* yang digunakan agar di *setting* seperti *default router* pada umumnya.

ما معة الرائرك

AR-RANIRY

#### **DAFTAR PUSTAKA**

- D. Bayu, "Ada 611 Perusahaan Penyedia *Internet* di Indonesia pada 2021," *DataIndonesia.id*, 2022. https://dataindonesia.id/*internet*/detail/ada-611perusahaan-penyedia-*internet*-di-indonesia-pada-2021 (accessed Mar. 14, 2023).
- R. Hanif, "DIPSTATISTIK INTERNET SERVICE PROVIDER (FIXED BROADBAND) YANG PALING BANYAK DIGUNAKAN DI INDONESIA," Blog Disptrategy, 2022.
   https://dipstrategy.co.id/blog/dipstatistik-internet-service-provider-fixedbroadband-yang-paling-banyak-digunakan-di-indonesia/ (accessed Mar. 14, 2023).
- [3] S. Sahat, M. Pasaribu, and R. Hidayat, "ANALISIS PERSONAL SELLING PRODUK INDIHOME PADA PT . TELKOM CABANG BANDA ACEH TAHUN 2021," vol. 7, no. 5, pp. 1039–1043, 2021.
- [4] O. Situngkir, "Apa alasan orang memasang Wi-Fi?," *Quora.com*, 2020. https://id.quora.com/Apa-alasan-orang-memasang-Wi-Fi (*accessed* Mar. 14, 2023).
- [5] Pemerintah Indonesia, "Undang-Undang No.11 Tahun 2008 Tentang Informasi dan Transaksi Elektronik", Jakarta : Lembaran Negara RI, No.115, Jakarta, 2008.
- [6] D. N. Widiatama, "ANALISA UJI KEAMANAN WPA2 MENGGUNAKAN FLUXION PADA PT. ANDAGLOS GLOBAL TEKNOLOGI," Institut Informatika Dan Bisnis Darmajaya, 2019
- [7] F. Paramita, O. Alvina, R. E. Sentia, and A. Kurniawan, "Menggunakan Teknik *Network Forensics*," vol. 14, no. 2, pp. 63–72, 2021.
- [8] R. Mandasari, "ANALISIS METODE FLUXION MENGGUNAKAN WI-FI DEAUTHER UNTUK UJI KEAMANAN WPA2 PADA PERANGKAT ROUTER WIRELESS TOTOLINK N300RT", Universitas Islam Riau, 2021.

- [9] K. Wahana, *Tips Jitu Optimasi Jaringan Wi-Fi*. Semarang: Penerbit Andi, 2010.
- [10] N. Bestari, "Wi-Fi: Pengertian, Fungsi, dan Cara Kerja, Materi Informatika Dasar," *Bobo.id*, 2022. https://bobo.grid.id/read/083490264/Wi-Fipengertian-fungsi-dan-cara-kerja-materi-informatika-dasar?page=all (accessed May 09, 2023).
- [11] J. Gondohanindijo, "Sistem Keamanan Jaringan NIRKABEL," Maj. Ilm. Inform., vol. 3, no. 2, 2012.
- [12] I. S. Hidayat, "Pilihan Wi-Fi Security Mana Yang Paling Aman Untuk Kita?," Murdockcruz, 2017.
   https://www.murdockcruz.com/2017/12/29/pilihan-wi-fi-security-manayang-paling-aman-untuk-kita/ (accessed May 06, 2023).
- [13] W. Kurniawan, *Computer Starter Guide : Jaringan Komputer*. Semarang: Penerbit Andi, 2007.
- [14] Y. J. Waloeya, *Computer Networking*. Yogyakarta: Penerbit Andi, 2012.
- [15] E. Santi, "Apa Itu *Router*? Ini Pengertian, Fungsi, Jenis, Cara Kerja, dan Bedanya dengan Modem!," *Idwebhost.com*, 2022. https://idwebhost.com/blog/apa-itu-router/ (*accessed* May 09, 2023).
- K. Amira, "Pengertian IP Address: Fungsi, Cara Kerja, dan Versi IP Address," Gramedia.com. 2021. Available: https://www.gramedia.com/literasi/pengertian-ip address/#Pengertian\_IP\_Address (accessed Nov 16, 2023).
- [17] A. Faradilla, "Apa Itu IP Address? Pengertian, Jenis, dan Fungsinya," *Hostinger*. 2022. Available: https://www.hostinger.co.id/tutorial/apa-itu-ipaddress (*accessed* Nov 16, 2023).
- [18] Cloudmatika, "Memahami Apa itu *Gateway* serta Jenis-jenisnya pada Sebuah Jaringan," Cloudmatika. 2022. Available: https://cloudmatika.co.id/blog-detail/apa-itu-gateway (accessed Nov 16, 2023).

- [19] Haryono, "IMPLEMENTASI MODEM SISCO LINKSYS WAG 120N SEBAGAI GATEWAY DAN HOTSPORT AREA," PIKSEL, vol. 1, no. 1, pp. 7–17, 2013.
- [20] F. N. Dihan, "SMARTPHONE: ANTARA KEBUTUHAN DAN LIFE STYLE," vol. 2010, no. semnasIF, pp. 312–321, 2010.
- [21] V. Kumar, "Fluxion di Kali Linux digunakan untuk peretasan WPA WPA2 dalam hitungan menit Panduan Pemula," CyberPratibha. 2023. Available: https://www.cyberpratibha.com/blog/fluxion-wpa-wpa2-hacking/
- [22] A. Kristanto, *Keamanan Data Pada Jaringan Komputer*, 1st ed. Yogyakarta: Gava Media, 2003.
- [23] Z. M. Luthfansa and U. D. Rosiani, "Pemanfaatan Wireshark untuk Sniffing Komunikasi Data Berprotokol HTTP pada Jaringan Internet," Inf. Eng. Educ. Technol., vol. 05, no. 1, 2021.
- [24] M. Akbar, "PERANCANGAN SOFTWARE IDS SNORT UNTUK PENDETEKSIAN SERANGAN INTERRUPTION (Netcut) PADA JARINGAN WIRELESS," INSTEK, vol. 03, no. 01, 2018.
- [25] B. W. Santoso, F. Sundawa, and M. Azhari, "Implementasi Algoritma Brute Force Sebagai Mesin Pencari (Search Engine) Berbasis Web Pada Database," SISFOTEK Glob., vol. 6, no. 1, 2016.
- [26] D. I. Junaedi, "Antisipasi Dampak Social Engineering Pada Bisnis Perbankan," Infoman's, vol. 11, no. 1, pp. 1–10, 2017, doi: 10.33481/infomans.v11i1.13.
- [27] D. Firmansyah, "PENERAPAN TEKNOLOGI BLOCKCHAIN UNTUK MENGATASI SERANGAN MAN IN THE MIDDLE", Journal Science Informatica and Robotics, vol. 1, no. 1, pp. 73–80, 2023.
- [28] M. Napizahmi, "Man in the Middle Attack: Pengertian, Jenis dan Cara Menghindarinya," DewaWeb. Available: https://www.dewaweb.com/blog/pengertian-man-in-the-middle-attack/. (accessed Nov 16, 2023).

- [29] Lina, I. M. Fernandes, and G. Ryan, "ANALISIS POLA SOSIAL ENGINEERING MENGGUNAKAN TEKNIK WI-FI DEAUTHER DAN EVIL TWIN," Rekayasa Komputasi Terap., vol. 02, no. 04, 2022.
- [30] Idwebhost, "Keamanan Wi-Fi 10 Cara Dasar Untuk Mengamankan Wireless Network," Idwebhost.com, 2020.
  https://idwebhost.com/blog/mengamankan-wireless-network/ (accessed May 09, 2023).
- [31] B. Suroto, "Metode penelitian tindakan solusi bagi masalah sosial," *Manaj. Pendidik. dan Pelatih.*, vol. 1, no. 1, pp. 25–28, 2017.

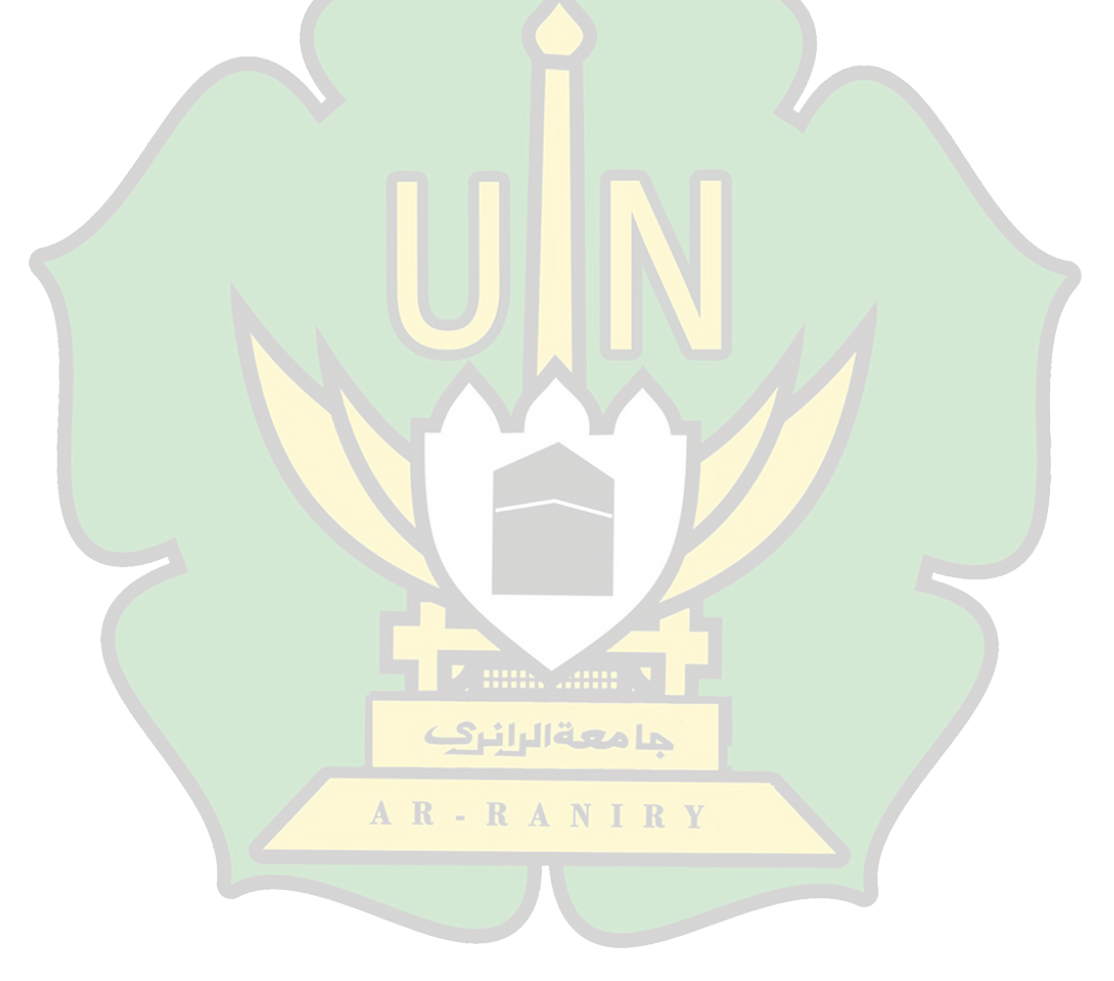

## RIWAYAT HIDUP PENULIS

| Nama                 | : Reja Anggara Selian                              |  |
|----------------------|----------------------------------------------------|--|
| Tempat/Tanggal lahir | : Batumbulan / 17 Agustus 2000                     |  |
| Jenis Kelamin        | : Laki-Laki                                        |  |
| Alamat Rumah         | : Desa Batumbulan I, Kec. Babussalam, Kab.         |  |
|                      | Aceh Tenggara                                      |  |
| Telp/HP              | : + <mark>62</mark> 812 6945 3190                  |  |
| E-Mail institusi     | : 1 <mark>80</mark> 212023@student.ar-raniry.ac.id |  |

### **RIWAYAT PENDIDIKAN**

| Sekolah Dasar (SD)/Sederajat             | : MIN Terutung Pedi   |
|------------------------------------------|-----------------------|
| Sekolah Menengah Pertama (SMP) /Sederaja | at : SMPN 4 Kutacane  |
| Sekolah Menengah Atas (SMA) /Sederajat   | : MAN 1 Aceh Tenggara |
| Perguruan Tinggi                         | : UIN Ar-Raniry       |
|                                          | Banda Aceh            |

Fakultas/Program Studi

# : Fakultas Tarbiyah dan Keguruan / Pendidikan Teknologi Informasi

# RIWAYAT KELUARGAR A N I R Y

| Nama Ayah      | : Mateli                                   |
|----------------|--------------------------------------------|
| Pekerjaan Ayah | : Petani                                   |
| Nama Ibu       | : Saidah                                   |
| Pekerjaan Ibu  | : Petani                                   |
| Alamat Lengkap | : Desa Batumbulan I, Kec. Babussalam, Kab. |
|                | Aceh Tenggara                              |

جا معة الرانر 2